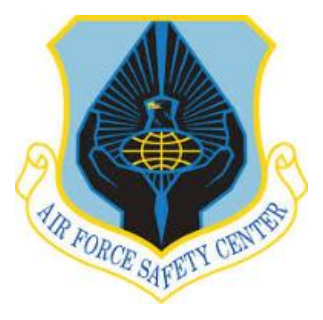

**MSR TRAINING MODULE TUTORIAL** 

# AFSAS TRAINING MODULE (MUSTT) TUTORIAL FOR MOTORCYCLE SAFETY REPRESENTATIVES

<u>This Tutorial replaces all previous MUSTT Tutorials</u> <u>As of 24 March 2017</u>

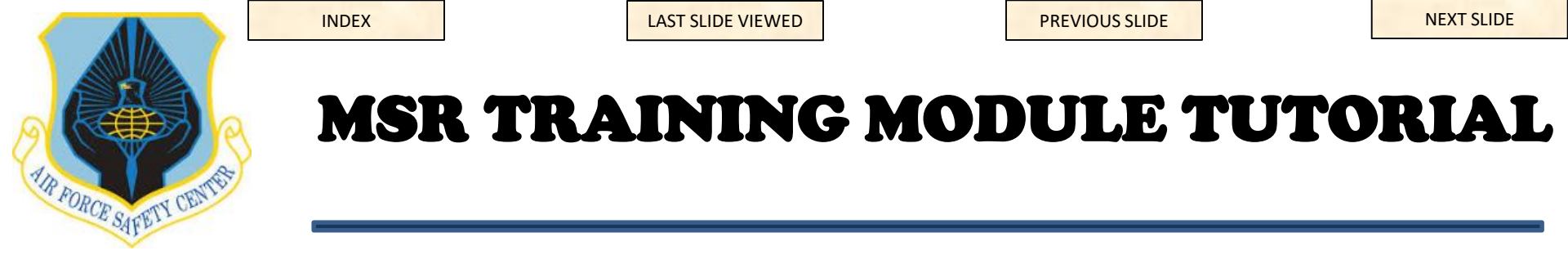

### AFSAS Training Module:

The newly designed AFSAS Training Module is designed to be the one-stop location for documenting all safety-related training for Air Force personnel to include motorcycle demographics and associated training (formerly known as MUSTT).

The following slides will give a MSR the information needed to properly record and manage the motorcycle demographics and training for their unit.

After reading the entire tutorial, an MSR can refer to any section, by subject matter, to refresh their understanding of how to accomplish a particular task. A master INDEX of subjects is provided on slide 7.

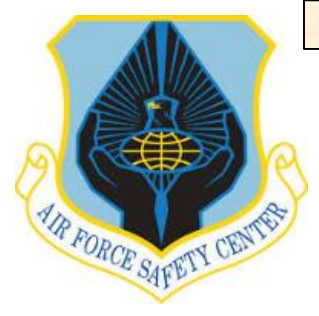

| LAST SLIDE VIEWED |  |
|-------------------|--|
|                   |  |
|                   |  |

## **MSR TRAINING MODULE TUTORIAL**

### ACCESSING AFSAS TRAINING MODULE:

To access the module and the MUSTT portion of the training module, use the following link below. (If you don't have an AFSAS account this link will also take you through the registration process for an account.)

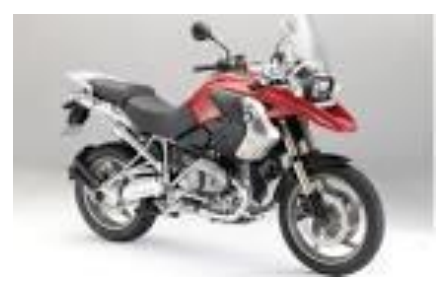

INDEX

Air Force personnel with a Common Access Card can access the AFSAS MUSTT Module at this web link: https://afsas.safety.af.mil/Home.do

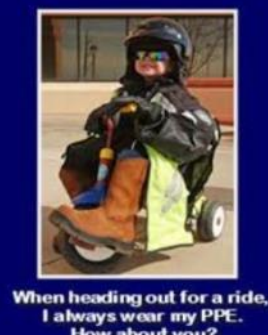

#### **NAVIGATIONAL NOTES:**

- A. This tutorial will only focus on how an MSR uses the AFSAS Training module to manage a commander's Motorcycle Mishap Prevention Program.
- B. Items or text on a slide highlighted in **RED** were designed to add emphasis to the text and to correlate with procedures outlined in the text.
- C. This tutorial walks users through each of the "INDEX MENU" selection tabs and addresses some of the frequently required MSR tasks.
- D. Any field with **RED** text and an asterisk is a mandatory field.

| INDEX |
|-------|
|-------|

PREVIOUS SLIDE

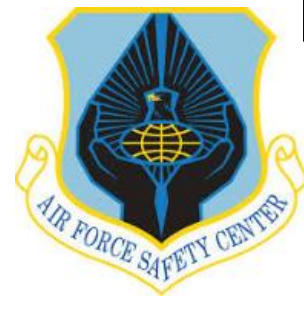

### **MSR TRAINING MODULE TUTORIAL**

#### **ACCESSING THE INDEX MENU AND ICONS**

#### FSAS UNCLASSIFIED REPORTING ONLY Time: 16 APR 2015 1257(Z) LOGGED IN AS On the top bar of the AFSAS Home Page is a "Hamburger" ICON that allows the user to access the "INDEX S/GG - 13; ALBERT, ARTHUR A. USAF AFSEC/SEGT MENU." The "INDEX MENU" can also be accessed by sliding your cursor to the far left of all screens within AFSAS. U.S. AIR FORCE Q When you slide your cursor all the way to the left of the screen the "INDEX MENU" will slide in from the left portion TO DO LIST of the screen. PUBS & REFS ADMIN **M** Email Function Update Motorcycle Rider Information FEEDBACK HELP Download Contact Information VCard to Outlook Manage Training Records 2 Export file to Excel Account Data Viewer Ø Index Menu Shortcut to AFSAS Homepage ø Print All Data on this Page U.S. AIR FORCE Maximize AFSAS A user can use the Search Box on the AFSAS "INDEX MENU" to find a Calendar Q pending feedback. Type in in the feedback 2 Hover Help number or subject of feedback in the box. Indicates this field has a drop down menu to select from V LOGGED IN AS Clicking on your name in the "INDEX GS/GG - 13; ALBERT, ARTHUR Search Function A.; USAF AFSEC/SEGT MENU" will take you immediately to your Ω account. INDEX MENU

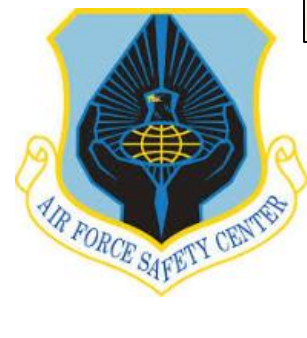

### **MSR TRAINING MODULE TUTORIAL**

#### TRAINING HOMEPAGE MANAGEMENT

🗲 https://afsas-test.af.mil/?help.name=/training/CreateCourseCreditRequest.do - AFSAS Help Viewer - Internet Explorer

AFSAS Help Viewer: Module Terminology & Description

- Ba

Print This Page

<u> – – ×</u>

Module Purpose:

· Primary Purpose: Record and track the completion of safety training by all AF personnel throughout their career.

Course: A course is specific training course or class with established dates, times and locations for the in-person or automated delivery of course material to one or more students.

Actors: An individual performs pre-defined functions, like an actor, in the Training Module. An individual may perform the functions of two or more actors. The functions of every actor are briefly described below.

- Training Records Administrator -- This person has the ability to manage training records for any person in their organization, a subordinate organization, or assigned to their assigned base. They may view the Training Transcript for any person in their organization, a subordinate organization, or assigned to their assigned base. Permission Name: "Training: Records Administrator"
- User w/ a 'Basic' Account -- This person has the ability to request credit for training they have completed, but not logged into the system. They may view their Training Transcript, but not others. Role Name: "AFSAS Basic Account"

Credit Request -- A student-submitted request to obtain credit for a class previously completed. Requests are reviewed and approved/disapproved by Records Administrators.

Credit Request Status -- Credit Requests follow a defined process from creation to completion and each step is defined by a Credit Request Status as it flows through AFSAS.

- Awaiting Review Once a Credit Request has been submitted by a student, it is automatically routed to a Records Administrator and its status is "Awaiting Review."
- · Approved Once a Credit Request has been approved by a Records Administrator, its status changed to "Approved."
- Disapproved Once a Credit Request has been disapproved by a Records Administrator, its status changed to "Disapproved."

Training Record -- A Training Record details the student's relationship with a class after the course has been completed and the Credit Request has been submitted.

Training Transcript – A Training Transcript is a list of successfully completed safety training courses. For AFSAS to place them on the Training Transcript, courses must have been successfully completed, and credit granted, via a Credit Request, by a Records Administrator.

> This Help entry was created by GS/GG - 13; Ramos, Juan Carlos; USAF USAF/SEAC on 06 NOV 2014 2306(Z), and last updated by GS/GG - 14; Christensen, Denis; USAF AFSEC/SEAC on 15 FEB 2015 0414(Z).

> > 🔍 100% ,

Module Terminology & Description Icon is located on top of "Training Management Homepage"

LAST SLIDE VIEWED

PREVIOUS SLIDE

NEXT SLIDE

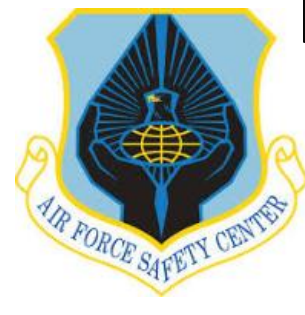

### **MSR TRAINING MODULE TUTORIAL**

#### MENUS AVAILABLE UNDER EACH INDEX MENU TAB

| To Do List<br>Tab                                                | Training<br>Tab                                                                                                    | Pubs & Ref                                                                                                    | Admin                                                                                                    | Feedback                                                                                                    | Help                                                                                             |
|------------------------------------------------------------------|----------------------------------------------------------------------------------------------------|----------------------------------------------------------------------------------------------------|----------------------------------------------------------------------------------------------------|----------------------------------------------------------------------------------------------------|--------------------------------------------------------------------------------------------------|
| LOGGED IN AS<br>GS/GG - 13; ALBERT, ARTHUR<br>A; USAF AFSEC/SEGT | LOGGED IN AS<br>GS/GG - 13; ALBERT, ARTHUR<br>A.; USAF AFSEC/SEGT                                                            | LOGGED IN AS<br>GS/GG - 13; ALBERT, ARTHUR<br>A; USAF AFSEC/SEGT                                                                 | Logged IN AS<br>GS/GG - 13; ALBERT, ARTHUR<br>A.; USAF AFSEC/SEGT                                                                                                    | Logged in As<br>GS/GG - 13; ALBERT, ARTHUR<br>A.; USAF AFSEC/SEGT                                                                         | LOGGED IN AS<br>GS/GG - 13; ALBERT, ARTHUR<br>A; USAF AFSEC/SEGT                                 |
| TO DO LIST                                                       | TO DO LIST                                                                                                    | TO DO LIST                                                                                                    | TO DO LIST                                                                                                    | TO DO LIST                                                                                                    | TO DO LIST                                                                                       |
| TRAINING                                                         | TRAINING                                                                                                    | TRAINING                                                                                                    | TRAINING                                                                                                    | TRAINING                                                                                                    | TRAINING                                                                                         |
| PUBS & REFS                                                      | PUBS & REFS                                                                                                    | PUBS & REFS                                                                                                    | PUBS & REFS                                                                                                    | PUBS & REFS                                                                                                    | PUBS & REFS                                                                                      |
| ADMIN                                                            | ADMIN                                                                                                    | ADMIN                                                                                                    | ADMIN                                                                                                    | ADMIN                                                                                                    | ADMIN                                                                                            |
| FEEDBACK                                                         | FEEDBACK                                                                                                    | FEEDBACK                                                                                                    | FEEDBACK                                                                                                    | FEEDBACK                                                                                                    | FEEDBACK                                                                                         |
| HELP                                                             | HELP                                                                                                    | HELP                                                                                                    | HELP                                                                                                    | HELP                                                                                                    | HELP                                                                                             |
|                                                                  | <b>‡</b>                                                                                                    | <b></b>                                                                                                    | <b>‡</b>                                                                                                    |                                                                                                    |                                                                                                  |
|                                                                  | Cogee In As<br>GSIGG - 13; Albert, Arthur<br>A; USAF AFSEC/SEGT<br>U.S. ATR PORCH<br>MAIN<br>TRAINING<br>TRAINING            | LOGGED IN AS<br>GS/GG - 13; ALBERT, ARTHUR<br>A.; USAF AFSEC/SEGT<br>U-S. AIR FORCE<br>AMIN<br>DUBS & DEFS                       | ADMIN<br>ACCOUNT MANAGEMENT<br>My Account<br>My Account<br>My | LOGED IN AS<br>GLOGG - 13; ALBERT, ARTHUR<br>A; USAF AFSEC/SEGT<br>• MAIN<br>FEEDBACKS<br>HOMEPAGE<br>MY SUBMITTED FEEDBACKS              | LOGGED IN AS<br>GS/GG - 13; ALBERT, ARTHUR<br>A.; USAF AFSEC/SEGT<br>U.S. AIR FORCE<br>C<br>MAIN |
|                                                                  | CREATE TRAINING RECORD                                                                                                    | HOMEPAGE                                                                                                    | REQUEST COURSE CREDIT                                                                                                    | New Feedbacks                                                                                                    | HELP                                                                                             |
|                                                                  | SEARCH STUDENT TRAINING RECORDS<br>MUSTT<br>HOMEPAGE<br>ANNUAL/PRESEASON BRIEFING MASS<br>UPPATE<br>SEARCH MOTORCYCLE RIDERS | AF SAFETY PUBLICATIONS (EXTERNAL<br>LINK TO THE E-PUBLISHING WEBSITE)<br>FORCE RISK REDUCTION (FORMERLY<br>DSES) (EXTERNAL LINK) | SEARCH ACCOUNTS<br>EMAIL<br>HOMEPAGE<br>INBOX<br>SEARCH INBOX<br>FILE SHARING<br>HOMEPAGE<br>ADD NEW FILE COLLECTION                                                                                                    | TOME AWAITING REVIEW<br>TOME IN WORK<br>READY TO IMPLEMENT<br>ASSIGNED FEEDBACKS<br>FAILED TESTING<br>SUBMIT FEEDBACK<br>SEARCH FEEDBACKS | GETTING HELP<br>HELP FILES AND USER GUIDES<br>AFSAS POLICIES                                     |

Only menu items highlighted in **RED boxes** are covered in this tutorial.

PREVIOUS SLIDE

NEXT SLIDE

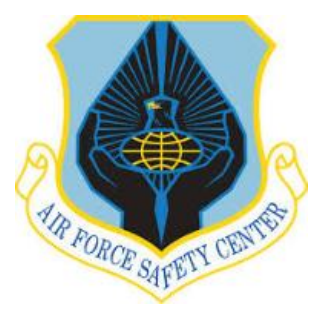

### **MSR TRAINING MODULE TUTORIAL**

**INDEX** 

| SUBJECT                                            | SLIDE # | SUBJECT                                                     | SLIDE # | SUBJECT                                            | SLIDE # |
|----------------------------------------------------|---------|-------------------------------------------------------------|---------|----------------------------------------------------|---------|
| Accessing the "INDEX MENU" and<br>ICON Definitions | 4       | Creating an AFSAS Account                                   | 8       | AFSAS Home                                         | 18      |
| My To Do List                                      | 20      | Approve-Disapprove Rider Training                           | 22      | Up Date Rider Information: Training                | 29      |
| Search Rider Training Records                      | 33      | MUSTT Homepage                                              | 36      | Annual/Preseason Briefing Mass Update              | 42      |
| Search Motorcycle Rider                            | 44      | Removing Rider or Member from MSR<br>Listing of Unit Riders | 46      | Deleting Motorcycle Demographics                   | 49      |
| Adding Motorcycle Demographics                     | 55      | Editing Motorcycle Demographics                             | 61      | Emailing Riders                                    | 67      |
| Checking AFSAS Email                               | 69      | Using MSR Toolkit in AFSAS                                  | 71      | Creating a Rider from Member with<br>AFSAS Account | 74      |
| Recording Rider Training or Briefing<br>Attendance | 77      | Submitting Feedback                                         | 81      |                                                    |         |
|                                                    |         |                                                             |         |                                                    |         |

**<u>NOTE</u>**: All menu selections are Hyperlinked to their corresponding page within this tutorial. Links are active in slide show mode only.

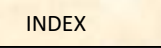

PREVIOUS SLIDE

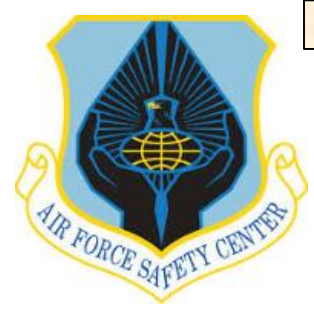

### **MSR TRAINING MODULE TUTORIAL**

### **CREATING AN AFSAS ACCOUNT**

All Air Force motorcycle riders must have an AFSAS account. This section gives you step-by-step directions to create your Account. AFSAS includes the Motorcycle Unit Safety Tracking Tool (MUSTT) training module which maintains all motorcycle demographics and training records for on-street motorcycle riders. This internal tool satisfies record keeping requirements as outlined in AFI 91-207. If you already have an AFSAS account you will be taken to the home screen as shown on slide 14.

Log into a computer with a CAC reader. Insert CAC and log into https://afsas.safety.af.mil/Home.do

A screen, similar to the one below will appear.

**NOTE:** Username and Password is not required.

Click on the "Create AFSAS Account"

| TRUNK                                   | Stream CACC with AF3K35 Account            Custor Common Access Card (CAC) Has Not Yet Been Linked with an AF5A5 Account.             WARNING Your Common Access Card (CAC) Has Not Yet Been Linked with an AF5A5 Account.             WY Destroads*             Custor Cardination access Card (CAC) Has Not Yet Been Linked with an AF5A5 Account.             WY Destroads*             Custor Cardination access Card (CAC) Has Not Yet Been Linked with an AF5A5 Account.             WY Destroads*             Custor Cardination access Card (CAC) Has Not Yet Been Linked with an AF5A5 Account.             WY Destroads*             WY Destroads*             Custor Actininistrations |           |
|-----------------------------------------|----------------------------------------------------------------------------------------------------|-----------|
|                                         | AFSAS Production   AFSAS Training   AFSAS Test                                                                                                    |           |
|                                         |                                                                                                    |           |
|                                         | All active fields marked with an asterisk (*) in red fort are required before submitting this page.                                                                                                    |           |
|                                         | AFSEC Web Page - Accessibility/Section 508 - Contact AFSAS Helo Desk                                                                                                    | +AFSAS TI |
| https://afsas-test.af.mi/LoginAction.do |                                                                                                    |           |

LAST SLIDE VIEWED

PREVIOUS SLIDE

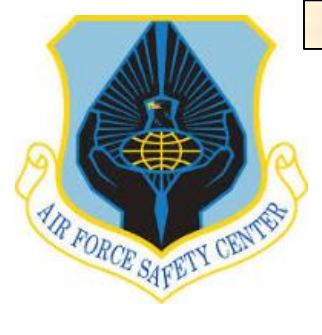

### **MSR TRAINING MODULE TUTORIAL**

#### **CREATING AN AFSAS ACCOUNT**

When you click "create an account," you will see this screen. If you already have an account, your name will be listed and you can click on "Cancel Account Creation" and proceed to the login page. However, if your name is not on the list, then click "Continue Account Creation."

#### AFSAS DUPLICATE ACCOUNT CHECKER

#### WARNING: 4 Duplicate AFSAS Accounts Found!

The AFSAS account you are creating:

| DoD ID     | Name (Last, First) | Rank/Grade | Email                   | Organization | Base                |
|------------|--------------------|------------|-------------------------|--------------|---------------------|
| 1143174898 | Albert, Arthur     | GS/GG - 13 | arthur.albert@us.af.mil | AFSEC        | Kirtland AFB (KIKR) |

appears to coincide with the following existing AFSAS accounts:

| DoD ID | Name (Last, First) | Rank/Grade | Email                   | Organization | Base         |
|--------|--------------------|------------|-------------------------|--------------|--------------|
|        | Albert, Arthur     | GS/GG - 9  | 51560@afsas-test.af.mil | 60 AMW       | Travis AFB   |
|        | Albert, Arthur     | GS/GG - 13 | 51560@afsas-test.af.mil | AFSEC        | Kirtland AFB |
|        | Albert, Arthur     | GS/GG - 13 | 51560@afsas-test.af.mil | AFSEC        | Kirtland AFB |
|        | Albert, Arthur     | GS/GG - 11 | 59187@afsas-test.af.mil | AFNWC        | Kirtland AFB |

NOTE: Accounts are considered duplicate if the first and last name or DoD ID or e-mail address match an existing primary AFSAS account.

Would you like to Cancel creating the account listed above, or Continue?

| Cancel Account Creation | Continue Account Creation |
|-------------------------|---------------------------|
|                         |                           |

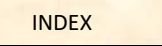

PREVIOUS SLIDE

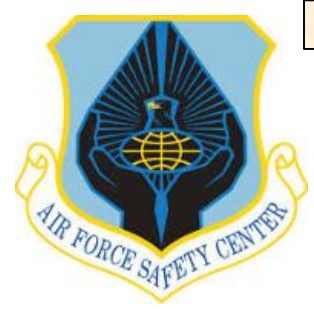

### **MSR TRAINING MODULE TUTORIAL**

#### **CREATING AN AFSAS ACCOUNT**

On this screen, enter your personal information. Each of the 4 sections shown are addressed on the next 4 slides.

All information requested with title shaded in **RED** are mandatory fields.

| CREATE AFSAS ACCOUNT                                                                                                    |
|----------------------------------------------------------------------------------------------------|
| Applicant, User and User Administrator Responsibilities                                                                                                    |
| Who Should Have a Secondary AFSAS Account?                                                                                                    |
| - Personal Information                                                                                                    |
| Employment Status Tier 1: * select employment status *                                                                                                    |
| Last Name: *                                                                                                    |
| First Name: *                                                                                                    |
| Assigned Organization Tier 1: * 1 - select organization tier 1                                                                                                    |
| Office Symbol: *                                                                                                    |
| Base: * (e.g. Kirtland AFB, Phoenix Sky Harbor, Pentagon ADM) O                                                                                                    |
| Motorcycle rider? * C Yes C No                                                                                                    |
|                                                                                                    |
| - Contact Information                                                                                                    |
| Phone * (At least one contact number is required)                                                                                                    |
| USN: all COMBET STORE                                                                                                    |
| International: ext.                                                                                                    |
| Email Address: *                                                                                                    |
| Confirm Email Address: * .mil or .gov if available                                                                                                    |
| Official Mailing Address (optional)                                                                                                    |
| Line 1:                                                                                                    |
| Line 3:                                                                                                    |
| City, State, Zip<br>or Foreion Country                                                                                                    |
|                                                                                                    |
| - JOD FUNCTION(5) III Current Position* 🐑 Check all that appy                                                                                                    |
| Bigenvironmental Engineer     Chief of Safety     Chief of the Office of Record     Fight Safety Non-Commissio     Control of Control Control Safety Non-Commissio     Control of Control Control Safety Non-Commissio |
| 🗆 Ground Safety Technician 🔹 Human Factors Expert 🗖 Medical Provider 👘 Mishap Investigator                                                                                                    |
| Motorcycle Program Manager     Motorcycle Rider Coach     Motorcycle Safety Representative     Other (i.e., Motorcycle Rider/     Revorde Outprofile     Site Member     Site Member     Site Member                   |
| 🗆 Supervisor of Civilians 📄 Supervisor of Military 🗖 System Safety Program Manager 🗆 Unit Safety Representative                                                                                                    |
| Weapons Safety Manager                                                                                                    |
|                                                                                                    |
|                                                                                                    |
| Type of Account Requested: * U Basic 🖉 U Elevated 🖉                                                                                                    |
| Applicant's Justification for AFSAS Access*                                                                                                    |
| Please include the reason you require an AFSAS account as well as justification for any 2<br>AFSAS role you are requesting.                                                                                            |
| Your AFSAS account will be immediately created, however, your requested roles will be                                                                                                    |
| reviewed by an AFSAS User Administrator in your organization (or above within your<br>organization hierarchy) before they are granted/denied. Therefore, please be sure to                                             |
| include all pertinent information in this sustification box.                                                                                                    |
|                                                                                                    |
| 4000 characters remaining on your input limit. (Word Count: 0)                                                                                                    |

PREVIOUS SLIDE

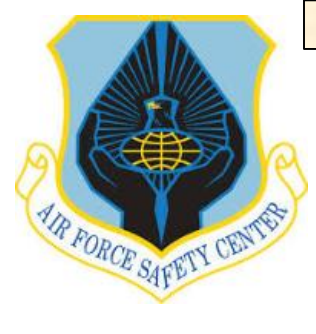

### MSR TRAINING MODULE TUTORIAL

### **CREATING AN AFSAS ACCOUNT**

Section One is your Personal Information.

**NOTE**: The initial screen you see will not have the Employment Status Tier 2 or Assigned Organization Tier 2. As you fill in Tier 1 data, the Tier 2 fields will appear, if needed.

As a minimum you must complete all fields in **RED**.

A <u>black arrow</u> located at the right corner of a field indicates there is a drop down menu. The user must select from the drop down menu. A sample of the drop down for "Employment Status Tier 1" is shown below.

> -- select employment status ---- select employment status --US Military and Coast Guard Civilian Foreign Military

| 1 | - | Personal  | I Information                             | 1 |
|---|---|-----------|-------------------------------------------|---|
| _ |   | - croonar | . Allo allo allo allo allo allo allo allo | 2 |

| Employment Status Tier 1: *       | US Military and Coast Guard 💌 <                                                                          |
|-----------------------------------|----------------------------------------------------------------------------------------------------|
| Employment Status Tier 2: *       | USAF Regular                                                                                             |
| Grade: *                          | E4 💌                                                                                                    |
| Last Name: *                      | Allen                                                                                                    |
| First Name: *                     | Alfred                                                                                                   |
| Middle Name: (optional)           | Anthony                                                                                                  |
| Assigned Organization Tier 1: * 👩 | US Air Force                                                                                             |
| Assigned Organization Tier 2: * 👩 | 377 Maintenance Squadron (377 MXS)                                                                       |
| Office Symbol: * 👩                | MXAA e.g. SE, MXAA, SGPM                                                                                 |
| AFSAS thinks you work at:         | [377 MXS/ MXAA]<br>If this is incorrect, read the hover helps for Organization Tier 1 and Office Symbol. |
| Base: *                           | Kirtland AFB (KIKR)                                                                                      |
|                                   | Not located on a Government Installation                                                                 |
| Functional Area: *                | Maintenance - Aircraft                                                                                   |
| AFSC/Job Series: *                | Aircraft Structural Maintenance (2A7X3)                                                                  |
| Skill Level: *                    | Journeyman (5)                                                                                           |
| Motorcycle rider? *               | ⊙ Yes ○ No                                                                                               |

2

LAST SLIDE VIEWED

PREVIOUS SLIDE

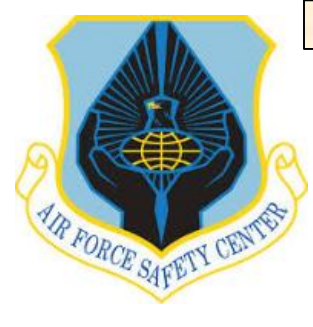

### **MSR TRAINING MODULE TUTORIAL**

#### **CREATING AN AFSAS ACCOUNT**

Section Two is your Contact Information.

The more information provided here will ensure your MSR or Commander will be able to contact unit riders should the need arise. It will also provide the AFSAS Training Module (MUSTT) contact information to keep you informed of any changes that may be made in the future to AFSAS Training Module (MUSTT).

| <ul> <li>Contact Informatio</li> </ul>                              | n                                                                                        |
|---------------------------------------------------------------------|------------------------------------------------------------------------------------------|
| Phone* (At least one<br>DSN: (<br>US Commercial:(<br>International: | e contact number is required)<br>312 CONUS  ) 246 - 0000 ext.  505 846 - 0000 ext.  ext. |
| Email Address: *<br>Confirm Email Add                               | allen.alfred@us.af.mil ress: * allen.alfred@us.af.mil                                    |
| Official Mailing Ad                                                 | dress (optional)                                                                         |
| Line 1:                                                             | 9700 "G" Avenue                                                                          |
| Line 2:                                                             | Room 323C                                                                                |
| Line 3:                                                             |                                                                                          |
| City, State, Zip                                                    | Kirtland AFB 87117                                                                       |
| or Foreign Country:                                                 |                                                                                          |

PREVIOUS SLIDE

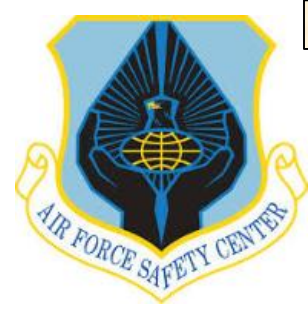

### MSR TRAINING MODULE TUTORIAL

#### **CREATING AN AFSAS ACCOUNT**

Section Three is information related to Job Functions.

Check the box(es) for job functions you currently hold. For most new riders, the only box that needs to be checked is "Other (i.e. Motorcycle Rider/..). However if you are an MSR be sure to check the block for MSR.

|                                                                                | <u> </u>                                                  |                                                                                      |                                                                             |
|--------------------------------------------------------------------------------|-----------------------------------------------------------|--------------------------------------------------------------------------------------|-----------------------------------------------------------------------------|
| Bioenvironmental Engineer<br>Flight Safety Officer<br>Ground Safety Technician | Chief of Safety<br>Flight Surgeon<br>Human Factors Expert | Chief of the Office of Record<br>Functional Area Records Manager<br>Medical Provider | Flight Safety Non-Commissio<br>Ground Safety Manager<br>Mishap Investigator |
| Public Health<br>Supervisor of Civilians<br>Weapons Safety Manager             | Records Custodian<br>Supervisor of Military               | SIB Member<br>System Safety Program Manager                                          | Squadron Flight Safety Offic<br>Unit Safety Representative                  |

PREVIOUS SLIDE

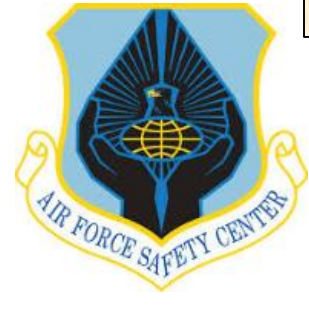

## MSR TRAINING MODULE TUTORIAL

### **CREATING AN AFSAS ACCOUNT**

| Ŀ                                       | 4 – Account Information*                                              |
|-----------------------------------------|-----------------------------------------------------------------------|
| t Information                           | Type of Account Requested: *       Basic       Elevated               |
| asic" to                                | Applicant's Justification for AFSAS Access*                           |
| count for                               | I am an Air Force Motorcycle Rider                                    |
| on for AFSAS<br>Rider".                 |                                                                       |
| ection four,<br>o ensure all<br>tions 1 | <b>3966</b> characters remaining on your input limit. (Word Count: 7) |
| essary. If all<br>on "Submit            |                                                                       |
|                                         | m Submit Application e Cancel                                         |

Section Four is your Account Information

Click on the circle next to "Basic" to establish an initial AFSAS account for new riders.

In the Applicant's Justification for AFSAS Access type in "Motorcycle Rider".

Once you have completed section four, go back and double check to ensure all information is correct in sections 1 through 4 and change if necessary. If all information is correct click on "Submit Application".

TEST

PREVIOUS SLIDE

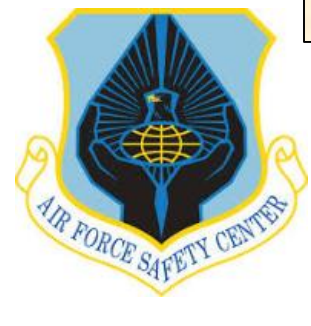

### MSR TRAINING MODULE TUTORIAL

#### **CREATING AN AFSAS ACCOUNT**

Once you submit your application a new window will appear which is the "USER AGREEMENT for the AIR FORCE SAFETY AUTOMATED SYSTEM (AFSAS)".

Read the agreement and then in the four boxes place a check mark by clicking on the box in front of the **RED** narrative of understanding. By clicking on the box you acknowledge you understand the rules pertaining to use of AFSAS.

Once you have read and acknowledged the restrictions click on the "Continue to AFSAS" button at the bottom left corner of the page.

| Transfer of the                                                                                                 | a La Sa Branda (Maria)                                                                                                    |
|----------------------------------------------------------------------------------------------------|----------------------------------------------------------------------------------------------------|
| -                                                                                                    | States and the state of the state of the sta                                           |
| -                                                                                                    | Name of Alexandromy                                                                                                    |
|                                                                                                    | INTER AGAIN MENT                                                                                                    |
|                                                                                                    | AIR FORCE SAFETY AUTOMATED SYSTEM (AFSAS)                                                                                                    |
| Access to a                                                                                                    | to Affairs, and the and of the data and registry with drawn the strain indicated and one and the data are up reserved. The uses are set of the strain and the strain are set of the strain and the strain are set of the strain and the strain are set of the strain and the strain are set of the strain are set of                                           |
| For GR                                                                                                    | earl Use Daty (FOID) Internation                                                                                                    |
| APPORTS<br>INCOME                                                                                               |                                                                                                    |
|                                                                                                    | An example of the second second s                                                                                                    |
|                                                                                                    | Approximate a subjective data description in a subjective data de la subjective data de la subjective data description de la subjective data description de la subjective data description de la subjective data description de la subjective data description de la subjective data description de la subjective data description de la subjective de la subjective de la                                            |
| Orest arrive                                                                                                    | Acceleration protected by the Phase Act.<br>Subars POUS adjusted with the Phase action appropriate approximation of the second state of the second adjusted and a strengt. Una descend the                                                                                                    |
| -                                                                                                    | in a passes of the object of the state of the state of the state of the state and the state of the state of t                                           |
|                                                                                                    |                                                                                                    |
| 00. MC1                                                                                                    | bit without the production performance care care an operating of the period of the period of the                                               |
| - 23                                                                                                    | AD2 BD 19.448 Bases.<br>December 20.459 March March 19.559 March 19.559 March 19.559 March 19.559 March 19.559 March 19.559 March 19.55                                                                                                    |
|                                                                                                    | When and and addressed and during characterize an examining or exactly label at constrainty conduct.                                                                                                    |
| -                                                                                                    | Annue addresses and Ananne Fueldare.                                                                                                    |
|                                                                                                    |                                                                                                    |
|                                                                                                    |                                                                                                    |
| -                                                                                                    | . I sederaland Bare an chil and challed paralles for Privary Act violations.                                                                                                    |
| -                                                                                                    | Program on a Description of Opherson (2000) comparison systems. Every limit, one area 2010, your independentiage and compared that where your over                                                                                                    |
| - 3                                                                                                    | ner generation of a V.S. Concernment and the second second se                                                                                                    |
|                                                                                                    | <ul> <li>The LUC December providents extended, and evolution composition of the information cyclims for proposition evolution, but ret<br/>information of the provident provident provident cyclims and the information of the information of the information of the<br/>provident provident provident provident provident provident provident provident provident provident provident provident<br/>provident provident provi</li></ul>                         |
|                                                                                                    | <ul> <li>In any long, this is it, incompanies way expect and range data dated by data identication system. Comparisonalisis, or data<br/>structure and expected and expected and the incompanies and range is added to make an expected and expected.</li> </ul>                                                                                                    |
|                                                                                                    | <ul> <li>Consistent water and a state of the set of the set of</li></ul>                                     |
|                                                                                                    | • The second second                                               |
|                                                                                                    |                                                                                                    |
|                                                                                                    | <ul> <li>Notified as the line language and deal has an appointed by language to the same a transmitting, as in the other set and but<br/>any till. In the set and appoint of the population of a demonstration, operations, post-based bases, are but</li> </ul>                                                                                                    |
|                                                                                                    | <ul> <li>The start convertex is according to an interaction of according to a start according to a start accor</li></ul>                                     |
|                                                                                                    | Moder and functional as the comparison of a comparation of and the comparation of the three states of provide and comparation of provide and the comparation of the three states of provide and the comparation of the three states of the three states of the three st                                              |
|                                                                                                    | <ul> <li>Whigher any particular communication or data scatters for the particular of a proving or a conversitive state of<br/>containing of a scatter of a scatter of the scatter of the scatter of the scatter of the scatter of the scatter of the<br/>containing of the scatter of the scatter of the scatter of the scatter of the scatter of the scatter of the scatter of the<br/>scatter of the scatter of the scatter of the scatter of the scatter of the scatter of the scatter of the scatter of the<br/>scatter of the scatter of the scatter of the scatter of the scatter of the scatter of the scatter of the<br/>scatter of the scatter of the scatter of the scatter of the scatter of the scatter of the scatter of the scatter of the<br/>scatter of the scatter of the scatter of the scatter of the scatter of the scatter of the scatter of the scatter of the<br/>scatter of the scatter of the scatter of the scatter of the scatter of the scatter of the scatter of the scatter of the<br/>scatter of the scatter of the scatter of the scatter of the scatter of the scatter of the scatter of the scatter of the scatter of the<br/>scatter of the scatter of the scatter of th</li></ul> |
|                                                                                                    | <ul> <li>Users the protections of a provide or isolated above.</li> <li>Users theorem in a provide of each other is and constructions or data that the any exception by wry.</li> </ul>                                                                                                    |
|                                                                                                    | <ul> <li>A series that the provide start provide the start when the start start and start and start the start and the start and start and start an</li> </ul>                                                                                                    |
|                                                                                                    | space the provide to conditionally a contraction of enterprises and another substituted legal mandative and tool<br>commenced and a substitute and feature and protocols and another substitute and another substitute and mandative and tool<br>commenced and a feature and feature and protocols and another substitute and another substitute and mandative and tool<br>substitute and another substitute and another substitute                                     |
|                                                                                                    | <ul> <li>The particular particular problem with all the processing parts in the part of the part of the particular particular partite particular particular particular partite particular particul</li></ul>                                     |
|                                                                                                    | Here is a Convergence while the second second is the second second s                                                                                                    |
|                                                                                                    | which is been as a compared above the addition which there is a set of the set of the se                                           |
|                                                                                                    | respective on the U.S. deveryoner's defension detected can be detected and the development of such vision date.                                                                                                    |
| 100                                                                                                    | the first hardware of the state of the latter the based of the state of the state o                                           |
| 1                                                                                                    | Arrowall like above and converse to the minimum age of the exting all shall a wing All SAS for the stated persons. *                                                                                                    |
|                                                                                                    | no estas principalitation dan internet and a starting in a start with contrast and an antipation in the formation and                                                                                                    |
| Connect of                                                                                                    |                                                                                                    |
|                                                                                                    |                                                                                                    |
| Plus LL                                                                                                    | The second state of the second state of the se                                           |
| chain and                                                                                                    | ner de server des textes render des ministrations part server de la construction de la construction de la const<br>La construction de la construction de la construction de la construction de la construction de la construction d                                                                                                    |
| Antonia Antonia                                                                                                 | A series is instructed for taking initialize payment gets, therein, anisoting the URAP Module presented or payment, the ment and commentation                                                                                                    |
| per la fine                                                                                                    |                                                                                                    |
| the second second second second second second second second second second second second second second second se |                                                                                                    |
|                                                                                                    | the set increased by an analysis the set of the second states and states are seen in the first of the second state in the second states are set of the second states and states are set of the second states are set of the second states are second states are set of the second states are set of the second states are second states are set of the second states are sec                                           |
| -                                                                                                    | contents of restriction or the second access with the providence of API 51, 204, 1 weberriand that describes at this operations in the API second access of API 51, 204, 1 weberriand that describes at this operation of a laboration of the second access of API 51, 204, 1 weberriand access at the second access at the second a                                           |
|                                                                                                    | a administrative action, in accordance, with the accordance of AT D1.204, I well-stand that initiation of the agrounders, bu AF styling,<br>easy any recent in administration disclationers actions without request to otherwise applicable coulded or clear teachers for which are a<br>form. *<br>We Quantificate                                                                                                    |
| ALC: NO                                                                                                    | A Quantization                                                                                                    |

LAST SLIDE VIEWED

PREVIOUS SLIDE

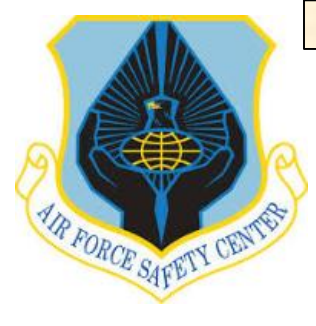

### **MSR TRAINING MODULE TUTORIAL**

#### **CREATING AN AFSAS ACCOUNT**

This window will allow you to list your professional experiences.

Read each question in **RED** and click on the circle of the appropriate response.

If you answered "YES", to either question, you may enter dates of unavailability to assist in a safety investigation by clicking on "add New Period of Unavailability". This field is optional but is helpful for planning purposes if you have these specialized experiences.

Once all information is checked or entered, click on the "Save Professional Experience" button to proceed.

| P | PROFESSIONAL EXPER                                    | RIENCE                                                                                                    |                                                                   | 🖨 Print | – Size |
|---|-------------------------------------------------------|----------------------------------------------------------------------------------------------------|-------------------------------------------------------------------|---------|--------|
|   | <b>! WARNING</b> Please ent<br>Profession             | ter/review your professional experience information and b<br>al Experience' button at the bottom of the page. | pe sure to click on the 'Save                                     |         |        |
|   | - Account Header                                      |                                                                                                    |                                                                   |         |        |
|   | Account ID: 305967<br>DoD ID:                         | Name: E4; Allen, Alfred A.; USAF 377 MXS/MXAA ⊠<br>Base: Kirtland AFB                                         | Last Updated: 12 FEB 2014 1635(Z)<br>Expiration Date: 12 MAY 2014 |         |        |
|   | Are you rated?* 👩 🔍 Yes<br>Do you have Aircraft or Re | <ul> <li>No</li> <li>emotely Piloted Aircraft (RPA) airframe or engine main</li> </ul>                        | tenance experience?* 🗃 🔿 Yes 💽 No                                 |         |        |
|   | – Period of Unavailabilit                             | ty for Investigations (optional) 🗐                                                                            |                                                                   |         |        |
|   | No period of unavailal                                | bility has been entered                                                                                       |                                                                   |         |        |
|   | Add New Period of                                     | Unavailability                                                                                                |                                                                   |         |        |
|   | Bave Professional Expe                                | rience                                                                                                    |                                                                   |         |        |

LAST SLIDE VIEWED

PREVIOUS SLIDE

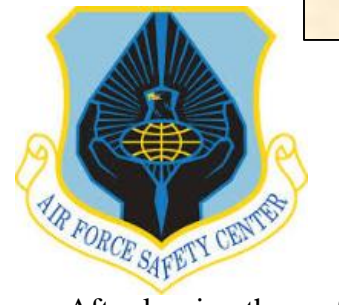

### **MSR TRAINING MODULE TUTORIAL**

After leaving the professional experience page you will be taken to "Update Motorcycle Rider" window, if you indicated you are a motorcycle rider. From here you will need to advance through the screens and supply information needed until you get to "My Administrators" page. If you are not currently a rider, proceed to the AFSAS Home Page by opening the "INDEX MENU" and clicking on the AF logo, top left corner of the "INDEX MENU". Remember you may also open "INDEX MENU" by sliding cursor to far left of screen.

My administrators slide shows you the POCs for your unit when dealing with AFSAS related problems. This is an information page only and to leave the page you will need to activate the "INDEX MENU".

**NOTE:** Anytime you see + or - to the left of a title bar menu you can click on the + to expand the selection or - to minimize selection.

#### **CREATING AN AFSAS ACCOUNT**

| – Accou                                                                                                    | nt Head                                                                                                    | ler                                                                                                    |                                                                                                    |                                                                                                    |                                                                                                    |                                                                                                    |                          |
|----------------------------------------------------------------------------------------------------|----------------------------------------------------------------------------------------------------|----------------------------------------------------------------------------------------------------|----------------------------------------------------------------------------------------------------|----------------------------------------------------------------------------------------------------|----------------------------------------------------------------------------------------------------|----------------------------------------------------------------------------------------------------|--------------------------|
| Accou                                                                                                    | nt ID:                                                                                                    | 431456 Name:                                                                                                    | GS/GG - 13; Albert.                                                                                                   | Arthur A.; USAF AFSF                                                                                      | C/SEGT                                                                                                    | Last Updated: 16 APR 2015 1858(Z)                                                                                                    |                          |
| DOD T                                                                                                    | D: 1143                                                                                                    | 174898 Pace                                                                                                    | Kirtland AFB                                                                                                    | ,                                                                                                    |                                                                                                    | Status: Active                                                                                                    |                          |
| DOD I                                                                                                    | <b>D.</b> 1143                                                                                                    | 51/4090 <b>Base</b> .                                                                                                    | Kirtianu APB                                                                                                    |                                                                                                    |                                                                                                    | Status. Active                                                                                                    |                          |
| ate Arrived                                                                                                    | at Organ                                                                                                    | ization:                                                                                                    | 16 NO                                                                                                    | OV 2009                                                                                                   |                                                                                                    |                                                                                                    |                          |
| ear of Birth:                                                                                                    | : (optiona                                                                                                    | D                                                                                                    | Year                                                                                                    | 1954                                                                                                    |                                                                                                    |                                                                                                    |                          |
| oproximate                                                                                                    | Age:                                                                                                    |                                                                                                    | 61                                                                                                    |                                                                                                    |                                                                                                    |                                                                                                    |                          |
| ender:                                                                                                    |                                                                                                    |                                                                                                    | • M                                                                                                    | ale 🔿 Female                                                                                              |                                                                                                    |                                                                                                    |                          |
| censed for                                                                                                    | Motorcyc                                                                                                    | le: (optional)                                                                                                    | • Ye                                                                                                    |                                                                                                    |                                                                                                    |                                                                                                    |                          |
| pproximate                                                                                                    | e Date St                                                                                                    | tarted Riding Motorcycles:                                                                                                    | * Month                                                                                                    |                                                                                                    | Year 1973                                                                                                    |                                                                                                    |                          |
| oproximate                                                                                                    | rears of<br>Piddor                                                                                                    | Experience:<br>Per Vear: (optional)                                                                                                    | 41.9                                                                                                    | _                                                                                                    |                                                                                                    |                                                                                                    |                          |
| crage wille                                                                                                    | SS INGUEI                                                                                                    |                                                                                                    | 3000                                                                                                    |                                                                                                    |                                                                                                    |                                                                                                    |                          |
| omments: (                                                                                                    | (optional)                                                                                                    | <ul> <li>Spell Check</li> </ul>                                                                                                    |                                                                                                    |                                                                                                    |                                                                                                    |                                                                                                    |                          |
|                                                                                                    |                                                                                                    |                                                                                                    |                                                                                                    |                                                                                                    | ^                                                                                                    |                                                                                                    |                          |
|                                                                                                    |                                                                                                    |                                                                                                    |                                                                                                    |                                                                                                    |                                                                                                    |                                                                                                    |                          |
|                                                                                                    |                                                                                                    |                                                                                                    |                                                                                                    |                                                                                                    | $\sim$                                                                                                    |                                                                                                    |                          |
| 00                                                                                                    |                                                                                                    |                                                                                                    | ad Causta (I)                                                                                                    |                                                                                                    |                                                                                                    |                                                                                                    |                          |
| uu cnaract                                                                                                    | ters rema                                                                                                    | ining on your input limit. (Wo                                                                                                    | ra Count: U)                                                                                                    |                                                                                                    |                                                                                                    |                                                                                                    |                          |
|                                                                                                    |                                                                                                    |                                                                                                    |                                                                                                    |                                                                                                    |                                                                                                    |                                                                                                    |                          |
|                                                                                                    | NISTR                                                                                                    | ATORS                                                                                                    |                                                                                                    |                                                                                                    |                                                                                                    |                                                                                                    | ÷                        |
| ADMII                                                                                                    | nt Head                                                                                                    | ler<br>431456 Name:                                                                                                    | : GS/GG - 13; Albert,                                                                                                 | Arthur A.; USAF AFS                                                                                       | ec/segt 🖸                                                                                                    | Last Updated: 16 APR 2015 1905(Z)                                                                                                    | •                        |
| ADMII<br>                                                                                                    | nt Head<br>nt ID:<br>D: 114:                                                                                                    | ler<br>431456 Name:<br>8174898 Base:                                                                                                    | : GS/GG - 13; Albert,<br>Kirtland AFB                                                                                 | Arthur A.; USAF AFS                                                                                       | ec/segt 🖸                                                                                                    | Last Updated: 16 APR 2015 1905(Z)<br>Status: Active                                                                                                    | <b>.</b>                 |
| ACCOUR<br>ACCOUR<br>DOD II                                                                                                    | nt Head<br>nt ID:<br>D: 1143<br>ministrat                                                                                                    | der<br>431456 Name:<br>3174898 Base:<br>ors.                                                                                                    | : GS/GG - 13; Albert,<br>Kirtland AFB                                                                                 | Arthur A.; USAF AFS                                                                                       | ec/segt 🖸                                                                                                    | Last Updated: 16 APR 2015 1905(Z)<br>Status: Active                                                                                                    |                          |
| ACCOUR<br>ACCOUR<br>DOD II                                                                                                    | nt Head<br>nt ID:<br>D: 114:<br>ministrat<br>Grade                                                                                                    | 41045<br>431456 Name:<br>3174898 Base:<br>ors. Name                                                                                                    | : GS/GG - 13; Albert,<br>Kirtland AFB<br>Base                                                                         | Arthur A.; USAF AFS                                                                                       | Phone Numbers                                                                                                    | Last Updated: 16 APR 2015 1905(Z)<br>Status: Active<br>Email Address                                                                                                    | •                        |
| ADMI<br>Accour<br>DoD II<br>User adm<br>Action                                                                                                    | nt Head<br>nt ID:<br>D: 114:<br>ministrat<br>Grade<br>CTR                                                                                                    | der<br>431456 Name:<br>1174898 Base:<br>ors.<br>Name<br>Townsend, George                                                                                                    | : G5/GG - 13; Albert,<br>Kirtland AFB<br>Base<br>Kirtland AFB                                                         | Arthur A.; USAF AFS                                                                                       | EC/SEGT ☑<br>Phone Numbers<br>COMM: 505-563-5855                                                                                                    | Last Updated: 16 APR 2015 1905(Z)<br>Status: Active<br>Email Address<br>george.townsend.ctr@afsastest.us.af.mil                                                                                                    |                          |
| ADMIN<br>Accourt<br>DoD II<br>User adm<br>Action                                                                                                    | nt Head<br>nt ID:<br>D: 1143<br>ministrat<br>Grade<br>CTR                                                                                                    | 410KS<br>ler<br>431456 Name:<br>1174898 Base:<br>ors.<br>Name<br>Townsend, George                                                                                                    | : GS/GG - 13; Albert,<br>Kirtland AFB<br>Base<br>Kirtland AFB<br>Kirtland AFB                                         | Arthur A.; USAF AFS<br>Organization<br>AFSEC/SEAC                                                         | Phone Numbers<br>COMM: 505-563-5855<br>DSN: 312-246-1624                                                                                                    | Last Updated: 16 APR 2015 1905(Z)<br>Status: Active<br>Email Address<br>george.townsend.ctr@afsastest.us.af.mil<br>raymond.bernal 2@us.af.mil                                                                                                    |                          |
| Account<br>Account<br>DoD II<br>User adm<br>Action                                                                                                    | nt Head<br>nt ID:<br>D: 1143<br>ministrat<br>Grade<br>CTR<br>04                                                                                                    | 410KS<br>Jer<br>431456 Name:<br>8174898 Base:<br>ors.<br>Name<br>Townsend, George<br>bernal, raymond<br>1.2 012 records.                                                                                                    | : GS/GG - 13; Albert,<br>Kirtland AFB<br>Base<br>Kirtland AFB<br>Kirtland AFB                                         | Arthur A.; USAF AFS<br>Organization<br>AFSEC/SEAC<br>AFSEC/SEA                                            | Phone Numbers<br>COMM: 505-563-5855<br>DSN: 312-246-1624<br>COMM: 505-846-1624                                                                                                    | Last Updated: 16 APR 2015 1905(Z)<br>Status: Active<br>Email Address<br>george.townsend.ctr@afsastest.us.af.mil<br>raymond.bernal.2@us.af.mil                                                                                                    |                          |
| ADMIN<br>Account<br>DoD II<br>User adm<br>Action<br>2 @<br>2 @<br>3 m                                                                                                    | nt Head<br>nt ID:<br>D: 114:<br>Grade<br>CTR<br>04<br>Results                                                                                                    | 410KS<br>ler<br>431456 Name:<br>8174898 Base:<br>ors.<br>Name<br>Townsend, George<br>bernal, raymond<br>1 - 2 of 2 records.                                                                                                    | : GS/GG - 13; Albert,<br>Kirtland AFB<br>Base<br>Kirtland AFB<br>Kirtland AFB                                         | Arthur A.; USAF AFS<br>Organization<br>AFSEC/SEAC<br>AFSEC/SEA                                            | Phone Numbers<br>COMM: 505-563-5855<br>DSN: 312-246-1624<br>COMM: 505-846-1624                                                                                                    | Last Updated: 16 APR 2015 1905(Z)<br>Status: Active<br>Email Address<br>george.townsend.ctr@afsastest.us.af.mil<br>raymond.bernal.2@us.af.mil                                                                                                    | Export to:               |
| ADMIN<br>Accourt<br>DoD II<br>User adm<br>Action                                                                                                    | nt Head<br>nt ID:<br>D: 114:<br>Grade<br>CTR<br>O4<br>Results                                                                                                    | 410KS<br>ler<br>431456 Name:<br>8174898 Base:<br>ors.<br>Name<br>Townsend, George<br>bernal, raymond<br>1 - 2 of 2 records.<br>Administrators.                                                                                                    | : GS/GG - 13; Albert,<br>Kirtland AFB<br>Base<br>Kirtland AFB<br>Kirtland AFB                                         | Arthur A.; USAF AFS<br>Organization<br>AFSEC/SEAC<br>AFSEC/SEA                                            | Phone Numbers<br>COMM: 505-563-5855<br>DSN: 312-246-1624<br>COMM: 505-846-1624                                                                                                    | Last Updated: 16 APR 2015 1905(Z)<br>Status: Active<br>Email Address<br>george.townsend.ctr@afsastest.us.af.mil<br>raymond.bernal.2@us.af.mil                                                                                                    | Export to:               |
| ADMIN<br>Account<br>DoD II<br>User adm<br>Action<br>2 00<br>2 00<br>2 00<br>2 00<br>2 10<br>10<br>10<br>10<br>10<br>10<br>10<br>10<br>10<br>10<br>10<br>10<br>10<br>1                                                                                                    | nt Head<br>nt ID:<br>D: 1143<br>Ministrati<br>Grade<br>CTR<br>04<br>Results<br>Records                                                                                                    | 410KS<br>ler<br>431456 Name:<br>8174898 Base:<br>ors.<br>Name<br>Townsend, George<br>bernal, raymond<br>1 - 2 of 2 records.<br>a Administrators.<br>Name                                                                                                    | : GS/GG - 13; Albert,<br>Kirtland AFB<br>Base<br>Kirtland AFB<br>Kirtland AFB                                         | Arthur A.; USAF AFS Organization AFSEC/SEAC AFSEC/SEA Organization                                        | Phone Numbers<br>COMM: 505-563-5855<br>DSN: 312-246-1624<br>COMM: 505-846-1624                                                                                                    | Last Updated: 16 APR 2015 1905(Z)<br>Status: Active<br>Email Address<br>george.townsend.ctr@afsastest.us.af.mil<br>raymond.bernal.2@us.af.mil<br>Email Address                                                                                               | Export to:               |
| ADMIN<br>Account<br>DoD II<br>Action<br>Control<br>Control<br>Co                                                                                                    | nt Head<br>nt ID:<br>D: 114:<br>Grade<br>CTR<br>O4<br>Records<br>Grade<br>CTR                                                                                                    | ATORS<br>ler<br>431456 Name:<br>8174898 Base:<br>ors.<br>Name<br>Townsend, George<br>bernal, raymond<br>1 - 2 of 2 records.<br>Administrators.<br>Name<br>Townsend, George                                                                                                    | : GS/GG - 13; Albert,<br>Kirtland AFB<br>Kirtland AFB<br>Kirtland AFB<br>Kirtland AFB<br>Base<br>Kirtland AFB         | Arthur A.; USAF AFS Organization AFSEC/SEA Organization AFSEC/SEA                                         | EC/SEGT      Phone Numbers     COMM: 505-563-5855     DSN: 312-246-1624     COMM: 505-846-1624     COMM: 505-846-1624     COMM: 505-846-1624                                                                                                    | Last Updated: 16 APR 2015 1905(Z)<br>Status: Active<br>george.townsend.ctr@afsastest.us.af.mil<br>raymond.bernal.2@us.af.mil<br>Email Address<br>george.townsend.ctr@afsastest.us.af.mil                                                                     | Export to:               |
| ADMIN<br>Account<br>DoD II<br>User adm<br>Action<br>Displaying<br>Training<br>Action                                                                                                    | nt Head<br>nt ID:<br>D: 1143<br>ministrat<br>Grade<br>CTR<br>O4<br>Records<br>Grade<br>CTR<br>O4                                                                                                    | 431456 Name:<br>431456 Name:<br>1174898 Base:<br>ors.<br>Name<br>Townsend, George<br>bernal, raymond<br>1 - 2 of 2 records.<br>Administrators.<br>Name<br>Townsend, George<br>bernal, raymond                                                                                                    | : G5/GG - 13; Albert,<br>Kirtland AFB<br>Base<br>Kirtland AFB<br>Kirtland AFB<br>Kirtland AFB<br>Kirtland AFB         | Arthur A.; USAF AFS Organization AFSEC/SEA Organization AFSEC/SEA AFSEC/SEA AFSEC/SEA                     | EC/SEGT      Phone Numbers     COMM: 505-563-5855     DSN: 312-246-1624     COMM: 505-846-1624     COMM: 505-63-5855     DSN: 312-246-1624     COMM: 505-563-5855     DSN: 312-246-1624     COMM: 505-846-1624                                                                                                    | Last Updated: 16 APR 2015 1905(2)<br>Status: Active<br>Email Address<br>george.townsend.ctr@afsastest.us.af.mil<br>raymond.bernal.2@us.af.mil<br>Email Address<br>george.townsend.ctr@afsastest.us.af.mil<br>raymond.bernal.2@us.af.mil                      | Export to:               |
| ADMIN<br>Account<br>DoD II<br>Account<br>User adm<br>Action<br>C III<br>Displaying<br>Action<br>C III<br>Action<br>C III<br>Action<br>C III<br>Action<br>C III<br>Action<br>C III<br>C IIII<br>C III<br>C IIII<br>C III<br>C IIII<br>C III<br>C IIII<br>C IIIII<br>C IIII<br>C IIII<br>C IIII<br>C IIII<br>C IIIII<br>C IIII<br>C IIII<br>C IIII<br>C IIII<br>C IIII<br>C IIII<br>C IIII<br>C IIII<br>C IIII<br>C IIII<br>C IIII<br>C IIII<br>C IIII<br>C IIII<br>C IIII<br>C IIII<br>C IIIII<br>C IIII<br>C IIII<br>C IIII<br>C IIII<br>C IIIII<br>C IIII<br>C IIII<br>C IIII<br>C IIII<br>C IIII<br>C IIII<br>C IIII<br>C IIII<br>C IIII<br>C IIIII<br>C IIII<br>C IIII<br>C IIII<br>C IIII<br>C IIIII<br>C IIIII<br>C IIII<br>C IIII<br>C IIII<br>C IIIII<br>C IIIII<br>C IIII<br>C IIII<br>C IIIII<br>C IIIII<br>C IIII<br>C IIII<br>C IIIII<br>C IIIII<br>C IIIII<br>C IIIII<br>C IIII<br>C IIII<br>C IIII<br>C IIIII<br>C IIIII<br>C IIII<br>C IIII<br>C IIII<br>C IIIII<br>C IIIII<br>C IIII<br>C IIII<br>C IIIII<br>C IIII<br>C IIII<br>C IIIII<br>C IIIII<br>C IIIII<br>C IIIII<br>C IIIII<br>C IIIII<br>C IIII<br>C IIIIIII<br>C IIIII<br>C IIII<br>C IIIIIII<br>C IIIII<br>C IIIIII<br>C IIIII<br>C IIIII<br>C IIIII<br>C IIIIIII<br>C IIIIIIII | nt Head<br>nt ID:<br>D: 1143<br>ninistrat<br>Grade<br>CTR<br>04<br>Records<br>Records<br>Grade<br>CTR<br>04<br>Records<br>Grade                                                                                                    | Artores<br>Jer<br>431456 Name:<br>1174898 Base:<br>ors.<br>Name<br>Townsend, George<br>bernal, raymond<br>1 - 2 of 2 records.<br>Name<br>Townsend, George<br>bernal, raymond<br>1 - 2 of 2 records.                                                                                                    | : G5/GG - 13; Albert,<br>Kirtland AFB<br>Kirtland AFB<br>Kirtland AFB<br>Kirtland AFB<br>Kirtland AFB                 | Arthur A.; USAF AFS Organization AFSEC/SEA Organization AFSEC/SEA AFSEC/SEA                               | Phone Numbers           COMM: 505-563-5855           DSN: 312-246-1624           COMM: 505-5846-1624           COMM: 505-563-5855           DSN: 312-246-1624           COMM: 505-563-5855           DSN: 312-246-1624           COMM: 505-563-5855           DSN: 312-246-1624           COMM: 505-563-5855           DSN: 312-246-1624           COMM: 505-684-5825                                                                                         | Last Updated: 16 APR 2015 1905(2)<br>Status: Active<br>george.townsend.ctr@afsastest.us.af.mll<br>raymond.bernal.2@us.af.mll<br>Email Address<br>george.townsend.ctr@afsastest.us.af.mll<br>raymond.bernal.2@us.af.mll                                       | Export to:               |
| ADMIN<br>Account<br>DoD II<br>/ User adm<br>Action<br>2 00<br>2 00<br>2 0<br>2                                                                                                    | nt Head<br>nt ID:<br>D: 114:<br>Grade<br>CTR<br>04<br>Records<br>Grade<br>CTR<br>04<br>Results<br>04<br>Results                                                                                                    | ArtOres<br>Jer<br>431456 Name:<br>1174898 Base:<br>ors.<br>Name<br>Townsend, George<br>bernal, raymond<br>1 - 2 of 2 records.<br>Administrators.<br>Name<br>Townsend, George<br>bernal, raymond<br>1 - 2 of 2 records.<br>y Representatives.                                                                                                    | : G5/GG - 13; Albert,<br>Kirtland AFB<br>Kirtland AFB<br>Kirtland AFB<br>Kirtland AFB<br>Kirtland AFB<br>Kirtland AFB | Arthur A.; USAF AFS Organization AFSEC/SEA Organization AFSEC/SEA AFSEC/SEA AFSEC/SEA                     | Phone Numbers           COMM: 505-563-5855           DSN: 312-246-1624           COMM: 505-846-1624           COMM: 505-63-5855           DSN: 312-246-1624           COMM: 505-563-5855           DSN: 312-246-1624           COMM: 505-846-1624                                                                                                    | Last Updated: 16 APR 2015 1905(2)<br>Status: Active<br>george.townsend.ctr@afsastest.us.af.mil<br>raymond.bernal.2@us.af.mil                                                                                                    | Export to:               |
| ADMIN<br>Account<br>DoD II<br>VUser adm<br>Action<br>2 00<br>0isplaying<br>Action<br>2 00<br>Displaying<br>Action<br>2 00<br>0isplaying<br>Motorcyv<br>Action                                                                                                    | nt Head<br>nt ID:<br>D: 114:<br>Grade<br>CTR<br>O4<br>Record:<br>Grade<br>CTR<br>O4<br>Record:<br>Grade<br>ctR<br>O4<br>Results<br>CTR<br>O4<br>Results                                                                                                    | ArtOres<br>Jer<br>431456 Name:<br>1174898 Base:<br>ors.<br>Name<br>Townsend, George<br>bernal, raymond<br>1 - 2 of 2 records.<br>Administrators.<br>Name<br>Townsend, George<br>bernal, raymond<br>1 - 2 of 2 records.<br>Y Representatives.<br>Name                                                                                                    | : G5/GG - 13; Albert,<br>Kirtland AFB<br>Kirtland AFB<br>Kirtland AFB<br>Kirtland AFB<br>Kirtland AFB<br>Kirtland AFB | Arthur A.; USAF AFS Organization AFSEC/SEA Organization AFSEC/SEA AFSEC/SEA Organization Organization     | EC/SEGT ►<br>Phone Numbers<br>COMM: 505-563-5855<br>DSN: 312-246-1624<br>COMM: 505-846-1624<br>COMM: 505-563-5855<br>DSN: 312-246-1624<br>COMM: 505-846-1624<br>COMM: 505-846-1624                                                                                                    | Last Updated: 16 APR 2015 1905(2)<br>Status: Active<br>george.townsend.ctr@afsastest.us.af.mil<br>raymond.bernal.2@us.af.mil<br>george.townsend.ctr@afsastest.us.af.mil<br>raymond.bernal.2@us.af.mil                                                        | Export to:               |
| ADMIN<br>Account<br>Account<br>Account<br>Account<br>(User adm<br>Action<br>(User adm<br>(User adm<br>(User adm)<br>(User adm)<br>(Use                                                                                                    | nt Head<br>nt ID:<br>D: 114:<br>Grade<br>CTR<br>O4<br>Records<br>Grade<br>CTR<br>O4<br>Records<br>Grade<br>CTR<br>O4<br>Results<br>CTR<br>O4<br>Results<br>CTR                                                                                                    | In Cores International Cores International Cor | : G5/GG - 13; Albert,<br>Kirtland AFB<br>Kirtland AFB<br>Kirtland AFB<br>Kirtland AFB<br>Kirtland AFB<br>Kirtland AFB | Arthur A.; USAF AFS Organization AFSEC/SEA Organization AFSEC/SEA AFSEC/SEA Organization AFSEC/SEA        | Phone Numbers           COMM: 505-563-5855           DSN: 312-246-1624           COMM: 505-846-1624           COMM: 505-563-5855           DSN: 312-246-1624           COMM: 505-563-5855           DSN: 312-246-1624           COMM: 505-846-1624           COMM: 505-846-1624           COMM: 505-846-1624           COMM: 505-846-1624           COMM: 505-846-1624           COMM: 505-846-1624           COMM: 505-846-1624           COMM: 505-846-1624 | Last Updated: 16 APR 2015 1905(2)<br>Status: Active<br>Email Address<br>george.townsend.ctr@afsastest.us.af.mil<br>raymond.bernal.2@us.af.mil<br>Email Address<br>george.townsend.ctr@afsastest.us.af.mil<br>raymond.bernal.2@us.af.mil<br>ens Email Address | Export to:<br>Export to: |
| ADMIN<br>- ccour<br>Accour<br>bob II<br>/ User adm<br>/ cour<br>- ccour<br>- cco                                                                                                    | nt Hear<br>nt ID:<br>D: 114:<br>Grade<br>CTR<br>O4<br>CTR<br>Results<br>Grade<br>CTR<br>O4<br>Results<br>Grade<br>CTR<br>O4<br>CTR<br>O4<br>CTR<br>O4<br>CTR<br>O4<br>CTR<br>O4<br>O4<br>CTR<br>O4<br>O4<br>O4<br>O4<br>O4<br>O4<br>O4<br>O4<br>O4<br>O4<br>O4<br>O4<br>O4 | In Decs<br>Jer<br>431456 Name:<br>1174898 Base:<br>ors.<br>Name<br>Townsend, George<br>bernal, raymond<br>1 - 2 of 2 records.<br>Administrators.<br>Name<br>Townsend, George<br>bernal, raymond<br>1 - 2 of 2 records.<br>y Representatives.<br>Name<br>Kerr, David<br>bernal, raymond                                                                                                    | : GS/GG - 13; Albert,<br>Kirtland AFB<br>Kirtland AFB<br>Kirtland AFB<br>Kirtland AFB<br>Kirtland AFB<br>Kirtland AFB | Arthur A.; USAF AFS Organization AFSEC/SEA Organization AFSEC/SEA AFSEC/SEA AFSEC/SEA AFSEC/SEA AFSEC/SEA | EC/SEGT ►<br>Phone Numbers<br>COMM: 505-563-5855<br>DSN: 312-246-1624<br>COMM: 505-563-5855<br>DSN: 312-246-1624<br>COMM: 505-563-5855<br>DSN: 312-246-1624<br>COMM: 505-563-5855<br>DSN: 312-246-1624<br>COMM: 505-563-5855<br>DSN: 312-246-1624<br>COMM: 505-254-2342<br>DSN: 312-246-1624                                                                                                    | Last Updated: 16 APR 2015 1905(2)<br>Status: Active                                                                                                    | Export to:<br>Export to: |

LAST SLIDE VIEWED

PREVIOUS SLIDE

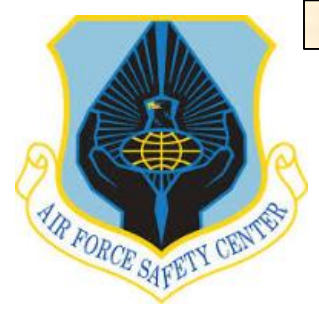

### **MSR TRAINING MODULE TUTORIAL**

### **AFSAS HOME**

The AFSAS Training Module has taken on a new look. When you login to the "AFSAS HOME" page window, images may change occasionally but functionality will remain the same.

From this page, you enter the "INDEX MENU" which is used to navigate your way through management of your rider's records.

You can access the "INDEX MENU" by sliding your cursor all the way to the left side of the "AFSAS HOME" page window, as shown or click on the "Hamburger" ICON upper left corner of screen.

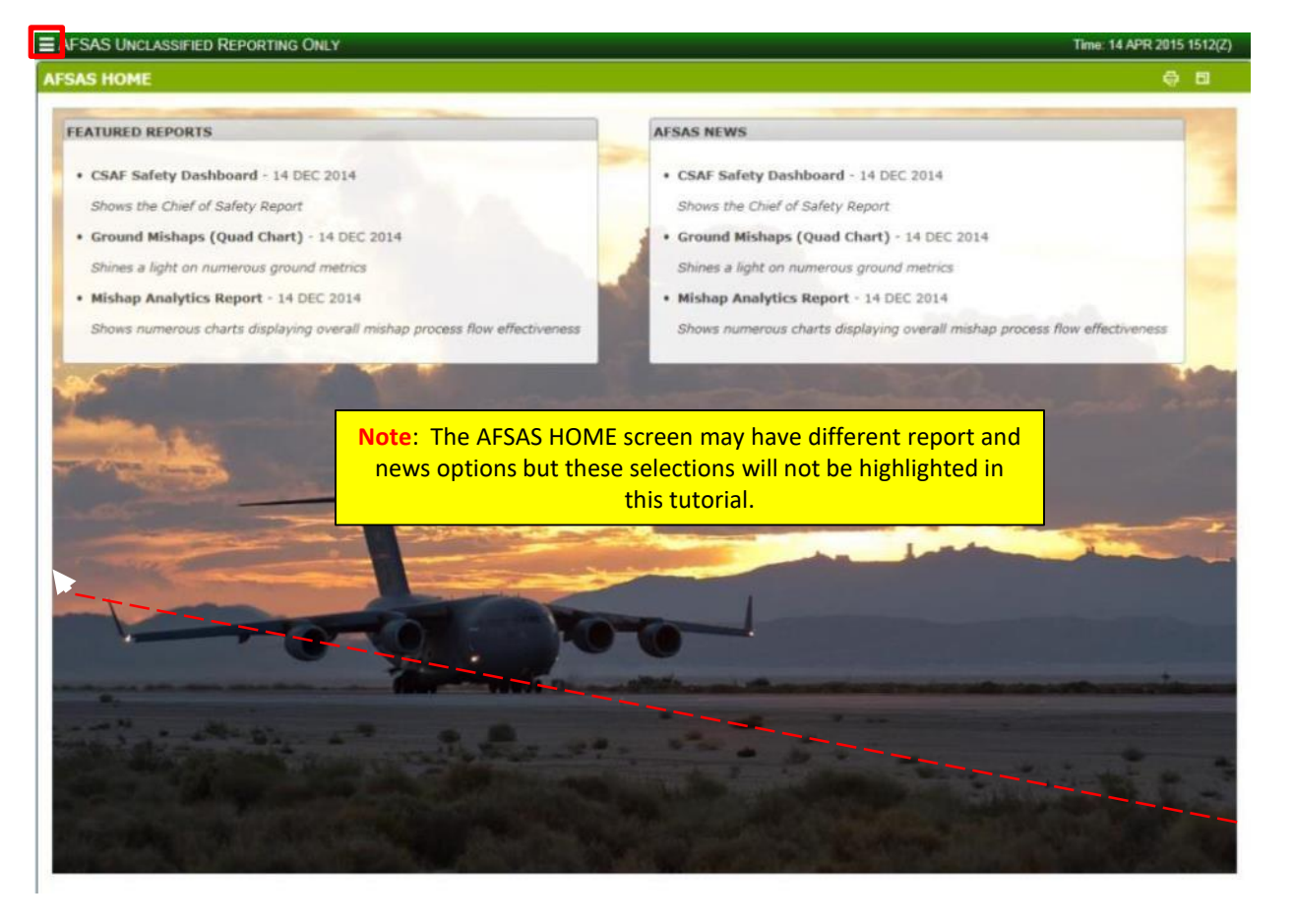

LAST SLIDE VIEWED

PREVIOUS SLIDE

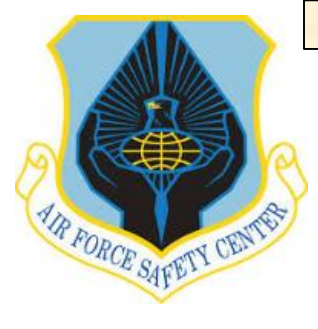

### **MSR TRAINING MODULE TUTORIAL**

### AFSAS HOME

When cursor reaches the left side of the "AFSAS HOME" page window, the menu appears on the left side of the page. The menu has six selection options: My To Do List, Training, Pubs & Refs, Admin, Feedback and Help. Within these selections are additional menus. This tutorial walks you through each selection and subsequent menus pertinent to MSRs.

To begin, select "My To Do List" from the menu.

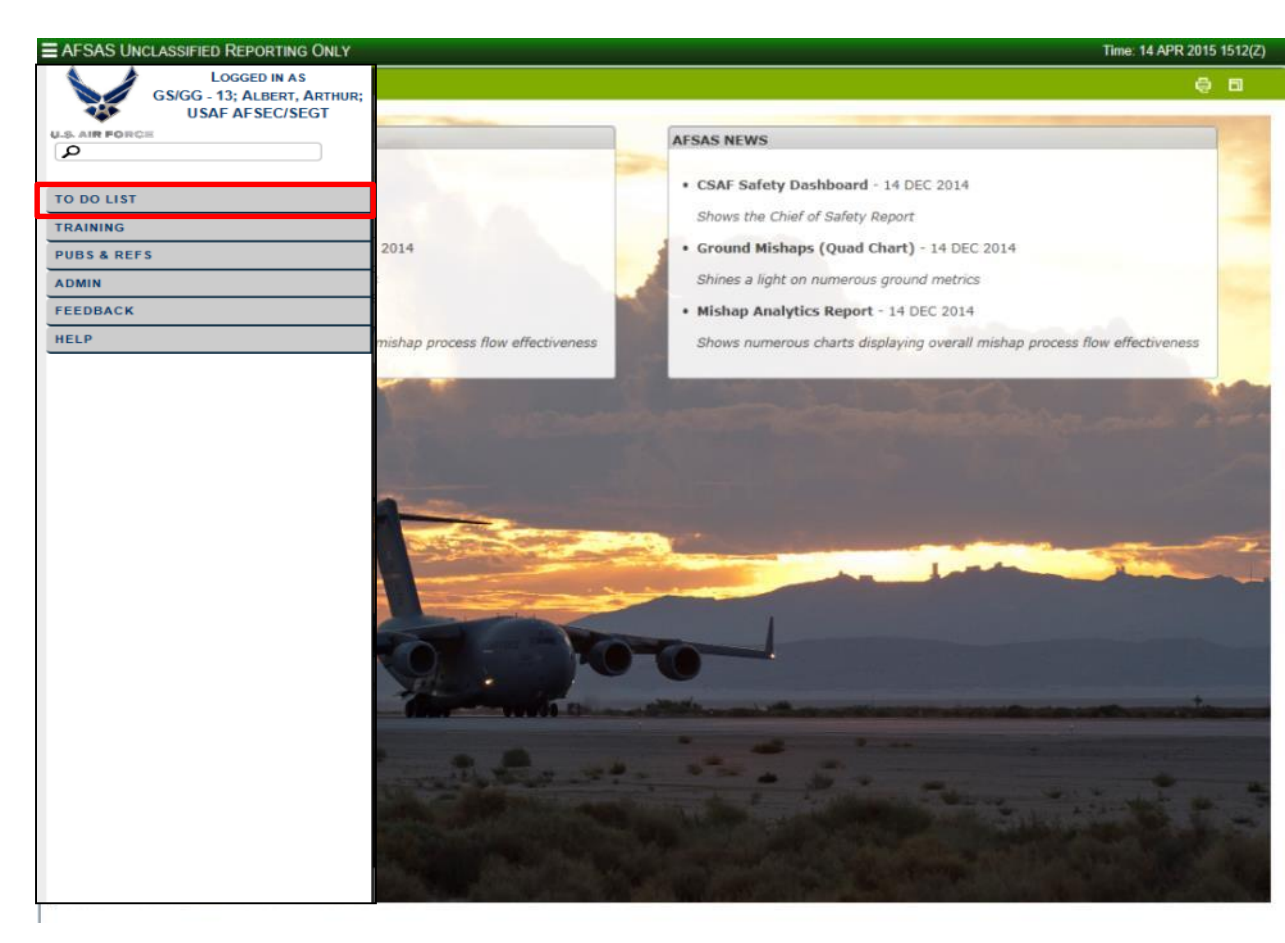

To continue to work in the Training Module go to the "INDEX MENU". If finished close page by clicking on **FIX** top right of page or on "INDEX MENU" LOGOUT at bottom of page.

#### END THIS SECTION

LAST SLIDE VIEWED

PREVIOUS SLIDE

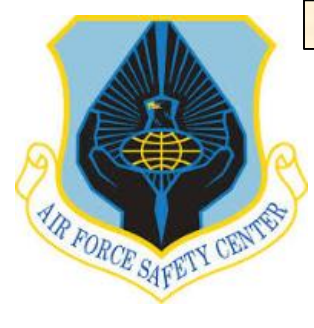

### **MSR TRAINING MODULE TUTORIAL**

#### **MY TO DO LIST**

The "AFSAS TO DO LIST" will provide MSRs with a quick overview of riders within their unit that are overdue for the required Commander's Briefing IAW AFI 91-207, Paragraph 1.3.3.4. Also shown on this page are organizations that may fall below your organization's hierarchy. Additionally, listed are riders overdue the Commander's briefing for your installation.

To view riders overdue Commander's briefing within your organization, click on the number to the right of "My Organization's Motorcycle Riders: Late Commander Briefing" in the Number column.

| TO DO LIST                                                     |                                                                                                    | ē                     |
|----------------------------------------------------------------|----------------------------------------------------------------------------------------------------|-----------------------|
| Work Items Awaiting Review                                     | + show work items with zero counts                                                                                                    |                       |
| II Aviation Ground Space                                       | Weapons                                                                                                    |                       |
| Module                                                         | Торіс                                                                                                    | Numb                  |
|                                                                | You Do Not Have Any Work Items                                                                                                    |                       |
| Near Late or Late Work Items                                   | + show work items with zero counts                                                                                                    |                       |
| Aviation Ground Space                                          | Weapons                                                                                                    |                       |
| Aviation Ground Space<br>Module                                | Weapons<br>Topic                                                                                                    | Name                  |
| II Aviation Ground Space<br>Module<br>MUSTT                    | Weapons<br>Topic<br>My Organization's Motorcycle Riders: Late Commander Briefing                                                                                                    | N <del>amb</del><br>1 |
| NI Aviation Ground Space Module MUSTT MUSTT                    | Weapons           Topic           My Organization's Motorcycle Riders: Late Commander Briefing           My Organization's (& below) Motorcycle Riders: Late Commander Briefing                                                                | 1<br>2                |
| III Aviation Ground Space<br>Module<br>MUSTT<br>MUSTT<br>MUSTT | Weapons           Topic           My Organization's Motorcycle Riders: Late Commander Briefing           My Organization's (& below) Motorcycle Riders: Late Commander Briefing           My Base's Motorcycle Riders: Late Commander Briefing | Normb<br>1<br>2<br>3  |

LAST SLIDE VIEWED

PREVIOUS SLIDE

NEXT SLIDE

**a b** 

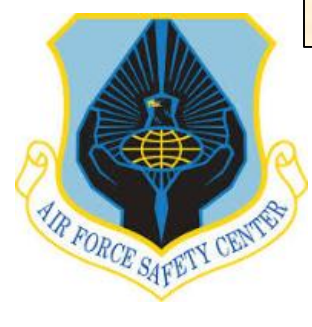

### **MSR TRAINING MODULE TUTORIAL**

### **MY TO DO LIST**

In this window, riders within your organization overdue the Commander's Briefing will be visible.

Also, any motorcycle training due is listed. The rider illustrated below is due Initial training and was due on 20 Dec 2014.

Use the ICONs to navigate to another window for editing rider information. ICONs available include:

- A. Update Motorcycle Rider Information
- B. Manage Training Records
- C. Account Data Viewer.

These ICONS will be used later in the tutorial.

To continue to work in the Training Module go to the "INDEX MENU". If finished close page by clicking on \_ **5** top right of page or on "INDEX MENU" LOGOUT at bottom of page.

#### **IUSTT SEARCH RESULTS** - SEARCH PARAMETERS Values Homepage Link: My Organization's Motorcycle Riders: Unit Commander's Brief, Overdue Displaying Results: 1 out of 1 Search Refinement + Expand All - Collapse All - Organization Type: 0

| Group                                                      | 0 |
|------------------------------------------------------------|---|
| Squadron                                                   | 0 |
| - Assigned Organization:                                   |   |
| - Assigned Base:                                           |   |
| - Motorcycle Type:                                         |   |
| Adventure Series                                           | 0 |
| Chopper                                                    | 0 |
| Cruiser                                                    | 0 |
| Enduro/Dual Sport                                          | 0 |
| Naked                                                      | 0 |
| Off Road/Dirt                                              | 0 |
| Scooter                                                    | 0 |
| Sport Style-Rented/Boworred (Do Not Own)                   | 0 |
| Sport Touring                                              | 0 |
| Sport                                                      | 0 |
| Touring                                                    | 0 |
| <ul> <li>Include Riders With Rider Information:</li> </ul> |   |
| Incomplete                                                 | 1 |
| Complete                                                   | 0 |
| - Employment Status:                                       |   |
| Military                                                   | 1 |
| Civilian                                                   | 0 |
|                                                            |   |
| Phide facets with zero counts                              |   |
|                                                            |   |

**Criterion** 

Wing

| Δ     | ction<br>R | G     | ade  | Name                      | Assigned<br>Organization<br>Tier 1 | Assigned<br>Organization<br>Tier 2 | Assigned<br>Office<br>Symbol | Assigned<br>Base | Licensed | Years of<br>Experience | Rider Status | Rider Category | Due Date    |
|-------|------------|-------|------|---------------------------|------------------------------------|------------------------------------|------------------------------|------------------|----------|------------------------|--------------|----------------|-------------|
| đ     | . Mil.     | ø i   | 94   | AFSECRecApprover, Test A. | USAF                               | AFSEC                              | SEAC                         | Kirtland<br>AFB  |          |                        | Initial      | Street         | 20 DEC 2014 |
| Displ | aying      | Resul | ts 1 | - 1 of 1 records.         |                                    |                                    |                              |                  |          |                        |              | Ex             | port to: 🙀  |

LAST SLIDE VIEWED

PREVIOUS SLIDE

NEXT SLIDE

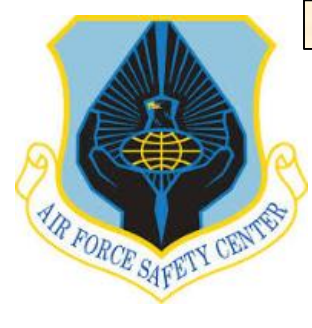

## MSR TRAINING MODULE TUTORIAL

### **APPROVE-DISAPPROVE RIDER TRAINING**

Next we will go to the "TRAINING" tab from the left "INDEX MENU".

The training menu window contains several additional menu items.

The next several slides will focus on the functions of all the tabs under the "TRAINING" menu.

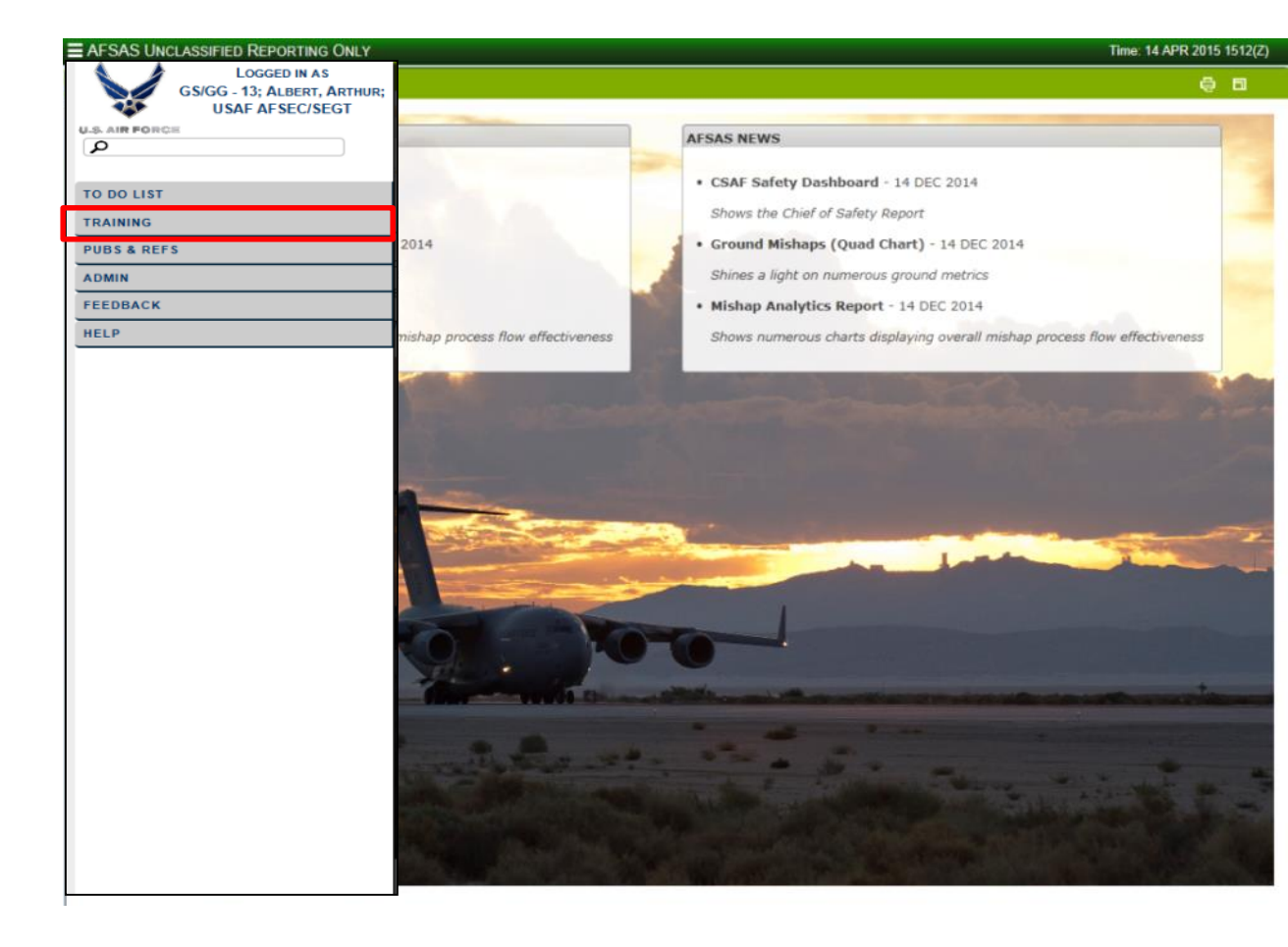

LAST SLIDE VIEWED

PREVIOUS SLIDE

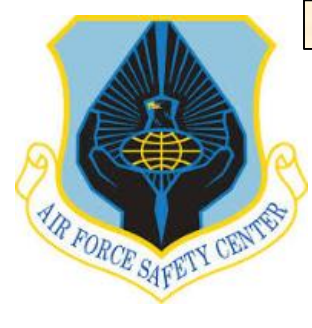

## **MSR TRAINING MODULE TUTORIAL**

### **APPROVE-DISAPPROVE RIDER TRAINING**

The "TRAINING' menu consists of two submenus: TRAINING & MUSTT.

Let's begin with the "TRAINING" portion of the menu. In the "TRAINING" area there are 3 functioning windows. Homepage, Create Training Records, Search Student Training Records.

In the "TRAINING" section, click on "HOMEPAGE"

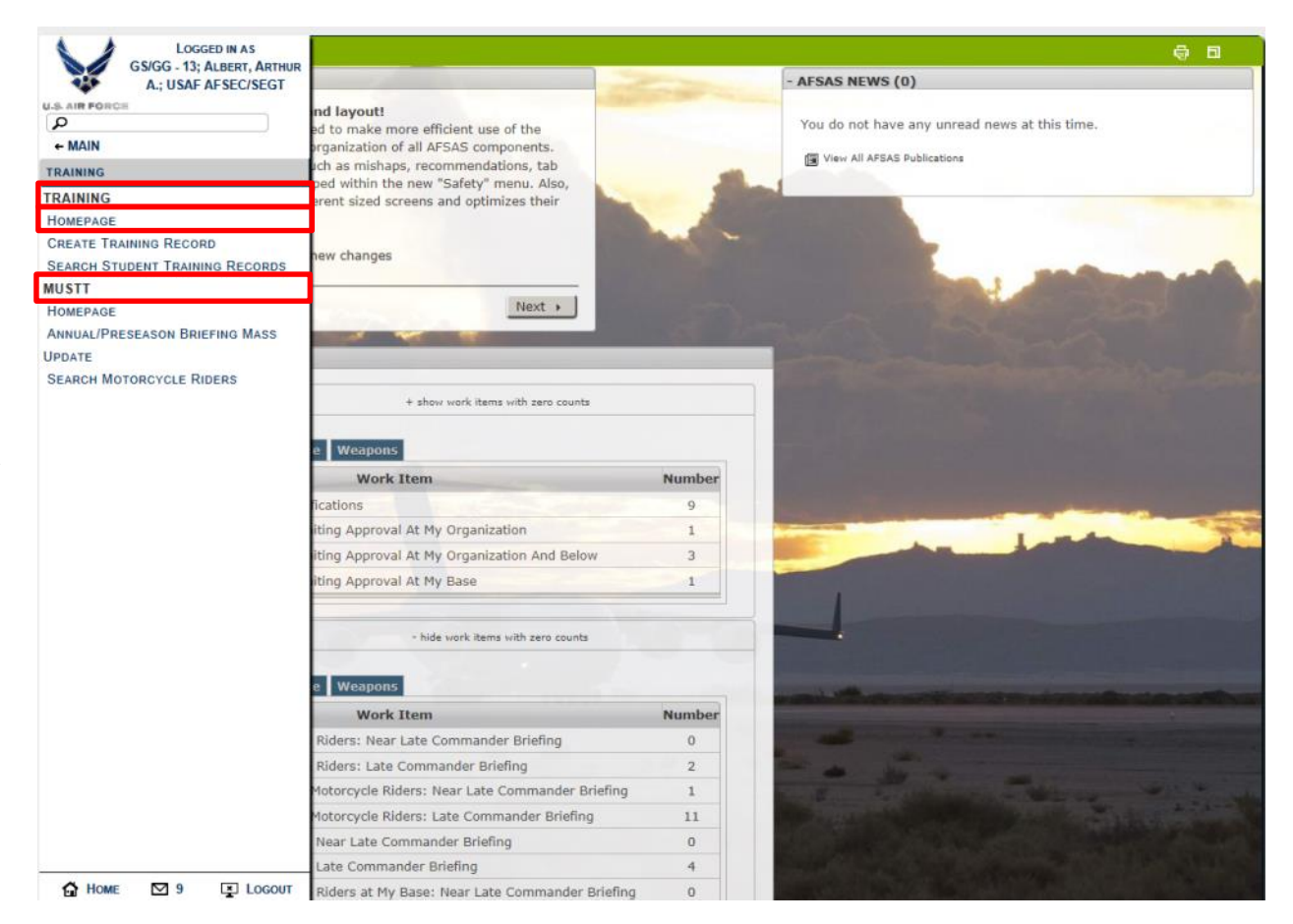

LAST SLIDE VIEWED

PREVIOUS SLIDE

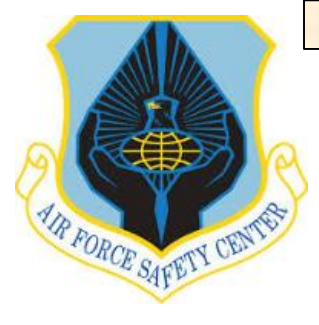

### **MSR TRAINING MODULE TUTORIAL**

#### **APPROVE-DISAPPROVE RIDER TRAINING**

On the Training Management Homepage, you will find three column headings with number of riders identified to the right of line headings. Column headings include; "My Organization", My Organization and Below" and "My Base". Line headings include; "Credit Requests Awaiting Approval", Credit Requests Approved (Last 60 Days), and Credit Requests Disapproved (Last 60 Days). Also shown is a number. This number is a "Hyperlink", when clicked, takes you to a search based on line headings.

Example: To the left is the result if you click on the number 1 at "Credit Requests Awaiting Approval" under the "My Organization" column. The search identifies one request for training approval pending. To work request use the Action ICONS.

| INING MANAGEMENT HOMEPAGE                                                                           |                |                                           | -           | Ð  |
|----------------------------------------------------------------------------------------------------|----------------|-------------------------------------------|-------------|----|
| Madula Taminalanu & Description                                                                     |                |                                           |             |    |
| module remninology & Description                                                                    |                |                                           |             |    |
| Credit Requests                                                                                     |                |                                           |             |    |
|                                                                                                    | My Organizatio | n <sup>My Organization</sup><br>and Below | My Base     |    |
| Credit Requests Awaiting Approval                                                                   | 1              | <u>3</u>                                  | 1           |    |
| Credit Requests Approved (Last 60 Days)                                                             | <u></u>        | <u>17</u>                                 | <u>15</u>   |    |
| Credit Requests Disapproved (Last 60 Days)                                                          | 0              | 0                                         | 0           | _  |
|                                                                                                    |                |                                           |             | _  |
| All active fields marked with an astarisk (*) in red font are required before submitting this page. |                |                                           |             |    |
| AFSEC Web Page · Accessibility/Section 508 · Submit Feedback                                        |                |                                           | +AFSAS Trun | ٦k |
|                                                                                                    |                |                                           |             | _  |

| PI |          | G TRA    | INING CREDIT            | REQUESTS FOR MY ORG |           |                      |                           |              | a n             |
|----|----------|----------|-------------------------|---------------------|-----------|----------------------|---------------------------|--------------|-----------------|
|    |          | 0 1101   |                         | negoeoro ron monto  |           |                      |                           |              |                 |
|    | Ac       | tion     | Grade                   | Name                | Organizat | ion, Tier 1 Organiza | tion, Tier 2 Office Symbo | I Base       | Course<br>Count |
|    | Q        | ø        | GS/GG - 14              | Erpelding, Mark     | USAF      | AFSEC                | SEGT                      | Kirtland AFB | 1               |
|    | Displayi | ng Resul | Its 1 - 1 of 1 records. |                     |           |                      |                           |              | Export to:      |

Click this ICON "All Accounts Associated with this DOD ID to view and approve or disapprove this riders training.

This allows you to view the rider's Training Transcript. Training Transcript is a view only page for informational purposes. No action can be taken from this window.

LAST SLIDE VIEWED

PREVIOUS SLIDE

NEXT SLIDE

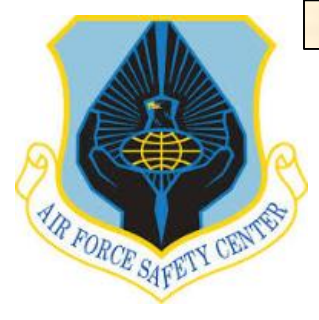

### **MSR TRAINING MODULE TUTORIAL**

### **APPROVE-DISAPPROVE RIDER TRAINING**

**A**. To approve or disapprove click on the "List all Associated Accounts with this DOD ID" ICON.

**B**. Then click on the "Manage Training" ICON to be advanced to the window for either approving or disapproving submitted training.

C. At this screen you will find three ICONS to choose from, I. "Review Course Credit Request", II. "View Training Record Data Viewer" or III. "Delete Training Record". Additionally you can create or enter new training using the IV. "Create Training Record" Button. From this window you can also navigate back to "Account Record Search Results" or once finished can move on by clicking "Done With Manage Training Records". We will start by saying you want to approve the training submitted. Click on "Review Course Credit Request".

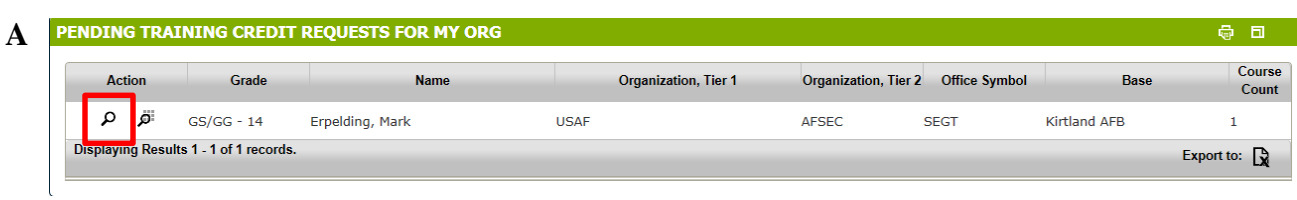

| B | SEARCH AFSAS ACCOUNTS RESULTS                                             |           |                         |                         |              |                     |             |                  | ē               | Ð      |
|---|---------------------------------------------------------------------------|-----------|-------------------------|-------------------------|--------------|---------------------|-------------|------------------|-----------------|--------|
|   | - SEARCH PARAMETERS                                                       |           |                         |                         |              |                     |             |                  |                 |        |
|   | Criterion         Values           Displaying Results:         1 out of 1 |           |                         |                         |              |                     |             |                  |                 |        |
|   | φ Modify Search ρ Start Over                                              |           |                         |                         |              |                     |             |                  |                 |        |
|   | Action Grade Name ↓                                                       | User Type | Organization,<br>Tier 1 | Organization,<br>Tier 2 | Base         | Last Logged In      | Phone Email | User A<br>Admin? | Account<br>Type | Status |
|   | ් යනී 📾 GS/GG - 14 Erpelding, Mark                                        |           | USAF                    | AFSEC/SEGT              | Kirtland AFB | 02 APR 2015 2004(Z) | ۲ 🗹         |                  | Basic           | Active |
|   | Displaying Results 1 - 1 of 1 records.                                    |           |                         |                         |              |                     |             | Ex               | port to:        | Da     |

|   | MESSAGE Your trainin | g requirements have all bee               | n satisfied.                                       |                                |                                  |                |                             |            |
|---|----------------------|-------------------------------------------|----------------------------------------------------|--------------------------------|----------------------------------|----------------|-----------------------------|------------|
| - | Account Header       |                                           |                                                    |                                |                                  |                |                             |            |
|   | Account ID: 139602   | 7 Name: GS/                               | GG - 14: Erpelding, Mark: USAF AFSEC/SI            | EGT M                          | Last U                           | pdated: 14 APR | 2015 2041(Z)                |            |
|   | DoD ID: 114347803    | 5 Base: Kirtla                            | and AEB                                            |                                | Status                           | Artica         |                             |            |
|   |                      |                                           |                                                    |                                |                                  |                |                             |            |
|   |                      |                                           |                                                    |                                |                                  |                |                             |            |
|   | 2 Training Records   |                                           |                                                    |                                |                                  |                |                             |            |
|   |                      |                                           |                                                    |                                |                                  |                |                             |            |
| ľ | I HenIII             | Course Category                           | Course Name                                        | Completion Date                | Status                           | CEU Awarded    | Requested On                | Reviewed   |
|   | IAHonIII<br>⊮ ∂∎ Mo  | Course Category<br>prcycle and ATV Safety | Course Name<br>MSRC / ARC/ DoD Approved Sport Bike | Completion Date<br>18 FEB 2015 | Status<br>Credit Awaiting Review | CEU Awarded    | Requested On<br>24 FEB 2015 | Reviewed ( |

LAST SLIDE VIEWED

PREVIOUS SLIDE

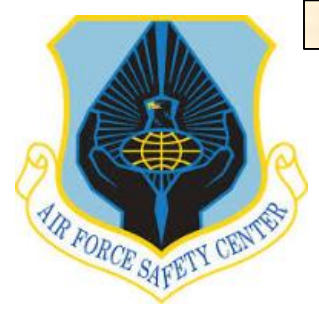

## **MSR TRAINING MODULE TUTORIAL**

#### **APPROVE-DISAPPROVE RIDER TRAINING**

Following the approval process, review the submitted training information. Person requesting approval should have attached supporting documentation for you to open and verify (certificate, class roster signed my instructor, or some means of verification). Read justification and based on the justification and the supporting documentation you will either "Approve or Disapprove" request for training approval.

To open attachment click on the hyperlink provided.

| E AFSAS UNCLASSIFIED REPORTING ONLY                                                                                                    | ·                                                                                                    |                                                                                                    |                                             |
|----------------------------------------------------------------------------------------------------|----------------------------------------------------------------------------------------------------|----------------------------------------------------------------------------------------------------|---------------------------------------------|
| REVIEW COURSE CREDIT R                                                                                                    | EQUEST                                                                                                    |                                                                                                    |                                             |
| Course Credit Requested For: Erpelding                                                                                                    | g, Mark on 24 FEB 2015 ( <u>+ View Asso</u>                                                                                                    | ociated AFSAS Account)                                                                                                 |                                             |
| Course Name:*                                                                                                    | MSRC / ARC/ DoD Approv                                                                                                    | ed Sport Bike                                                                                                    | 0                                           |
| I completed the exact course above?                                                                                                    | * • Yes () No                                                                                                    |                                                                                                    |                                             |
|                                                                                                    |                                                                                                    |                                                                                                    |                                             |
| Organization Providing Training:                                                                                                    |                                                                                                    |                                                                                                    |                                             |
| Completion Date:                                                                                                    |                                                                                                    |                                                                                                    |                                             |
| Based on the number of contact hours:                                                                                                    | entered, you should receive 0.0 CE                                                                                                    | Us.                                                                                                    |                                             |
| Number of CEUs:                                                                                                    | 0                                                                                                    |                                                                                                    |                                             |
| Course Completion Certificate Award                                                                                                    | led?* 💿 Yes 🔿 No                                                                                                    |                                                                                                    |                                             |
| transcript, etc.) and any additional files.<br>Credit requests will not be approved wit                                                                                                    | supporting your credit request.                                                                                                    | porting documentation.                                                                                                 |                                             |
| Attached File                                                                                                    | File Size                                                                                                    | Uploaded By                                                                                                    | Uploaded On Status                          |
| MSF.gif                                                                                                    | 3.34 KBGS/GG                                                                                                    | - 14; Erpelding, Mark; AFSE                                                                                            | C/SEGT24 FEB 2015 🗸                         |
| Acceptable File Formats: .doc, .docx<br>.bmp, .gif, .jfif, .jpe, .jpeg, .jpg, .png, .<br>Attach File:<br>Please ensure that the file you are atte<br>AFSAS scans attached files for viruses<br>You may upload up to five files; attach<br>evereds this limitation please contact | , pdf, .ppt, .ppt, .ppt, .txt, .xls, .xl<br>tif, .tiff, .xfdl, .mov, Any<br>empting to upload is not password p<br>s. If a virus is detected, AFSAS will<br>ment size is subject to local base re<br>the AFSAS Hein Desk | isx, .m4a, .mp3, .mp4, .wav, .w<br>vrotected.<br>delete the file and notify you.<br>estrictions; If you need to upload | na, .avi, .mpeg, .mpg, .wmv,<br>a file that |
|                                                                                                    |                                                                                                    |                                                                                                    |                                             |
| IAW AFI 91-207                                                                                                    |                                                                                                    |                                                                                                    |                                             |
| <.                                                                                                    |                                                                                                    |                                                                                                    |                                             |
| Credit Decision:* O Approve O Dis                                                                                                    | approve                                                                                                    |                                                                                                    |                                             |

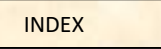

PREVIOUS SLIDE

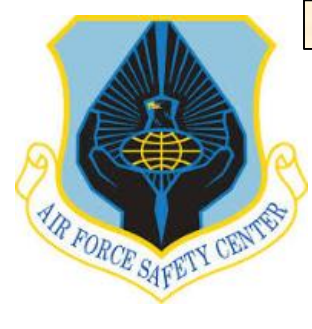

## MSR TRAINING MODULE TUTORIAL

### **APPROVE-DISAPPROVE RIDER TRAINING**

A. Click on hyperlink to view supporting A documentation.

B. Click on open attachment to view supporting documentation.

C. In this case the MSF logo represents an MSF completion certificate.

D. Once MSR verifies the certificate combined with justification from previous slide, training can now be "Approved" or "Disapproved" by MSR. **NOTE**: If marked "Disapprove" a required justification box will appear for comments. If marked "Approve" the same box will appear but comments are optional.

After marking "Approve" it is time to process the credit request by clicking "Process Credit Request".

| Α |                              | Attached File                                                  | File Size               | Uploaded By                                            | Uploaded On Status   |
|---|------------------------------|----------------------------------------------------------------|-------------------------|--------------------------------------------------------|----------------------|
|   |                              |                                                                | 3.34 KBGS/GG            | - 14; Erpelding, Mark; AFSE                            | C/SEGT24 FEB 2015 🗸  |
|   |                              |                                                                |                         |                                                        |                      |
| B | 🖶 Process Credit Re          | Do you want to open or save <b>MSF.gif</b> (3.33 KB)           | from afsas-test.af.mil? |                                                        | Open Save 🔻 Cancel × |
|   |                              |                                                                |                         |                                                        |                      |
| С | C: Users Albert              | AA\AppData\Local\Wicrosoft\Windows\Temporary Internet Files\Co | ntent.IE5\33CF D        | Review Course Credit Request 🥼 C: Users (AlbertAA )4   | ppData X 💼 🏠 🛱       |
| D | Credit Decision:* ● App      | prove 🔿 Disapprove                                             |                         |                                                        |                      |
|   | 🖶 Process Credit Requ        | ø Cancel                                                       |                         |                                                        |                      |
|   | Comments: (optional) 🗸 S     | pell Check                                                     | C                       | mments: * 🗸 Spell Check                                | ^                    |
|   |                              | Approved: Optional                                             |                         | Disapprove                                             | d: Required          |
|   | 4000 characters remaining or | n your input limit. (Word Count: 0)                            | 40                      | 00 characters remaining on your input limit. (Word Cou | int: 0)              |

LAST SLIDE VIEWED

PREVIOUS SLIDE

8 B

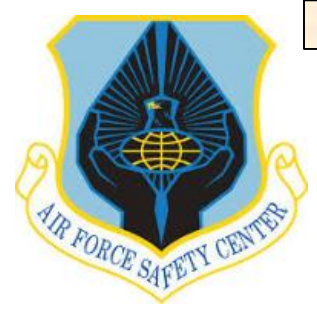

### **MSR TRAINING MODULE TUTORIAL**

#### **APPROVE-DISAPPROVE RIDER TRAINING**

TRAINING RECORD DATA VIEWER FOR ERPELDING, MARK

Once the approval/disapproval request is complete, the "Training Record Data Viewer for (Rider's Name)" appears. Once you verify changes where made as you intended then click on the "Done With Training Record Data Viewer" This takes you to "Training Records" to verify class is approved and is no longer pending approval.

To continue to work in the Training Module go to the "INDEX MENU". If finished close page by clicking on **FEX** top right of page or on "INDEX MENU" LOGOUT at bottom of page.

| MESSAGE Successful Successful | cessfully Approved<br>lested by Erpelding | Course Credit Request #121024 for the course titled 'MSRC / ARC/ DoD Approved Sport Bike'<br>, Mark on 24 FEB 2015. |                                   |
|----------------------------------------------------------------------------------------------------|-------------------------------------------|----------------------------------------------------------------------------------------------------|-----------------------------------|
|                                                                                                    |                                           |                                                                                                    |                                   |
| - Account Head                                                                                                    | ler                                       |                                                                                                    |                                   |
| Account ID:                                                                                                    | 139607                                    | Name: GS/GG - 14; Erpelding, Mark; USAF AFSEC/SEGT 🖸                                                                | Last Updated: 17 APR 2015 1835(Z) |
| DoD ID: 1143                                                                                                    | 478935                                    | Base: Kirtland AFB                                                                                                  | Status: Active                    |
|                                                                                                    |                                           |                                                                                                    |                                   |

#### + Expand All - Collapse All

| Credit Request Information         |                                                                                                    |
|------------------------------------|----------------------------------------------------------------------------------------------------|
| Field                              | Value                                                                                                    |
| Course Category:                   | Motorcycle and ATV Safety                                                                                                    |
| Course Name:                       | MSRC / ARC/ DoD Approved Sport Bike                                                                                                    |
| Course Description:                | A one-day course that complements a rider's basic skills and helps with personal risk assessment. It includes a fast-paced classroom segment with several<br>interactive activities to improve perception and hazard awareness. Range exercises enhance both basic skills and crash avoidance skills. Improving braking and<br>cornering fincesse is emphasized. The course is beneficial for riders on any type of street motorcycle |
| Was this course facilitated by MSF | ? Yes                                                                                                    |
| Organization Providing Training:   | -                                                                                                    |
| Completion Date:                   | 18 FEB 2015                                                                                                    |
| Number of Contact Hours: 👩         | 0                                                                                                    |
| Number of CEUs Requested:          | 0                                                                                                    |
| Justification:                     | IAW AFI 91-207                                                                                                    |
| Request Date:                      | 24 FEB 2015                                                                                                    |

| + Course Credit Approved              |   |
|---------------------------------------|---|
| + 1 Attached Supporting Documents     |   |
| Done With Training Record Data Viewer |   |
| END THIS SECTION                      | 2 |

LAST SLIDE VIEWED

PREVIOUS SLIDE

NEXT SLIDE

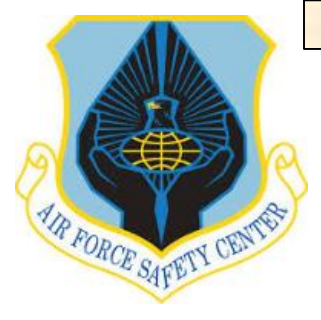

### MSR TRAINING MODULE TUTORIAL

### **UPDATE MOTORCYCLE RIDER INFORMATION: TRAINING**

Updating a rider's training starts from the AFSAS Home page. Open "INDEX MENU" as shown to the right and click on the "TRAINING" tab. First, we will update training as if a rider just came in and gave you a copy of training they attended.

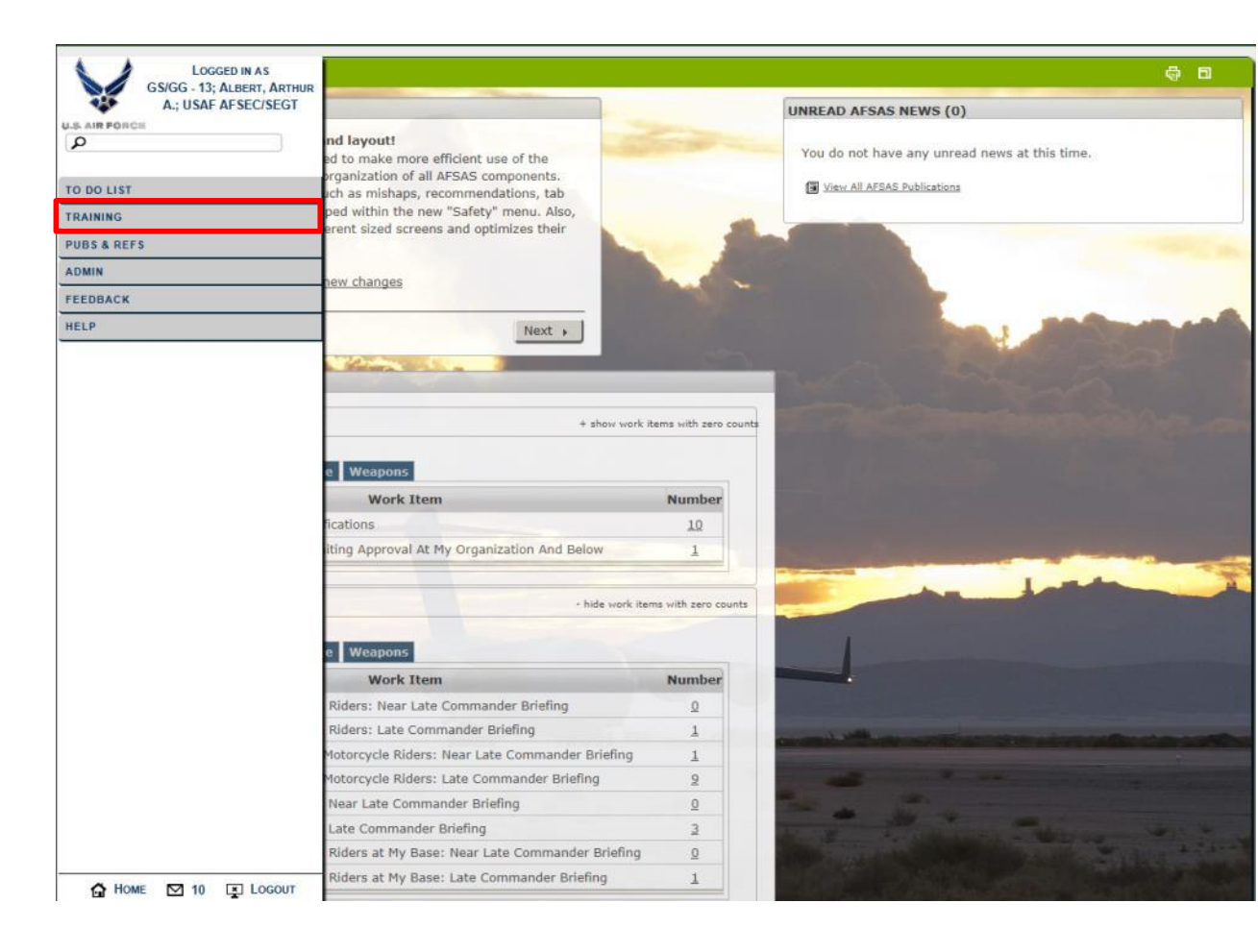

LAST SLIDE VIEWED

PREVIOUS SLIDE

NEXT SLIDE

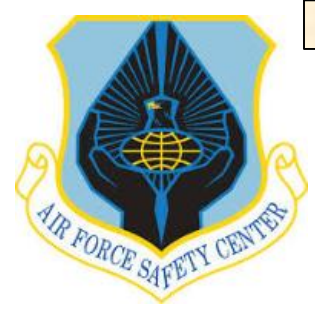

### **MSR TRAINING MODULE TUTORIAL**

### **UPDATE MOTORCYCLE RIDER INFORMATION: TRAINING**

Once the tab is open you will now select "Create Training Record" from "INDEX MENU".

| LOGGED IN AS                   |                                                                                                    |                                                                                                    |                                                                                                    |
|--------------------------------|----------------------------------------------------------------------------------------------------|----------------------------------------------------------------------------------------------------|----------------------------------------------------------------------------------------------------|
| A.; USAF AFSEC/SEGT            |                                                                                                    |                                                                                                    | - AFSAS NEWS (0)                                                                                                    |
| S AIR FORCH                    | nd layout!                                                                                                    |                                                                                                    | You do not have any unread news at this time                                                                                                    |
| MAIN                           | ed to make more efficient use of the<br>proanization of all AFSAS components.                                                 |                                                                                                    | fou do not have any amend news at this time                                                                                                    |
| RAINING                        | ich as mishaps, recommendations, tab                                                                                          | -                                                                                                    | View All AFSAS Publications                                                                                                    |
| RAINING                        | ped within the new "Safety" menu. Also,                                                                                       |                                                                                                    |                                                                                                    |
| OMEPAGE                        | a and answer and an a spectrum as a rank                                                                                      |                                                                                                    |                                                                                                    |
| REATE TRAINING RECORD          |                                                                                                    | -                                                                                                    |                                                                                                    |
| EARCH STUDENT TRAINING RECORDS | new changes                                                                                                    |                                                                                                    |                                                                                                    |
| JSTT                           |                                                                                                    |                                                                                                    |                                                                                                    |
| OMEPAGE                        | Next >                                                                                                    |                                                                                                    |                                                                                                    |
| NNUAL/PRESEASON BRIEFING MASS  |                                                                                                    | and the second division of the second division of the second divisio | and the second second                                                                                                    |
| PDATE                          |                                                                                                    |                                                                                                    | the second second second second second second second second second second second second second second second se                                                                                                    |
| EARCH MOTORCYCLE RIDERS        | A show work items with same structu                                                                                           |                                                                                                    | state of the second second second second                                                                                                    |
|                                | + show work items with zero counts                                                                                            |                                                                                                    |                                                                                                    |
|                                | e Weapons                                                                                                    |                                                                                                    | and the second second second second second second second second second second second second second second second                                                                                                    |
|                                | Work Item                                                                                                    | Number                                                                                                    | and the second second se |
|                                | lications                                                                                                    | 9                                                                                                    |                                                                                                    |
|                                | iting Approval At My Organization                                                                                             | 1                                                                                                    |                                                                                                    |
|                                | iting Approval At My Organization And Below                                                                                   | 3                                                                                                    |                                                                                                    |
|                                | iting Approval At My Base                                                                                                    | 1                                                                                                    |                                                                                                    |
|                                |                                                                                                    |                                                                                                    |                                                                                                    |
|                                | - hide work items with zero counts                                                                                            |                                                                                                    |                                                                                                    |
|                                |                                                                                                    |                                                                                                    |                                                                                                    |
|                                | e Weapons                                                                                                    |                                                                                                    | and the second second second                                                                                                    |
|                                | Work Item                                                                                                    | Number                                                                                                    |                                                                                                    |
|                                | Riders: Near Late Commander Briefing                                                                                          | 0                                                                                                    |                                                                                                    |
|                                | Riders: Late Commander Briefing                                                                                               | 2                                                                                                    |                                                                                                    |
|                                |                                                                                                    |                                                                                                    | and the second second second second second second second second second second second second second second second                                                                                                    |
|                                | Motorcycle Riders: Near Late Commander Briefing                                                                               | 1                                                                                                    | The second second second second second second                                                                                                    |
|                                | Motorcycle Riders: Near Late Commander Briefing<br>Motorcycle Riders: Late Commander Briefing                                 | 1 11                                                                                                    |                                                                                                    |
|                                | Motorcycle Riders: Near Late Commander Briefing<br>Motorcycle Riders: Late Commander Briefing<br>Near Late Commander Briefing | 1<br>11<br>0                                                                                                    |                                                                                                    |

LAST SLIDE VIEWED

PREVIOUS SLIDE

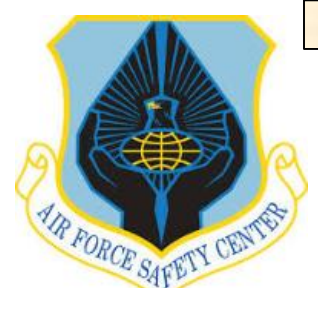

### **MSR TRAINING MODULE TUTORIAL**

#### **UPDATE MOTORCYCLE RIDER INFORMATION: TRAINING**

The "Create Training Record" window will now appear. Type in a portion of the rider's last name and a menu selection list should appear with the rider's name listed. Select the correct rider by clicking on the applicable name. Note: If rider doesn't appear they don't have an AFSAS account and need to establish an account before you can proceed..

Type in the course name, again there will be a selection menu with the course listed. Answer all questions in RED as they are required. When you click "YES" on the "Course Completion Certificate Awarded" the "BROWSE" selection button will show as seen on this screen shot. If you select "NO" the section highlighted in RED will not be visible. All certificates must be saved electronically to file to MUSTT. Once you complete the Justification block then click "Create Training Record".

| Student Name:*       GS/GG - 14; Erpelding, Mark; USAF AFSEC/SEGT         Course Name:*       Basic Rider Course or DoD Approved Initial Course - BRC         I completed the exact course above?* • Yes < No         Organization Providing Training:         Completion Date:*         06 MAY 2014         Based on the number of contact hours         0         Based on the number of contact hours entered, you should receive 0.0 CEUs.         Number of CEUs:         0         Course Completion Certificate Awarded?* • Yes < No         Supporting documentation is essential to show that you completed this class. Upload supporting documents (i.e. a training certificate, transcript, etc.) and any additional files supporting your credit request.         Cordit secured will be the course of the origination of contact files to documentian documentation.                                                                                                    |  |
|----------------------------------------------------------------------------------------------------|--|
| Course Name:*       Basic Rider Course or DoD Approved Initial Course - BRC         I completed the exact course above?*       Yes         No         Organization Providing Training:         Completion Date:*       06 MAY 2014         Number of Contact Hours:       0         Based on the number of contact hours entered, you should receive 0.0 CEUs.         Number of CEUs:       0         Course Completion Certificate Awarded?*       Yes         No         Supporting documentation is essential to show that you completed this class. Upload supporting documents (i.e. a training certificate, transcript, etc.) and any additional files supporting your credit request.         Coeff exercuter will be the accurate interficience and exercution for the supporting documents (i.e. a training certificate, transcript, etc.) and any additional files supporting documents (i.e. a training certificate, transcript, etc.) and any additional files supporting documentation.                                                                                                    |  |
| completed the exact course above?* <ul> <li>Yes</li> <li>No</li> </ul> Organization Providing Training: <ul> <li>Completion Date:*</li> <li>O6 MAY 2014</li> <li>Image: An and the number of Contact Hours:             <ul> <li>O</li> <li>Sased on the number of contact hours entered, you should receive 0.0 CEUs.</li> <li>Sumber of CEUs:             <ul> <li>O</li> <li>Course Completion Certificate Awarded?*</li> <li>Yes</li> <li>No</li> </ul>                Supporting documentation is essential to show that you completed this class. Upload supporting documents (i.e. a training certificate, ranscript, etc.) and any additional files supporting your credit request.</li> </ul>            Vieit recruption will be the accurate interview of the quest.</li></ul>                                                                                                    |  |
| Irganization Providing Training:<br>Completion Date:* 06 MAY 2014 0 Completion Date:* 06 MAY 2014 0 Completion Contact Hours: 0 Completion Contact Hours entered, you should receive 0.0 CEUs. Completion Certificate Awarded?* Yes No Completion Certificate Awarded?* Yes No Completion is essential to show that you completed this class. Upload supporting documents (i.e. a training certificate, anscript, etc.) and any additional files supporting your credit request. Completion will not be accurate without a decumpatibility of the supporting documents (i.e. a training certificate, completion will not be accurate without a decumpatibility of the supporting documents (i.e. a training certificate, completion will not be accurate without a decumpatibility of the supporting documents (i.e. a training certificate, completion will not be accurate without a decumpatibility of the supporting documents (i.e. a training certificate, completion with the support of the support of the supp |  |
| ompletion Date:*  O  O  MAY 2014  M  umber of Contact Hours:  O  umber of contact hours entered, you should receive 0.0 CEUs.  umber of CEUs:  O  ourse Completion Certificate Awarded?*  Yes  No  upporting documentation is essential to show that you completed this class. Upload supporting documents (i.e. a training certificate, anscript, etc.) and any additional files supporting your credit request.  rodit request.                                                                                                    |  |
| umber of Contact Hours:                                                                                                    |  |
| ased on the number of contact hours entered, you should receive 0.0 CEUs.<br>Iumber of CEUs:<br>ourse Completion Certificate Awarded?*  Yes  No<br>upporting documentation is essential to show that you completed this class. Upload supporting documents (i.e. a training certificate,<br>anscript, etc.) and any additional files supporting your credit request.<br>traff request.                                                                                                    |  |
| Course Completion Certificate Awarded?*  Yes  No<br>Supporting documentation is essential to show that you completed this class. Upload supporting documents (i.e. a training certificate,<br>ranscript, etc.) and any additional files supporting your credit request.                                                                                                    |  |
| supporting documentation is essential to show that you completed this class. Upload supporting documents (i.e. a training certificate,<br>anscript, etc.) and any additional files supporting your credit request.                                                                                                    |  |
| Craft requests will not be approved without adequate justification and supporting desumptation                                                                                                    |  |
| stedic requests will not be approved without adequate Justification and supporting documentation.                                                                                                    |  |
| Acceptable File Formats: .doc, .docx, .pdf, .ppt, .pptx, .rtf, .txt, .xls, .xlsx, .m4a, .mp3, .mp4, .wav, .wma, .avi, .mpeg, .mpg, .wmv,<br>.bmp, .gif, .jfif, .jpe, .jpeg, .jpg, .png, .tif, .tiff, .xfdl, .mov, Any                                                                                                    |  |
| Attach File:" @ Browse                                                                                                    |  |
| Please ensure that the file you are attempting to upload is not password protected.                                                                                                    |  |
| AFSAS scans attached files for viruses. If a virus is detected, AFSAS will delete the file and notify you.                                                                                                    |  |
| You may upload up to five files; attachment size is subject to local base restrictions; If you need to upload a file that exceeds this limitation, please contact the <u>AFSAS Help Desk</u> .                                                                                                    |  |
| Justification:" Spell Check                                                                                                    |  |
| Justification is required in order to obtain credit for a course. Provide adequate justification that your class meets the requirements for the course credit that you request.                                                                                                    |  |
|                                                                                                    |  |
|                                                                                                    |  |
|                                                                                                    |  |

LAST SLIDE VIEWED

PREVIOUS SLIDE

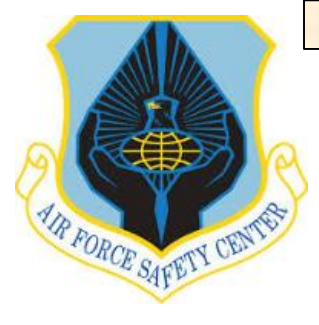

## **MSR TRAINING MODULE TUTORIAL**

#### **UPDATE MOTORCYCLE RIDER INFORMATION: TRAINING**

END THIS SECTION

The "Training Record Data Viewer for (Rider's Name) should now appear. This is a verification screen. Verify the "Course Request Information" is correct. Also, you will be able to verify who updated the training and approved it. Remember if a section has a + or - sign in front of the title bar you can either expand or compress that area.

Click on the "Done With Training Record Data Viewer". You are taken to four windows in the following order. "Training Records", "Student Training Transcript", "Account Validation Results" and "Data Viewer". Click "Done With ......" on each of these windows to move to the training module.

To continue to work in the Training Module go to the "INDEX MENU". If finished close page by clicking on **FIX** top right of page or on "INDEX MENU" LOGOUT at bottom of page.

| PLASAR and balance of SADAR and balance of SADAR and balance of SADAR 2019 13129(2). Subscreedule of SADAR and SADAR and SADAR 2019 13129(2). Subscreedule of SADAR 2019 13129(2). Concertain Dir. 139(2). Concertain Dir. 13 | RAINING RECORD DATA VI                                  | EWER FOR ERPELDING, MARK                                                                                                    | 0 D                                                                                                    |
|----------------------------------------------------------------------------------------------------|---------------------------------------------------------|----------------------------------------------------------------------------------------------------|----------------------------------------------------------------------------------------------------|
| In It SALE on bahal of SALE or Lapading, Mark USAF AFRECISE OF ID 37 APR 2015 1329(2)         In Account Header         Account Header         Account Dis 19967       Name: CS/CG - 14; Erpelding, Mark; USAF AFREC/SEET       It Satus: Active         Image: CS/CG - 14; Erpelding, Mark; USAF AFREC/SEET       It Satus: Active         Image: CS/CG - 14; Erpelding, Mark; USAF AFREC/SEET       It Satus: Active         Image: CS/CG - 14; Erpelding, Mark; USAF AFREC/SEET       It Satus: Active         Image: CS/CG - 14; Erpelding, Mark; USAF AFREC/SEET       It Satus: Active         Image: CS/CG - 14; Erpelding, Mark; USAF AFREC/SEET       It Satus: Active         Image: CS/CG - 14; Erpelding, Mark; USAF AFREC/SEET       It Satus: Active         Image: CS/CG - 14; Erpelding, Mark; USAF AFREC/SEET       It Satus: Active         Image: CS/CG - 14; Erpelding, Mark; USAF AFREC/SEET       It Satus: Active         Image: CS/CG - 14; Erpelding, Mark; USAF AFREC/SEET       It Satus: Active         Image: CS/CG - 14; Erpelding, Mark; USAF AFREC/SEET       It Satus: Active         Image: CS/CG - 14; Erpelding, Mark; USAF AFREC/SEET       It Satus: Active         Image: CS/CG - 14; Erpelding, Mark; USAF AFREC/SEET       It Satus: Active         Image: CS/CG - 14; Erpelding, Mark; USAF AFREC/SEET       It Satus: Active image: CS/CG - 14; Erpelding, Mark; USAF AFREC/SEET         Imatre Collphon:       It Satus: Active image: CS                                                                                                    | Successfully Created 1                                  | Fraining Record #121221 for 'null'                                                                                                    |                                                                                                    |
| - Account Header         Account ID: 19907       Nume: CS/GG - 14; Erpedding, Mark: USAF AFSE/GET C       Last Update:: 27 APR 2015 1329(2)         - Expend AL       - College AL       Seture: 4 CHIP         - Control Test College AL       - College AL       Seture: 4 CHIP         - Control Test College AL       - College AL       Seture: 4 CHIP         - Control Test College AL       - College AL       Seture: 4 CHIP         - Control Test College AL       - College AL       Seture: 4 CHIP         - Control Test College AL       - College AL       Seture: 4 CHIP         - Control Test College AL       - College AL       Seture: 4 CHIP         - Control Test College AL       - College AL       Seture: 4 CHIP         - Control Test College AL       - Control Test College AL       Seture: 4 CHIP         - Control Test Coll Course on Deol Approved Intilla Course       - Control Test Coll Course on Deol Approved Intilla Course         - Control Test Coll Course on Deol Approved Intilla Course       - Course Coll Course One Seture: 4 CHIP Course on Test Seture: 4 CHIP         - Control Course Test Coll Course on Deol Approved Intilla Course       - Course Coll Course One Seture: 4 CHIP Course on Test Seture: 4 CHIP Course on Test Seture: 4 CHIP Course on Test Seture: 4 CHIP Course on Test Seture: 4 CHIP Course on Test Seture: 4 CHIP Course on Test Seture: 4 CHIP Course on Test Seture: 4 CHIP Course on Test Seture: 4 CHIP Course on Test Seture: 4 CHIP                                                                                                    | MESSAGE on behalf of GS/GG - 1<br>Successfully Included | <ol> <li>Erpelding, Mark; USAF AFSEC/SEGT on 27 APR 2015 1329(Z).</li> <li>Supporting Documentation files.</li> </ol>                                                                                                    |                                                                                                    |
| Account ID:       Home::::::::::::::::::::::::::::::::::::                                                                                                    | - Account Header                                        |                                                                                                    |                                                                                                    |
| Dr. Dr. 11 1947 F933 Best: Kirland AFB Status: Activation     Cancel Langenee Langenee Lang                                                        | Account ID: 139607                                      | Name: GS/GG - 14: Erpelding, Mark: USAF AFSEC/SEGT 🔽                                                                                                    | Last Updated: 27 APR 2015 1329(Z)                                                                                                    |
|                                                                                                    | DoD ID: 1143478935                                      | Base: Kirtland AFB                                                                                                    | Status: Active                                                                                                    |
| r Cardia Request Information         Fid       Value         Course Category:       Motorcycle and ATV Safety         Course Category:       Basic Riflet Course or Do D Approved Initial Course         Course To Famine:       Basic Riflet Course or Do D Approved Initial Course         Course To Famine:       Basic Riflet Course or Do D Approved Initial Course         Course To Famine:       Basic Riflet Course on Do Into and th Phores of on-cycle Initiation (conducted over two to two to two the sessions), may seve as a force an Intovariance Genount (In course states into an Intovaria Genount (In course states into an Intovaria Genount (In course states into an Intovaria Genount (In course states into an Intovaria Genount (In course states into an Intovaria Genount (In course dates and the approvement with the approvement with approvement with the approvement with the approvement with the ap                                                                                                    | + Expand All - Collapse All                             | 1                                                                                                    |                                                                                                    |
| Centre Register Register R    | - Cradit Request Information                            | -                                                                                                    |                                                                                                    |
| Field         Value           Course Caregory:         Materyche and ATV Safewy         Image: Caurse or DoD Approved Initial Course         Image: Caurse or DoD Approved Initial Course         Image: Caurse or DoD Approved Initial Course         Image: Caurse or DoD Approved Initial Course         Image: Caurse or DoD Approved Initial Course         Image: Caurse or DoD Approved Initial Course         Image: Caurse or DoD Approved Initial Course         Image: Caurse Or DoD Approved Initial Course         Image: Caurse Or DoD A                                                                                                    | - creat Request Information                             |                                                                                                    |                                                                                                    |
| Course Category:         Motorcycle and ATV Safety           Course Category:         Basic Rider Course or DoD Approved Initial Course           Course Description:         The best place for a new rider to start once they're made the decision to ride. Successful completion of this course and its knowledge and skill lests, which consists of a sperostmately for bours of discourse and to only a innotanced oer work or three session), may sore as a forse tast where program in some states. Motorcycles and helmots are provided for your use during the course. Also, a course completion cad may provide a fider an insurance discourt. (In some states. Motorcycles and helmots are provided for your use during the course. Also, a course completion cad may provide a fider an insurance discourt. (In some states. Motorcycles and helmots are provided for your use during the course. Also, a course completion cad may provide a fider an insurance discourt. (In some states. Motorcycles and helmots are provided for your use during the course. Also, a course completion cad may provide a fider an insurance discourt. (In some states. Motorcycles and helmots are provided for your use during the course. Also, a course completion cad may provide a fider an insurance discourt. (In some states. Motorcycles and helmots are provided for your use during the course. Also, a course completion cad may provide a fider an insurance discourt. (In some states. Motorcycles and AlfY Salf Salf Course)           Organization Providing Tianing -         -           Number of Cottad Hours:         -           Requesed Date:         27 APR 2015           Course Condit Approved         0           Number of Cottad Hours:         0           Number of Cottad Hou                                                                                                    | Field                                                   |                                                                                                    | Value                                                                                                    |
| Course Name:       Bask Rider Course or DO Approved Initial Course         Course Description:       The bask place for a new rider to start nore they vare made the decision to ride. Successful completion of this course and its knowledge and skill text waiver program in some states. This course may lead to only a motorcycle instruction (conducted over two or three sessions), may serve as a ficense text waiver program. In some states. This course may lead to only a motorcycle instruction (conducted over two or three sessions), may serve as a ficense text waiver program. In some states. This course may lead to only a motorcycle instruction (conducted over two or three sessions), may serve as a ficense text waiver program. In some states. This course may lead to only a motorcycle instruction (conducted over two or three sessions), may serve as a ficense text waiver program. In some states. This course may lead to only a motorcycle permit and require completion of the BRC2 to obtain full licensure.         Was this course facilitated by MSP? No       -         Completion Date:       •         Completion Date:       •         Completion Date:       •         Completion Date:       •         Completion Date:       •         Aumber of Contact Hours:       •         Aumber of Contact Hours:       •         Austification:       •         Value       •         Number of Contact Hours:       •         Number of Cells Awarded       •         •       •         Revieweed or:                                                                                                    | Course Category:                                        | Motorcycle and ATV Safety                                                                                                    |                                                                                                    |
| Course Description: The best place for a new rider to start none the 've made the decision to ride. Successful completion of this course and its incovideg and skill tests, which consists of approximating tive how non to course and the incovideg and skill tests, which consists of approximating tive how none to course and skill tests, which consists of incovide a rider an insurance discourt. (In some states, this course may lead to only a motorcycle permit and require course. Also, a course completion card may provide a rider an insurance discourt. (In some states, this course may lead to only a motorcycle permit and require course. Also, a course completion card may provide a rider an insurance discourt. (In some states, this course may lead to only a motorcycle permit and require course. Also, a course completion card may provide a rider an insurance discourt. (In some states, this course may lead to only a motorcycle permit and require course. Also, a course completion card may provide a rider an insurance discourt. (In some states, this course may lead to only a motorcycle permit and require course. Also, a course completion and the moties of a rider an insurance discourt. (In some states, this course may lead to only a motorcycle permit and require course. Also, a course completion and may provide a rider an insurance discourt. (In some states, this course may lead to only a motorcycle permit and require course. Also, a course completion and may provide a rider an insurance discourt. (In some states, this course may lead to only a motorcycle permit and require course. Also, a course completion of the BRC2 to obtain full licensure.)    Organization of the discourt of the discourt of the                                         | Course Name:                                            | Basic Rider Course or DoD Approved Initial Course                                                                                                    |                                                                                                    |
| Washin course facilitated by MSP? No         Organization Providing Training:         Completion Date:       06 MAY 2014         Number of Contact Hours: <ul> <li>-</li> <li>-</li> <li>Number of CEUS Requested:</li> <li>-</li> <li>-</li> <li>-</li> <li>Justification:</li> <li>Required IAM AFI 91-207</li> <li>-</li> <li>-</li></ul>                                                                                                    | Course Description:                                     | The best place for a new rider to start once they've made the decision to ride.<br>approximately five hours of classroom and 10 hours of on-cycle instruction (c<br>some states. Motorcycles and heimets are provided for your use during the<br>some states, this course may lead to only a motorcycle permit and require co | . Successful completion of this course and its knowledge and skill tests, which consists of<br>onducted over two or three sessions), may serve as a license test waiver program in<br>ourse. Also, a course completion card may provide a rider an insurance discount. (In<br>mpletion of the BRC2 to obtain full licensure.) |
| prigrazition Providing Training:       -         Completion Date:       06 MAY 2014         Number of Contact Hours:       -         Number of CEUS Requested:       -         Request Date:       27 APR 2015                                                                                                    | Was this course facilitated by MSF                      | ? No                                                                                                    |                                                                                                    |
| Completion Date: 06 MAY 2014   Numbor of Contact Hours: -   Numbor of CEUs Requested: -   Justification: Required TAH AFI 91-207   Requeet Date: 27 APR 2015                                                                                                    | Organization Providing Training:                        |                                                                                                    |                                                                                                    |
| Number of Contact Hours •   Number of CEUs Requested: •   Institucation: Required IAW AFI 91-207   Institucation: Image: Contract Hours Awarded   Image: Contract Hours Awarded: •   Image: Contract Hours Awarded: • <td>Completion Date:</td> <td>06 MAY 2014</td> <td></td>                                                                                                    | Completion Date:                                        | 06 MAY 2014                                                                                                    |                                                                                                    |
| Number of CEUs Requested: Required IAN AFI 91-207   Justification: Required IAN AFI 91-207       Request Date: 27 APR 2015     To corree Credit Approved     Field   Value   Number of Contact Hours Awarded:   0   Number of CEUs Awarded:   0   Reviewer Comments:   Image: State State S                                                                                                    | Number of Contact Hours:                                |                                                                                                    |                                                                                                    |
| Justification:   Required IAW AFI 91-207   Image: Approved   Request Date:   27 APR 2015     Course Credit Approved   Field   Value   Number of Contact Hours Awarded:   0   Revieweer Comments:   This Training Record was Created by the Training Administrator.   Revieweer Comments:   Course Credit Approved   Revieweer Dy::   CS/GG - 13; Albert, Arthur A; USAF AFSEC/SEGT   Revieweer dor:   27 APR 2015                                                                                                    | Number of CEUs Requested:                               |                                                                                                    |                                                                                                    |
| Required Law Ari 51-207   Request Date:   27 APR 2015     Course Credit Approved     Field   Value   Number of Contact Hours Awarded:   0   Number of CEUs Awarded:   0   Reviewed Comments:     This Training Record was Created by the Training Administrator.     Reviewed by:   GS/GG - 12; Albert, Arthur A; USAF AFSEC/SEGT   Reviewed by:   CS/GG - 12; Albert, Arthur A; USAF AFSEC/SEGT   Reviewed by:   CS/GG - 12; Albert, Arthur A; USAF AFSEC/SEGT   Reviewed by:   CS/GG - 12; Albert, Arthur A; USAF AFSEC/SEGT   Reviewed by:   CS/GG - 12; Albert, Arthur A; USAF AFSEC/SEGT   Reviewed by:   CS/GG - 12; Albert, Arthur A; USAF AFSEC/SEGT                                                                                                    | Justification:                                          | Demoined TAM AFT 01 207                                                                                                    |                                                                                                    |
| Request Date: 27 APR 2015                                                                                                    |                                                         | Required IAW Ari 51-207                                                                                                    | ^                                                                                                    |
| Request Date: 27 APR 2015     Course Credit Approved     Field     Number of Contact Hous Awarded:     0     Number of CEUs Awarded:     0     Reviewer Comments:     Inis Training Record was Created by the Training Administrator.     Reviewer Comments:     StateMarked by:   CS/GG - 13; Albert, Arthur A; USAF AFSEC/SEGT   Reviewed on:   27 APR 2015     StateMarked Supporting Documents                                                                                                    |                                                         |                                                                                                    |                                                                                                    |
| Request Date: 27 APR 2015 <b>course Credit Approved</b> Field Value   Number of Contact Hours Awarded: 0   Number of CEUs Awarded: 0   Reviewer Comments: 0   This Training Record was Created by the Training Administrator.   Reviewer Den: Castro Created by the Training Administrator.   Reviewer Den: Castro Created by the Training Administrator.   Reviewer Den: Castro Created by the Training Administrator.   Reviewer Den: Castro Created by the Training Administrator.   Reviewer Den: Castro Created by the Training Administrator.   Reviewer Den: Castro Created by the Training Administrator.   Reviewer Den: Castro Created by the Training Administrator.   Reviewer Den: Castro Created Den Mene                                                                                                    |                                                         |                                                                                                    |                                                                                                    |
| Request Date: 27 APR 2015                                                                                                    |                                                         |                                                                                                    | ¥                                                                                                    |
| Request Date: 27 APR 2015     Field Value     Number of Contact Hours Awarded: 0   Number of Cella Awarded: 0   Reviewer Comments: 0   Filed 0   Reviewer Comments: 0   Calue 0   Reviewer Comments: 0   Calue 0   Reviewer Comments: 0   Calue 0   Reviewer Comments: 0   Calue 0   Reviewer Comments: 0   Calue 0   Reviewer Comments: 0   Calue 0   Reviewer Comments: 0   Calue 0   Reviewer Comments: 0   Calue 0   Reviewer Comments: 0   Calue 0   Reviewer Comments: 0   Calue 0   Reviewer Comments: 0   Calue 0   Reviewer Comments: 0   Calue 0   Reviewer Comments: 0   Calue 0   Calue 0   Reviewer Comments: 0   Calue 0   Calue 0   Reviewer Dy: Calue   Calue 0   Calue 0   Reviewer Comments: 0   Calue 0   Calue 0   Calue 0   Calue 0   Calue 0   Calue 0   Calue 0 </td <td></td> <td>&lt;</td> <td>&gt;</td>                                                                                                    |                                                         | <                                                                                                    | >                                                                                                    |
|                                                                                                    | Request Date:                                           | 27 APR 2015                                                                                                    |                                                                                                    |
| Course Credit Approved     Field     Value     Number of Contact Hours Awarded:     O     Number of CEUs Awarded:     O     Reviewer Comments:     This Training Record was Created by the Training Administrator.     Reviewer Dy:     GS/GG - 13; Albert, Arthur A; USAF AFSEC/SEGT     Reviewed on:     OS/GG - 13; Albert, Arthur A; USAF AFSEC/SEGT     Reviewed on:     O Camporting Documents      Attached Supporting Documents      Dene With Training Record Data Viewe                                                                                                    |                                                         |                                                                                                    |                                                                                                    |
| Field     Value       Number of Contact Hours Awarded:     0       Number of CEUs Awarded:     0       Reviewed Comments:     0       This Training Record vas Created by the Training Administrator.     0       Reviewed by:     GS/GG - 13; Albert, Arthur A; USAF AFSEC/SEGT       Reviewed on:     27 APR 2015                                                                                                    | - Course Credit Approved                                |                                                                                                    |                                                                                                    |
| Number of Contact Hours Awarded:       0         Number of CEUs Awarded:       0         Reviewer Comments:       Inis Training Record vas Created by the Training Administrator.         Reviewer Dy::       GS/GG - 13; Albert, Arthur A; USAF AFSEC/SEGT         Reviewer d no:       27 APR 2015         *       1 Attached Supporting Documents         Image: Documents       Image: Documents         Image: Documents       Image: Documents         Image: Documents       Image: Documents         Image: Documents       Image: Documents                                                                                                    | Field                                                   |                                                                                                    | Value                                                                                                    |
| Number of CEUs Awarded:       0         Reviewer Comments:       This Training Record vas Created by the Training Administrator.         Reviewerd by:       GS/GG - 13; Albert, Arthur A; USAF AFSEC/SEGT         Reviewerd on:       27 APR 2015         *       1 Attached Supporting Documents         Image: Documents       Image: Documents         Image: Documents       Image: Documents         Image: Documents       Image: Documents         Image: Documents       Image: Documents                                                                                                    | Number of Contact Hours Awarded                         | k 👩 0                                                                                                    |                                                                                                    |
| Reviewer Comments:       This Training Record vas Created by the Training Administrator.         Reviewed by:       GS/GG - 13; Albert, Arthur A; USAF AFSEC/SEGT         Reviewed on:       27 APR 2015         *       1 Attached Supporting Documents         Image: Dome With Training Record Data Views                                                                                                    | Number of CEUs Awarded:                                 | 0                                                                                                    |                                                                                                    |
| Reviewed by:       GS/GG - 13; Albert, Arthur A; USAF AFSEC/SEGT         Reviewed on:       27 APR 2015                                                                                                    | Reviewer Comments:                                      | This Training Becord uss Created by the Traini                                                                                                    | ng Adminiatvatov                                                                                                    |
| Reviewed by:     G5/GG - 13; Albert, Arthur A; USAF AFSEC/SEGT       Reviewed on:     27 APR 2015       * 1 Attached Supporting Documents       ② Dane With Training Record Data Viewe                                                                                                    |                                                         |                                                                                                    | ^                                                                                                    |
| Reviewed by:     GS/GG - 13; Albert, Arthur A; USAF AFSEC/SEGT       Reviewed on:     27 APR 2015       * 1 Attached Supporting Documents       ② Dane With Training Record Data Views                                                                                                    |                                                         |                                                                                                    |                                                                                                    |
| Reviewed by:     GS/GG - 13; Albert, Arthur A; USAF AFSEC/SEGT       Reviewed on:     27 APR 2015       * 1 Attached Supporting Documents       Done With Training Record Data Viewe                                                                                                    |                                                         |                                                                                                    | ~                                                                                                    |
| Reviewed by:     GS/GG - 13; Albert, Arthur A; USAF AFSEC/SEGT       Reviewed on:     27 APR 2015       * 1 Attached Supporting Documents       Done With Training Record Data Views                                                                                                    |                                                         | <                                                                                                    | >                                                                                                    |
| Reviewed on:     27 APR 2015       + 1 Attached Supporting Documents       Dane With Training Record Data Viewa                                                                                                    | Reviewed by:                                            | GS/GG - 13: Albert, Arthur A.: USAF AFSEC/SEGT                                                                                                    |                                                                                                    |
| 1 Attached Supporting Documents     2 Dane With Training Record Data Views                                                                                                    | Reviewed on:                                            | 27 APR 2015                                                                                                    |                                                                                                    |
| Dane With Training Record Data Views                                                                                                    | + 1 Attached Supporting Docu                            | ments                                                                                                    |                                                                                                    |
| Done With Training Record Data Viewe                                                                                                    | the supporting boot                                     |                                                                                                    |                                                                                                    |
|                                                                                                    | Done With Training Record Data V                        | iewe.                                                                                                    |                                                                                                    |

LAST SLIDE VIEWED

PREVIOUS SLIDE

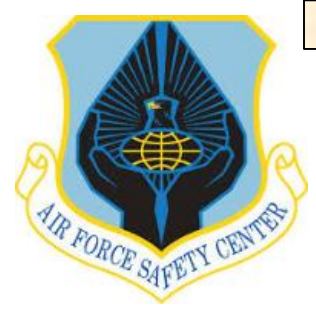

## **MSR TRAINING MODULE TUTORIAL**

"Search Student Training Records" This selection allows MSRs to search for a particular record of a rider.

This feature allows MSRs to determine immediately if an identified rider within their unit has an AFSAS basic account. This is important because if the rider has an account the MSR can easily manage the record to include add/edit/approve training, add/edit motorcycle demographics, add/edit/approve briefings, etc.

Open the "INDEX MENU" by moving cursor to far left or clicking the "Hamburger" ICON top left of screen. Once opened, click on "TRAINING" and then "Search Student Training Records".

### **SEARCH RIDER TRAINING RECORDS**

| GS/GG 13: ALBERT AL        |                                                                                                    |                             |                                                                                                    |
|----------------------------|----------------------------------------------------------------------------------------------------|-----------------------------|----------------------------------------------------------------------------------------------------|
| A.; USAF AFSEC/SE          | GT                                                                                                    |                             | - AFSAS NEWS (0)                                                                                                    |
| IR FORCE                   | nd layout!                                                                                                    |                             |                                                                                                    |
|                            | ed to make more efficient use of the                                                                                                    |                             | You do not have any unread news at this time.                                                                                                    |
| AAIN                       | organization of all AFSAS components.                                                                                                    |                             | View All AFSAS Publications                                                                                                    |
| NING                       | ped within the new "Safety" menu. Also,                                                                                                    | -                           |                                                                                                    |
| INING                      | erent sized screens and optimizes their                                                                                                    | 100 A                       | and the second second se                                                                                                    |
| IEPAGE                     |                                                                                                    | and the second              |                                                                                                    |
| ATE TRAINING RECORD        | hew changes                                                                                                    |                             |                                                                                                    |
| TI TRAINING RECOR          | DS                                                                                                    |                             | Contraction of the second second                                                                                                    |
| EPAGE                      | Next >                                                                                                    |                             |                                                                                                    |
| UAL/PRESEASON BRIEFING MAS | s                                                                                                    |                             |                                                                                                    |
| ATE                        |                                                                                                    |                             | and the second second sec                                                                                                    |
| RCH MOTORCYCLE RIDERS      |                                                                                                    |                             | An arrest of the second states of the second states |
|                            | + show work items with zero counts                                                                                                    |                             |                                                                                                    |
|                            |                                                                                                    |                             |                                                                                                    |
|                            | e Weapons                                                                                                    |                             | the state of the second second second second second second second second second second second second second se                                                                                                    |
|                            | Work Item                                                                                                    | Number                      |                                                                                                    |
|                            | ications                                                                                                    | 9                           | And the second second sec                                                                                                    |
|                            | iting Approval At My Organization                                                                                                    | 1                           | 1                                                                                                    |
|                            | iting Approval At My Organization And Below                                                                                                    | 3                           |                                                                                                    |
|                            | iting Approval At My Base                                                                                                    | 1                           |                                                                                                    |
|                            |                                                                                                    |                             |                                                                                                    |
|                            |                                                                                                    |                             |                                                                                                    |
|                            | - hide work items with zero counts                                                                                                    |                             |                                                                                                    |
|                            | hide work items with zero counts                                                                                                    |                             |                                                                                                    |
|                            | - hide work items with zero counts e Weapons Work Item                                                                                                    | Number                      | and a set of section                                                                                                    |
|                            | Hide work items with zero counts      Weapons      Work Item      Riders: Near Late Commander Briefing                                                                                                    | Number<br>0                 |                                                                                                    |
|                            | Hide work items with zero counts      Weapons      Work Item      Riders: Near Late Commander Briefing      Riders: Late Commander Briefing                                                                                                    | Number<br>0<br>2            |                                                                                                    |
|                            | Hide work items with zero counts      Weapons      Work Item      Riders: Near Late Commander Briefing      Riders: Late Commander Briefing      Motorcycle Riders: Near Late Commander Briefing                                                                                                  | Number<br>0<br>2<br>1       |                                                                                                    |
|                            | Hide work items with zero counts      Weapons      Work Item      Riders: Near Late Commander Briefing      Riders: Late Commander Briefing      Motorcycle Riders: Near Late Commander Briefing                                                                                                  | Number<br>0<br>2<br>1       |                                                                                                    |
|                            | - hide work items with zero counts      Weapons      Work Item      Riders: Near Late Commander Briefing      Riders: Late Commander Briefing      Motorcycle Riders: Near Late Commander Briefing      Motorcycle Riders: Late Commander Briefing      Motorcycle Riders: Ata Commander Briefing | Number<br>0<br>2<br>1<br>11 |                                                                                                    |

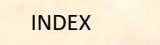

PREVIOUS SLIDE

## **MSR TRAINING MODULE TUTORIAL**

The "Search Student Training Records" screen is displayed.

IR FORCE SAFETY CEN

**A**. On this page you can search for a rider based on name, unit of assignment or base.

**B**. You can search for how many of your riders attended a given training class during a specific period.

C. You can search for riders with approved training, awaiting to have training approved or disapproved training. This can be further refined by combining search with items A or B above.

#### SEARCH RIDER TRAINING RECORDS

| AFSAS Unclassified Reporti    | NG ONLY                                |   | Time: 20 APR 2015 1637 |
|-------------------------------|----------------------------------------|---|------------------------|
| SEARCH STUDENT TRA            | INING RECORDS                          |   | @ [                    |
| Student Name:                 |                                        | 0 |                        |
| Assigned Organization Tier 1: | select organization tier 1             | A |                        |
| Base:                         |                                        | 0 |                        |
| Course Category:              | Select Course Category 🔽               | B |                        |
| Course Name:                  |                                        |   |                        |
| Training Status:              | Approved Awaiting Approval Disapproved |   |                        |
| Course Completion Date:       | DD MON YYYY                            |   |                        |
| Include Secondary Accounts:   |                                        | D |                        |
| Results Per Page:             | 25 🔽                                   |   |                        |
| Search Training Records       | ¢ Start Over                           |   |                        |

D. Another search capability is to search by date range. You can also combine this search with information from A, B and C.

E. Additionally, you control the size of the output by changing the "Results by Page".

Once you have determined the purpose of your search and completed the appropriate field(s), click on the "Search Training Records" button.

LAST SLIDE VIEWED

PREVIOUS SLIDE

**a b** 

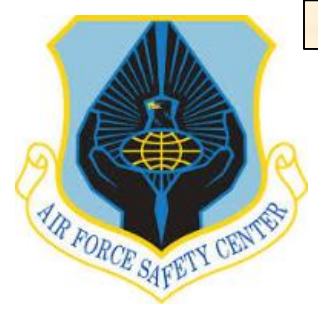

## **MSR TRAINING MODULE TUTORIAL**

#### Once you click "Search Training Records" the "Training Records Search Results" window appears. In this search example, searched for all riders in AFSEC that attended an ARC course between 1 Apr 2013 and 1 Apr 2015, whether the training was approved, disapproved or awaiting approval.

The result listed four riders fitting these parameters. Then select the appropriate Action ICON to the right of the name to continue working with the rider's record.

See the **ICON** page (Slide 4) for listing of ICONs and what they allow an MSR to accomplish.

To continue to work in the Training Module go to the "INDEX MENU". If finished close page by clicking on **\_** top right of page or on "INDEX MENU" LOGOUT at bottom of page.

#### SEARCH RIDER TRAINING RECORDS

#### TRAINING RECORDS SEARCH RESULTS

| SEARCH PARAMETERS                                                                                                    |                                                                                                    |
|----------------------------------------------------------------------------------------------------|----------------------------------------------------------------------------------------------------|
| Criterion<br>Assigned Organization Tier 1:<br>Assigned Organization Tier 2:<br>Include subordinate organizations:<br>Course Category:<br>Training Status:<br>Include Secondary Accounts:<br>Displaying Results: | Yalues<br>US Air Force<br>Air Force Safety Center (AFSEC)<br>No<br>Motorcycle and ATV Safety<br>" Approved, Awaiting Approval, Disapproved"<br>No<br>4 out of 4 |
| Search Refinement + Expand All                                                                                                    | - Collapse All                                                                                                    |
| - Organization Type:<br>HQ<br>MAJCOM<br>NAF<br>Wing<br>Group<br>Squadron<br>- Training Record Status:<br>Credit Awaiting Review<br>Credit Approved<br>Credit Disapproved                                        |                                                                                                    |
| Phide facets with zero counts                                                                                                    |                                                                                                    |
|                                                                                                    | Over                                                                                                    |

To sort your search results, select the header you want to sort by

|        | Action  |        | Grade                 | Name             | Organization, Tier 1 | Organization, Tier | 2 Office Symbol | Base         |
|--------|---------|--------|-----------------------|------------------|----------------------|--------------------|-----------------|--------------|
| م      | ងណី     | ø      | GS/GG - 13            | Albert, Arthur   | USAF                 | AFSEC              | SEGT            | Kirtland AFB |
| م      | аŇ      | ø      | E7                    | Kuhlmann, Erik   | USAF                 | AFSEC              | SEH             | Kirtland AFB |
| م      | ងណី     | ø      | CTR                   | Andreev, Igor A. | USAF                 | AFSEC              | SEAC            | Kirtland AFB |
| م      | ងណី     | ø      | GS/GG - 14            | Erpelding, Mark  | USAF                 | AFSEC              | SEGT            | Kirtland AFB |
| Displa | iying R | esults | a 1 - 4 of 4 records. |                  |                      |                    |                 | Export to:   |

LAST SLIDE VIEWED

PREVIOUS SLIDE

NEXT SLIDE

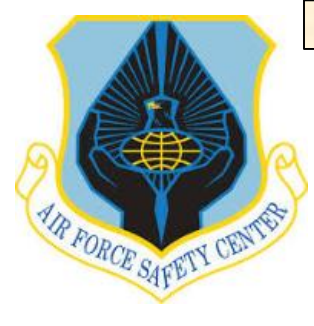

## **MSR TRAINING MODULE TUTORIAL**

### **MUSTT HOMEPAGE**

MUSTT Homepage will allow MSRs to gain a quick look at the training and briefing status for all unit motorcycle riders.

Click "Homepage" on the "INDEX MENU".

| LOGGED IN AS                                                                                                    |                                                                                                    |              |                                                                                                    |
|----------------------------------------------------------------------------------------------------|----------------------------------------------------------------------------------------------------|--------------|----------------------------------------------------------------------------------------------------|
| LOGGED IN AS<br>GS/GG - 13; ALBERT, ARTHUR<br>A; USAF AF SEC/SEGT<br>A JIR FORCH<br>D<br>MAIN<br>MAIN<br>AUNING<br>CALINING<br>CALININ | nd layout!<br>ed to make more efficient use of the<br>organization of all AFSAS components.<br>Lich as mishaps, recommendations, tab<br>ped within the new "Safety" menu. Also,<br>erent sized screens and optimizes their<br>new changes<br>Next • |              | - AFSAS NEWS (0)<br>You do not have any unread news at this time.                                                                                                    |
| 'DATE<br>EARCH MOTORCYCLE RIDERS                                                                                                    | + show work items with zero counts e Weapons Work Item ications iting Approval At My Organization                                                                                                    | Number<br>9  |                                                                                                    |
|                                                                                                    | iting Approval At My Organization And Below<br>iting Approval At My Base                                                                                                    | 3            |                                                                                                    |
|                                                                                                    | hide work items with zero counts                                                                                                    |              |                                                                                                    |
|                                                                                                    | Work Item                                                                                                    | Number       |                                                                                                    |
|                                                                                                    | Riders: Near Late Commander Briefing                                                                                                    | 0            |                                                                                                    |
|                                                                                                    | Riders: Late Commander Briefing                                                                                                    | 2            | and the second second s |
|                                                                                                    |                                                                                                    |              |                                                                                                    |
|                                                                                                    | Motorcycle Riders: Near Late Commander Briefing                                                                                                    | 1            | The second second second second second second second second second second second second second second second s                                                                                                    |
|                                                                                                    | Motorcycle Riders: Near Late Commander Briefing<br>Motorcycle Riders: Late Commander Briefing                                                                                                    | 1 11         |                                                                                                    |
|                                                                                                    | Motorcycle Riders: Near Late Commander Briefing<br>Motorcycle Riders: Late Commander Briefing<br>Near Late Commander Briefing                                                                                                    | 1<br>11<br>0 |                                                                                                    |
LAST SLIDE VIEWED

PREVIOUS SLIDE

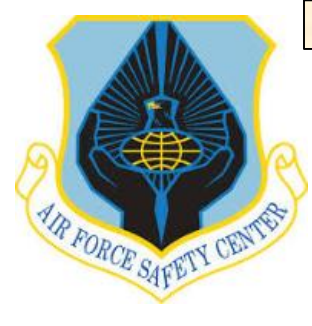

### **MSR TRAINING MODULE TUTORIAL**

#### **MUSTT HOMEPAGE**

In the MUSTT Homepage window the MSR will be able to get a quick overview of training and briefings for riders within My Organization, Organization & Below, Base, and My Organization's Riders at My Base. Additionally, this window will show riders with incomplete rider information, due, overdue briefings and training as well as the total number of riders within the organization.

To expand this listing to show rider names, click on the number under the "Count" Column that correlates to information you wish to view.

On the next slide is an expanded listing for Annual/Preseason Brief, Overdue for an organization by clicking on the number 3 in the count column.

#### MUSTT HOMEPAGE **d** D MUSTT will fulfill the commander's requirements outlined in AFI 91-207. **View Motorcycle Riders** My Organization's Riders My Organization's (& below) Riders My Base's Riders My Organization's Riders at My Base Count Riders With Incomplete Rider Information <u>3</u> Total Number of Riders 19 Unit Commander's Brief, Due within 30 Days 0 Unit Commander's Brief, Overdue <u>2</u> Annual/Preseason Brief, Due within 30 Days 0 <u>3</u> Annual/Preseason Brief, Overdue aining Required. Due within 90 Days Training Required, Due within 60 Days 0 0 Training Required, Due within 30 Days Training Required, Overdue 1

LAST SLIDE VIEWED

MUSTT SEARCH RESULTS

-

PREVIOUS SLIDE

**a b** 

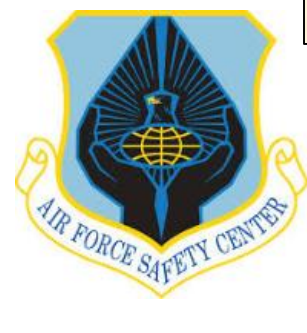

### MSR TRAINING MODULE TUTORIAL

#### **MUSTT HOMEPAGE**

# From "MUSTT SEARCH RESULTS" window, three riders overdue a commander's briefing are displayed.

Using the appropriate Action ICON you can edit, add or delete information for a rider. In this case the MSR wants to update MSgt Adrian Secrist's record to show he received the unit commander's briefing on 20 Apr 2015.

Click on the "Update Motorcycle Rider Information" ICON.

| SEARCH PARAMETERS                                                                                                    |                           |  |
|----------------------------------------------------------------------------------------------------|---------------------------|--|
| Criterion         Values           Homepage Link:         My Organization's Motorcycle Riders: Annual, Displaying Results: 3 out of 3 | /Preseason Brief, Overdue |  |
| Search Refinement + Expand All - Collapse All                                                                                         |                           |  |
| - Organization Type:                                                                                                    |                           |  |
| Wing                                                                                                    | 0                         |  |
| Group                                                                                                    | ō                         |  |
| Squadron                                                                                                    | 0                         |  |
| - Assigned Organization:                                                                                                    |                           |  |
| - Assigned Base:                                                                                                    |                           |  |
| - Motorcycle Type:                                                                                                    |                           |  |
| Cruiser                                                                                                    | 1                         |  |
| Sport Touring                                                                                                    | 1                         |  |
| Sport                                                                                                    | 1                         |  |
| Standard                                                                                                    | 1                         |  |
| Adventure Series                                                                                                    | 0                         |  |
| Chopper                                                                                                    | 0                         |  |
| Enduro/Dual Sport                                                                                                    | 0                         |  |
| Naked                                                                                                    | 0                         |  |
| Off Road/Dirt                                                                                                    | 0                         |  |
| Scooter                                                                                                    | 0                         |  |
| Sport Style-Rented/Boworred (Do Not Own)                                                                                              | 0                         |  |
| Touring                                                                                                    | 0                         |  |
| <ul> <li>Include Riders With Rider Information:</li> </ul>                                                                            |                           |  |
| Incomplete                                                                                                    | 1                         |  |
| Complete                                                                                                    | 2                         |  |
| - Employment Status:                                                                                                    |                           |  |
| Military                                                                                                    | 3                         |  |
| Civilian                                                                                                    | 0                         |  |
| P hide facets with zero counts                                                                                                    |                           |  |
| ★ Back to MUSTT Homepage                                                                                                    |                           |  |

|                                                   | А          | ction |   | Grade | Name                      | Assigned<br>Organization Tier * | Assigned<br>Organization<br>Tier 2 | Assigned<br>Office<br>Symbol | Assigned<br>Base | Licensed | Years of<br>Experience | Rider Status | Rider Category | Due Date    |
|---------------------------------------------------|------------|-------|---|-------|---------------------------|---------------------------------|------------------------------------|------------------------------|------------------|----------|------------------------|--------------|----------------|-------------|
| ୍ଷ                                                | ф          | аů    | ø | 04    | AFSECRecApprover, Test A. | USAF                            | AFSEC                              | SEAC                         | Kirtland<br>AFB  | Y        | 15                     | Intermediate | Sport          | 08 APR 2016 |
| đ                                                 | <b>4</b> 0 | аŇ    | ø | E7    | Secrist, Adrian           | USAF                            | AFSEC                              | SEWC                         | Kirtland<br>AFB  | Y        | 27                     | Refresher    | Sport          | 26 APR 2018 |
| đ                                                 | 40         | añ    | ø | 04    | VanHouten, Neal A.        | USAF                            | AFSEC                              | SEWN                         | Kirtland<br>AFB  | Y        | 22                     | Refresher    | Street         | 03 MAR 2019 |
| Displaying Results 1 - 3 of 3 records. Export to: |            |       |   |       |                           |                                 |                                    |                              | Export to:       |          |                        |              |                |             |

LAST SLIDE VIEWED

PREVIOUS SLIDE

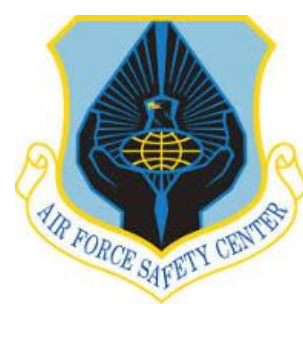

### **MSR TRAINING MODULE TUTORIAL**

#### **MUSTT HOMEPAGE**

| •                                                                                                    |                                                                                                    |                                                     |  |
|----------------------------------------------------------------------------------------------------|----------------------------------------------------------------------------------------------------|-----------------------------------------------------|--|
| - Account Header                                                                                                    |                                                                                                    |                                                     |  |
| Account ID: 148041                                                                                                    | Name: E7; Secrist, Adrian; USAF AFSEC/SEWC 💟                                                                                                    | Last Updated: 20 APR 2015 1842(Z)                   |  |
| DoD ID: 1249047003                                                                                                    | Base: Kirtland AFB                                                                                                    | Status: Active                                      |  |
| Motorcycle rider? *                                                                                                    | ● Yes ◯ No                                                                                                    |                                                     |  |
| Date Arrived at Organization:                                                                                                    | 02 APR 2012                                                                                                    |                                                     |  |
| Year of Birth:                                                                                                    | Year 1982                                                                                                    |                                                     |  |
| Approximate Age:                                                                                                    | 33                                                                                                    |                                                     |  |
| Gender:                                                                                                    | Male     Female     Xue                                                                                                    |                                                     |  |
| Category of Rider:                                                                                                    | Street Only                                                                                                    |                                                     |  |
| Approximate Date Started Riding Motorcy                                                                                                    | vcles: * Month SEP Vear 1988                                                                                                    |                                                     |  |
| Approximate Years of Experience:                                                                                                    | 26.6                                                                                                    |                                                     |  |
| Average Miles Ridden Per Year:                                                                                                    | 1000                                                                                                    |                                                     |  |
| Comments: (optional) 🗸 Spell Check                                                                                                    |                                                                                                    |                                                     |  |
|                                                                                                    | ~                                                                                                    |                                                     |  |
|                                                                                                    |                                                                                                    |                                                     |  |
|                                                                                                    |                                                                                                    |                                                     |  |
|                                                                                                    |                                                                                                    |                                                     |  |
|                                                                                                    | it (Mand County D)                                                                                                    |                                                     |  |
| 4000 characters remaining on your input limi                                                                                                    |                                                                                                    |                                                     |  |
| 4000 characters remaining on your input limit<br>B Save Motorcycle Rider © Cancel<br>E AFSAS UNCLASSIFIED REPORTING ONLY                                                                                                    |                                                                                                    |                                                     |  |
| 4000 characters remaining on your input limit<br>■ Save Motorcycle Rider © Cancel<br>■ AFSAS UNCLASSIFIED REPORTING ONLY<br>LOGGEDIN AS<br>CSIGE 13: A DEST: A DTAIL                                                                                                    |                                                                                                    |                                                     |  |
| 4000 characters remaining on your input limi<br>■ Save Motorcycle Rider © Cancel<br>■ AFSAS UNCLASSIFIED REPORTING ONLY<br>LOGGED IN AS<br>GS/GG - 13; ALBERT, ARTHH<br>A; U SAF AFSEC/SEGT                                                                                                    |                                                                                                    |                                                     |  |
| 4000 characters remaining on your input limit      ■ Save Motorcycle Rider     ● Cancel      ■ AFSAS UNCLASSIFIED REPORTING ONLY      LOGGED IN AS     GS/GG - 13; ALBERT, ARTHI     A; USAF AFSEC/SEGT U.S. AIR FORCE                                                                                                    | ur<br>ame: E7; Secrist, Adrian; USAF AFSEC/SEWC 🗹                                                                                                    | Last Updated: 20 APR 2015 1842(Z)                   |  |
| 4000 characters remaining on your input limit<br>Save Motorcycle Rider @ Cancel<br>EAFSAS UNCLASSIFIED REPORTING ONLY<br>LOGGED IN AS<br>GS/GG - 13; ALBERT, ARTHI<br>A; USAF AFSEC/SEGT<br>C                                                                                                    | uR<br>ame: E7; Secrist, Adrian; USAF AFSEC/SEWC ∑<br>ase: Kirtland AFB                                                                                                    | Last Updated: 20 APR 2015 1842(Z)<br>Status: Active |  |
| 4000 characters remaining on your input limit<br>e Save Motorcycle Rider e Cancel<br>AFSAS UNCLASSIFIED REPORTING ONLY<br>LOGGED IN AS<br>GS/GG. 13; ALBERT, ARTHI<br>A; USAF AFSEC/SEGT<br>U.S. AIR FORCE<br>MAIN                                                                                                    | UR<br>ame: E7; Secrist, Adrian; USAF AFSEC/SEWC ⊠<br>ase: Kirtland AFB                                                                                                    | Last Updated: 20 APR 2015 1842(Z)<br>Status: Active |  |
| 4000 characters remaining on your input limit<br>■ Save Motorcycle Rider  ■ Cancel<br>■ AFSAS UNCLASSIFIED REPORTING ONLY<br>LOGGED IN AS<br>GS/GG - 13; ALBERT, ARTHI<br>A; USAF AFSEC/SEGT<br>U.S. AIR FORCE<br>P<br>+ MAIN                                                                                                    | uR<br>ame: E7; Secrist, Adrian; USAF AFSEC/SEWC ∑<br>ase: Kirtland AFB                                                                                                    | Last Updated: 20 APR 2015 1842(Z)<br>Status: Active |  |
| 4000 characters remaining on your input limit<br>■ Save Motorcycle Rider © Cancel<br>■ AFSAS UNCLASSIFIED REPORTING ONLY<br>LOGGED IN AS<br>GS/GG - 13; ALBERT, ARTHI<br>A; USAF AFSEC/SEGT<br>U.S. AIR FORCE<br>P<br>← MAIN<br>UPDATE ACCOUNT: SECRIST, ADRIAN                                                                                                    | uR<br>ame: E7; Secrist, Adrian; USAF AFSEC/SEWC ∑<br>sse: Kirtland AFB<br>© Yes ○ No<br>02 APR 2012 mm                                                                                                    | Last Updated: 20 APR 2015 1842(Z)<br>Status: Active |  |
| 4000 characters remaining on your input limit<br>Save Motorcycle Rider     © Cancel     AFSAS UNCLASSIFIED REPORTING ONLY     LOGGED IN AS     GS/GG - 13; ALBERT, ARTHI-<br>A; USAF AFSEC/SEGT                                                                                                    | ur<br>ame: E7; Secrist, Adrian; USAF AFSEC/SEWC ∑<br>ase: Kirtland AFB<br>© Yes O No<br>02 APR 2012<br>Year [1982]                                                                                                    | Last Updated: 20 APR 2015 1842(Z)<br>Status: Active |  |
| 4000 characters remaining on your input limit<br>e Save Motorcycle Rider @ Cancel<br>AFSAS UNCLASSIFIED REPORTING ONLY<br>LOGGED IN AS<br>GS/GG - 13; ALBERT, ARTHI<br>A; USAF AFSEC/SEGT<br>USA AR FORCE<br>MAIN<br>UPDATE ACCOUNT: SECRIST, ADRIAN<br>- MOTORCYCLE RIDER INFORMATION<br>RIDER INFORMATION                                                                                                    | UR<br>ame: E7; Secrist, Adrian; USAF AFSEC/SEWC ∑<br>ase: Kirtland AFB<br>© Yes O No<br>02 APR 2012 ∰<br>Year [1982]<br>33                                                                                              | Last Updated: 20 APR 2015 1842(Z)<br>Status: Active |  |
| 4000 characters remaining on your input limit<br>e Save Motorcycle Rider e Cancel<br>E AFSAS UNCLASSIFIED REPORTING ONLY<br>LOGGED IN AS<br>GSIGG-13; ALBERT, ARTHI<br>A; USAF AFSEC/SEGT<br>U.S. AIR FORCE<br>MIN<br>UPDATE ACCOUNT: SECRIST, ADRIAN<br>- MOTORCYCLE RIDER INFORMATION<br>RIDER INFORMATION<br>MOTORCYCLES                                                                                                    | UR<br>ame: E7; Secrist, Adrian; USAF AFSEC/SEWC ⊠<br>ase: Kirtland AFB                                                                                                    | Last Updated: 20 APR 2015 1842(Z)<br>Status: Active |  |
| 4000 characters remaining on your input limit<br>e Save Motorcycle Rider @ Cancel<br>E AFSAS UNCLASSIFIED REPORTING ONLY<br>LOGGED IN AS<br>GS/GG - 13; ALBERT, ARTHI<br>A; USAF AFSEC/SEGT<br>U.S. AIR FORCE<br>MAIN<br>UPDATE ACCOUNT: SECRIST, ADRIAN<br>- MOTORCYCLE RIDER INFORMATION<br>RIDER INFORMATION<br>MOTORCYCLES<br>FUES                                                                                                    | uR<br>ame: E7; Secrist, Adrian; USAF AFSEC/SEWC ∑<br>ase: Kirtland AFB<br>● Yes ○ No<br>02 APR 2012<br>Year 1982<br>33<br>● Male ○ Female<br>● Yes ○ No<br>Street Only                                                  | Last Updated: 20 APR 2015 1842(Z)<br>Status: Active |  |
| 4000 characters remaining on your input limit<br>Save Motorcycle Rider     e Cancel     AFSAS UNCLASSIFIED REPORTING ONLY     LOGGED IN AS     GS/GG - 13; ALBERT, ARTHI-<br>A; USAF AFSEC/SEGT     U.S. AIR FORCE     MOIN     UPDATE ACCOUNT: SECRIST, ADRIAN     MOTORCYCLE RIDER INFORMATION     RIDER INFORMATION     MOTORCYCLES     FILES     To the provided of the provided of the p      | ur<br>ame: E7; Secrist, Adrian; USAF AFSEC/SEWC ∑<br>ase: Kirtland AFB                                                                                                    | Last Updated: 20 APR 2015 1842(Z)<br>Status: Active |  |
| 4000 characters remaining on your input limit<br>The Save Motorcycle Rider e Cancel<br>AFSAS UNCLASSIFIED REPORTING ONLY<br>LOGGED IN AS<br>GSIGG - 13; ALBERT, ARTHI-<br>A; USAF AFSEC/SEGT<br>U.S. AIR FORCE<br>MAIN<br>UPDATE ACCOUNT: SECRIST, ADRIAN<br>- MOTORCYCLE RIDER INFORMATION<br>RIDER INFORMATION<br>MOTORCYCLES<br>FILES<br>- TRAINING INFORMATION                                                                                                    | UR<br>ame: E7; Secrist, Adrian; USAF AFSEC/SEWC ∑<br>ase: Kirtland AFB<br>© Yes ○ No<br>02 APR 2012 ∰<br>Year [1982]<br>33<br>© Male ○ Female<br>© Yes ○ No<br>Street Only<br>s:* Month SEP ▼ Year [1983]<br>26.6       | Last Updated: 20 APR 2015 1842(Z)<br>Status: Active |  |
| 4000 characters remaining on your input limit<br>e Save Motorcycle Rider e Cancel<br>AFSAS UNCLASSIFIED REPORTING ONLY<br>LOGGED IN AS<br>GSIGG-13; ALBERT, ARTHI<br>A; USAF AFSEC/SEGT<br>U.S. AIR FORCE<br>MOTORCYCLE RIDER INFORMATION<br>RIDER INFORMATION<br>RIDER INFORMATION<br>MOTORCYCLES<br>FILES<br>TRAINING INFORMATION<br>TRAINING RECORDS                                                                                                    | UR<br>ame: E7; Secrist, Adrian; USAF AFSEC/SEWC ∑<br>ase: Kirtland AFB<br>● Yes ○ No<br>02 APR 2012<br>Year 1982<br>33<br>● Male ○ Female<br>● Yes ○ No<br>Street Only<br>:.* Month SEP ♥ Year 1988<br>26 6<br>1000     | Last Updated: 20 APR 2015 1842(Z)<br>Status: Active |  |
| 4000 characters remaining on your input limit<br>B Save Motorcycle Rider © Cancel<br>Cancel<br>Concelling<br>AFSAS UNCLASSIFIED REPORTING ONLY<br>LOGGED IN AS<br>GSIGG - 13; ALBERT, ARTHI<br>A; USAF AFSEC/SEGT<br>U.S. ARR FORCE<br>MIN<br>UPDATE ACCOUNT: SECRIST, ADRIAN<br>- MOTORCYCLE RIDER INFORMATION<br>RIDER INFORMATION<br>MOTORCYCLES<br>FILES<br>- TRAINING INFORMATION<br>TRAINING RECORDS<br>TRAINING TRANSCRIPT                                                                                                    | uR<br>ame: E7; Secrist, Adrian; USAF AFSEC/SEWC ∑<br>ase: Kirtland AFB                                                                                                    | Last Updated: 20 APR 2015 1842(Z)<br>Status: Active |  |
| 4000 characters remaining on your input limit<br>Save Motorcycle Rider   Cancel  AFSAS UNCLASSIFIED REPORTING ONLY  CASH AND CASSIFIED REPORTING ONLY  CASH AND CASSIFIED REPORTING ONLY  CASH PORCE  CASH PORCE CASH PORCE  CASH PORCE CASH PORCE CASH PORCE CASH PORCE CASH PORCE CASH PORCE CASH PORCE CASH PORCE CASH PORCE CASH PORCE CASH PORCE CASH PORCE CASH PORCE CASH PORCE CASH PORCE CASH PORCE CASH PORCE CASH PORCE CASH PORCE CASH PORCE CASH PORCE CASH PORCE CASH PORCE      | ur<br>ame: E7; Secrist, Adrian; USAF AFSEC/SEWC ∑<br>ase: Kirtland AFB<br>© Yes ○ No<br>02 APR 2012<br>Year [1982]<br>33<br>© Male ○ Female<br>© Yes ○ No<br>Street Only<br>:." Month SEP ¥ Year [1983]<br>26.6<br>1000 | Last Updated: 20 APR 2015 1842(Z)<br>Status: Active |  |
| 4000 characters remaining on your input limit<br>The Save Motorcycle Rider e Cancel<br>AFSAS UNCLASSIFIED REPORTING ONLY<br>LOGGED IN AS<br>GSIGG - 13; ALBERT, ARTHI-<br>A; USAF AFSEC/SEGT<br>U.S. AIR FORCE<br>MAIN<br>UPDATE ACCOUNT: SECRIST, ADRIAN<br>- MOTORCYCLE RIDER INFORMATION<br>RIDER INFORMATION<br>MOTORCYCLES<br>FILES<br>- TRAINING INFORMATION<br>ITRAINING IRANSCRIPT<br>DATA VIEWER<br>ORGANIZATION HIERARCHY                                                                                                    | UR<br>ame: E7; Secrist, Adrian; USAF AFSEC/SEWC ∑<br>ase: Kirtland AFB<br>© Yes ○ No<br>© ZAPR 2012 ∰<br>Year [982]<br>33<br>© Male ○ Female<br>© Yes ○ No<br>Street Only<br>:.* Month SEP ♥ Year [983]<br>26.6<br>1000 | Last Updated: 20 APR 2015 1842(Z)<br>Status: Active |  |
| 4000 characters remaining on your input limit<br>The Save Motorcycle Rider @ Cancel<br>EAFSAS UNCLASSIFIED REPORTING ONLY<br>LOGGED IN AS<br>GSIGG-13; ALBERT, ARTHI-<br>A; USAF AFSEC/SEGT<br>U.S. AIR FORCE<br>C. MAIN<br>UPDATE ACCOUNT: SECRIST, ADRIAN<br>- MOTORCYCLE RIDER INFORMATION<br>RIDER INFORMATION<br>MOTORCYCLES<br>FILES<br>- TRAINING INFORMATION<br>TRAINING RECORDS<br>TRAINING RECORDS<br>TRAINING TRANSCRIPT<br>DATA VIEWER<br>ORGANIZATION HIERARCHY                                                                                                    | uR<br>ame: E7; Secrist, Adrian; USAF AFSEC/SEWC ∑<br>sse: Kirtland AFB<br>© Yes ○ No<br>02 APR 2012<br>Year 1982<br>33<br>@ Male ○ Female<br>@ Yes ○ No<br>Street Only<br>s:* Month SEP ¥ Year 1988<br>26 6<br>1000     | Last Updated: 20 APR 2015 1842(Z)<br>Status: Active |  |
| 4000 characters remaining on your input limit<br>The Save Motorcycle Rider © Cancel<br>Concelling Concelling Conce | ur<br>ame: E7; Secrist, Adrian; USAF AFSEC/SEWC ∑<br>ase: Kirtland AFB<br>© Yes ○ No<br>02 APR 2012<br>Year 1982<br>33<br>© Male ○ Female<br>© Yes ○ No<br>Street Only<br>*.* Month SEP ▼ Year 1988<br>26.6<br>1000     | Last Updated: 20 APR 2015 1842(Z)<br>Status: Active |  |
| 4000 characters remaining on your input limit<br>Save Motorcycle Rider     e Cancel     AFSAS UNCLASSIFIED REPORTING ONLY     LOGGED IN AS     GS/GG - 13; ALBERT, ARTHI-<br>A; USAF AFSEC/SEGT     U.S. ARK FORCE     e MAIN     UPDATE ACCOUNT: SECRIST, ADRIAN     MOTORCYCLE RIDER INFORMATION     RIDER INFORMATION     MOTORCYCLES     FILES     TRAINING INFORMATION     TRAINING INFORMATION     TRAINING TRANSCRIPT     DATA VIEWER     ORGANIZATION HIERARCHY                                                                                                    | ur<br>ame: E7; Secrist, Adrian; USAF AFSEC/SEWC ∑<br>ase: Kirtland AFB<br>© Yes No<br>02 APR 2012<br>Year [1982]<br>33<br>© Male ○ Female<br>© Yes ○ No<br>Street Only<br>:* Month SEP ▼ Year [1988]<br>26.6<br>1000    | Last Updated: 20 APR 2015 1842(Z)<br>Status: Active |  |
| 4000 characters remaining on your input limit                                                                                                    | UR<br>ame: E7; Secrist, Adrian; USAF AFSEC/SEWC ∑<br>ase: Kirtland AFB<br>© Yes No<br>02 APR 2012<br>Year 1982<br>33<br>© Male ○ Female<br>ⓒ Yes No<br>Street Only<br>s:** Month SEP ♥ Year 1988<br>26.6<br>1000        | Last Updated: 20 APR 2015 1842(Z)<br>Status: Active |  |

"Update Motorcycle Rider" window will open. Open the "INDEX MENU" and click on "Training Records".

LAST SLIDE VIEWED

PREVIOUS SLIDE

NEXT SLIDE

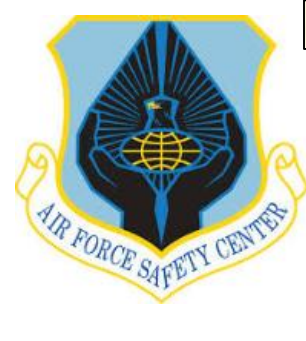

### **MSR TRAINING MODULE TUTORIAL**

#### **MUSTT HOMEPAGE**

| RAINING RECORDS                            |                      |                           |                           | e de la companya de la companya de la company |
|--------------------------------------------|----------------------|---------------------------|---------------------------|----------------------------------------------------------------------------------------------------|
| <b>DMESSAGE</b> You have 1 future training | ng requirement.      |                           |                           |                                                                                                    |
| ERROR You have 2 overdue train             | ina requirements.    |                           |                           |                                                                                                    |
| - Account Header                           |                      |                           |                           |                                                                                                    |
| Account ID: 148041                         | Name: E7; Secrist, A | drian; USAF AFSEC/SEWC 🛛  | Last Updated: 20 APR 2015 | i 1842(Z)                                                                                                    |
| DoD ID: 1249047003                         | Base: Kirtland AFB   |                           | Status: Active            |                                                                                                    |
| Course Ca                                  | tegory               | Annual/Preseason Briefing | 01 APR 2014               |                                                                                                    |
| Motorcycle and ATV Safety                  |                      | Annual/Preseason Briefing | 01 APR 2014               | 2                                                                                                    |
| Motorcycle and ATV Safety                  |                      | Unit Commander Briefing   | 20 DEC 2014               | Ø                                                                                                    |
| + 1 Future Training Requireme              | nts                  |                           |                           |                                                                                                    |
| + 9 Training Records                       |                      |                           |                           |                                                                                                    |
|                                            | _                    |                           |                           |                                                                                                    |
| Create Training Record                     |                      |                           |                           |                                                                                                    |
|                                            | -                    |                           |                           |                                                                                                    |

Done With Manage Training Records

REMINDER: + to left of title bar menu indicates area can be expanded.

- indicates area can be minimized.

If not expanded, expand "Training Records" to view. Select "Create Training Record" lower left of screen.

LAST SLIDE VIEWED

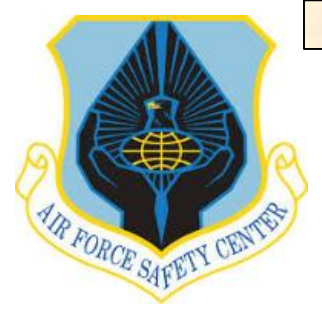

### **MSR TRAINING MODULE TUTORIAL**

From "Create Training Record" window, fill in all required data. When you type in a field with a <u>o</u> this indicates this field has an automatic fill in list to select from once it recognize the text being typed. Select from the list.

Once all information is complete click the "Create Training Record" to update rider's record with training shown in the "Course Name" field.

Remember justification is required. For all motorcycle training and briefings use [Briefing/Training IAW AFI 91-207] as a minimum.

Once training or briefing is submitted by clicking the "Create Training Record", MSR will be taken to <u>"Training Record</u> <u>Data Viewer for (Rider) then to</u> <u>"Training Records" and "Student</u> <u>Training Transcript"</u> To move on from each of these windows click "Done with......" lower left of window. Once at validation screen rider's information has been updated.

#### MUSTT HOMEPAGE

| Student Name:* E7: Secrist. Adrian: USAF AFSEC/SEWC Course Name:* Unit Commander Briefing - UCMBR Completed the exact course above?* • Yes No Crganization Providing Training: Completion Date:* 20 APR 2015  Sased on the number of contact Hours: OB3ased on the number of contact hours entered, you should receive 0.0 CEUs. Number of CEUs: OB3ased on the number of Cettificate Awarded?* Yes No No Number of CEUs: OB3ased on the number of Cettificate Awarded?* Yes No No Number of Cettificate Awarded?* Yes No No Number of Cettificate Awarded?* Yes No No Number of Cettificate Awarded?* Yes No No Number of Cettificate Awarded?* Yes No No Number of Cettificate Awarded?* Yes No No Number of Cettificate Awarded?* Yes No No Number of Cettificate Awarded?* Yes No No Number of Cettificate Awarded?* Yes No No Number of Cettificate Awarded?* Yes No No Number of Cettificate Awarded?* Yes No No Number of Cettificate Awarded?* Yes No No Number of Yes Affeiting TaW Affeiting Yes Yes Yes Yes Yes Yes Yes Yes Yes Yes                                                                                                    | REATE TRAINING                             | RECORD                                            |  |
|----------------------------------------------------------------------------------------------------|--------------------------------------------|---------------------------------------------------|--|
| Course Name:* Unit Commander Briefing - UCMBR   completed the exact course above?* Yes   Drganization Providing Training:   Completion Date:*   20 APR 2015   Wumber of Contact Hours:   0   3ased on the number of contact hours entered, you should receive 0.0 CEUs.   Number of CEUs:   0    Course Completion Certificate Awarded?*     Providing Taiming:    10    Providing Training:      Providing Training:    Providing Training:      Providing Training:      Providing Training:    Providing Training:    Providing Training:      Providing Training:    Providing Training:    Providing Training:    Providing Training:    Providing Training:    Providing Training:    Providing Training:    Providing Training:    Providing Training:    Providing Training: <th>Student Name:*</th> <th>E7; Secrist, Adrian; USAF AFSEC/SEWC</th> <th></th> | Student Name:*                             | E7; Secrist, Adrian; USAF AFSEC/SEWC              |  |
| completed the exact course above?" • Yes No<br>brganization Providing Training:<br>completion Date:<br>20 APR 2015<br>lased on the number of contact Hours:<br>o<br>lased on the number of contact hours entered, you should receive 0.0 CEUs.<br>lumber of CEUs:<br>o<br>course Completion Certificate Awarded?" • Yes • No<br>ustification:<br>Spell Check<br>Sriefing IAW AFI91-207<br>VBS enteretors remaining on your input limit. (Word Count: 3)                                                                                                    | Course Name:*                              | Unit Commander Briefing - UCMBR                   |  |
| rganization Providing Training: 20 APR 2015  mumber of Contact Hours: 0 ased on the number of contact hours entered, you should receive 0.0 CEUs. umber of CEUs: 0 ourse Completion Certificate Awarded?*  Yes ● No ustification:* ✓ Spell Check riefing IAW AFI91-207                                                                                                    | completed the exact cou                    | rse above?* ⊙ Yes ◯ No                            |  |
| pompletion Date:* 20 APR 2015   umber of Contact Hours: 0   used on the number of contact hours entered, you should receive 0.0 CEUs.   umber of CEUs: 0    surse Completion Certificate Awarded?* () Yes () No  suffication.*  Spell Check  riefing IAW AFI91-207  78 characters remaining on your input limit. (Word Count: 3)                                                                                                    | ganization Providing Trai                  | ning:                                             |  |
| mber of Contact Hours: 0<br>sed on the number of contact hours entered, you should receive 0.0 CEUs.<br>mber of CEUs: 0<br>urse Completion Certificate Awarded?* • Yes • No<br>stification:* ✓ Spell Check<br>riefing IAW AFI91-207<br>78 characters remaining on your input limit. (Word Count: 3)                                                                                                    | mpletion Date:*                            | 20 APR 2015                                       |  |
| surse Completion Certificate Awarded?* O Yes  No stification:* Spell Check riefing IAW AFI91-207                                                                                                    | used on the number of co<br>umber of CEUs: | ttact hours entered, you should receive 0.0 CEUs. |  |
| Istification:* ✓ Spell Check<br>riefing IAW AFI91-207                                                                                                    | ourse Completion Certif                    | cate Awarded?* ○ Yes                              |  |
| 78 characters remaining on your input limit. (Word Count: 3)                                                                                                    | stification:*                              | There                                             |  |
| 78 characters remaining on your input limit. (Word Count: 3)                                                                                                    | riefing IAW AFI91-                         | 207                                               |  |
| 78 characters remaining on your input limit. (Word Count: 3)                                                                                                    |                                            |                                                   |  |
| 78 characters remaining on your input limit. (Word Count: 3)                                                                                                    |                                            |                                                   |  |
| 78 characters remaining on your input limit. (Word Count: 3)                                                                                                    |                                            |                                                   |  |
| 78 characters remaining on your input limit. (Word Count: 3)                                                                                                    |                                            |                                                   |  |
| 78 characters remaining on your input limit. (Word Count: 3)                                                                                                    |                                            |                                                   |  |
|                                                                                                    |                                            | ~                                                 |  |

If finished with editing or changing records after the "Account Validation Screen" MSR can exit by clicking on the "Internet Explorer" or LOGOUT at bottom of the page.

CAccount Validation Results - Internet Explorer

If more changes are needed then proceed back to the "MUSTT Homepage" by opening the "Index Menu" and clicking on "Training". Then select applicable menu item.

LAST SLIDE VIEWED

PREVIOUS SLIDE

NEXT SLIDE

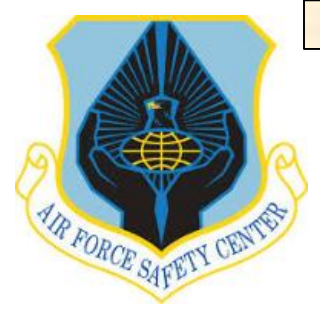

### **MSR TRAINING MODULE TUTORIAL**

#### **ANNUAL/PRESEASON BRIEFING MASS UPDATE**

AFI 91-207, paragraph 1.3.4.5. requires all on-road motorcycle riders to attend an annual/preseason safety briefing. An example annual/preseason template is located in AFI 91-207, Atch 3 or in the AFSAS MSR's Toolkit, <u>slide 71</u> shows how to access AFSAS MSR's Toolkit.

Quite often this briefing will be held so several riders attend at the same time. To update these riders records, MSRs may want to use the "Annual/Preseason Mass Update" feature in the training module.

To use mass update feature, open the "Index Menu" select "TRAINING" and select "Annual/Preseason Briefing Mass Update" button under the MUSTT tab.

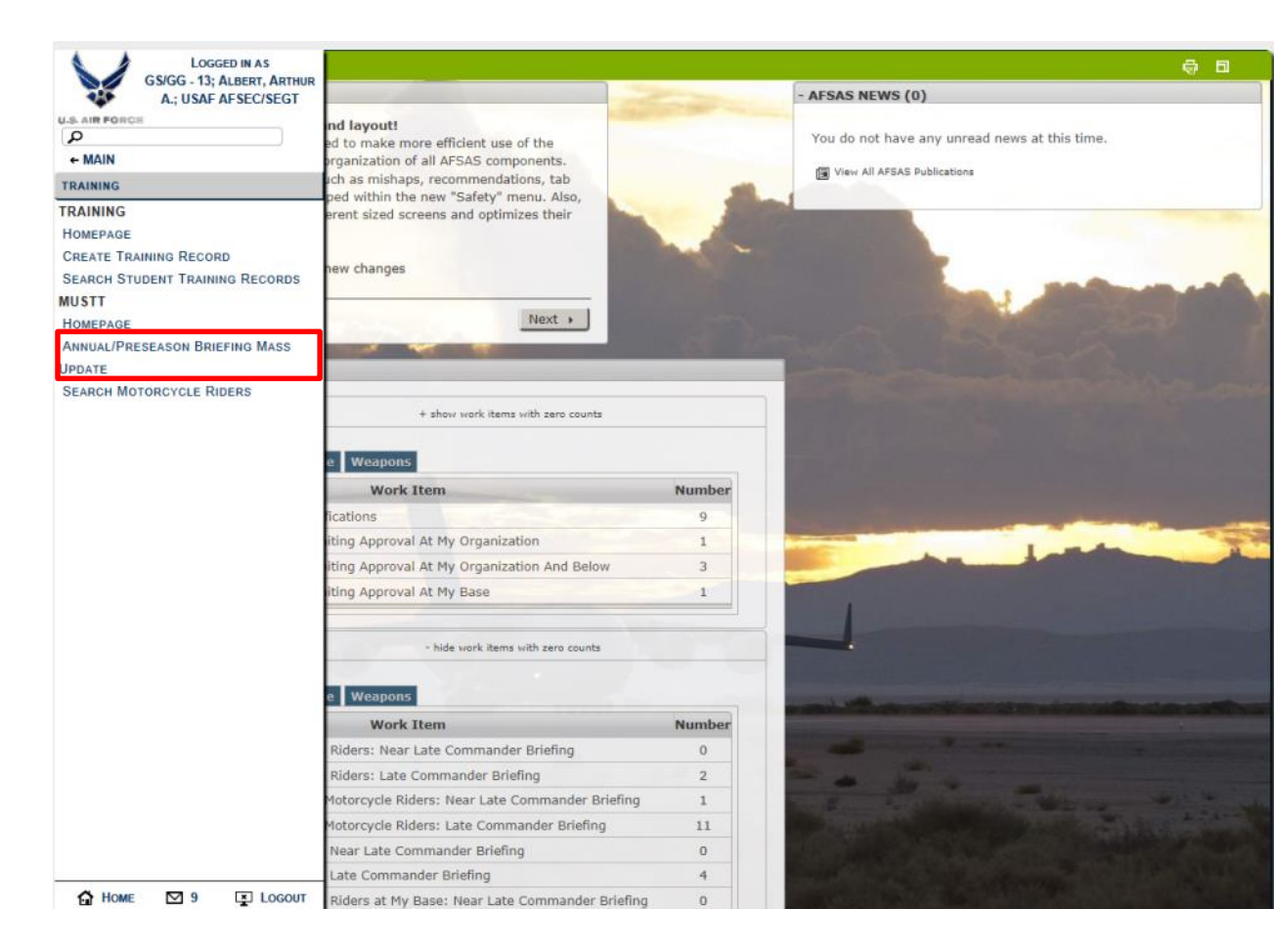

LAST SLIDE VIEWED

PREVIOUS SLIDE

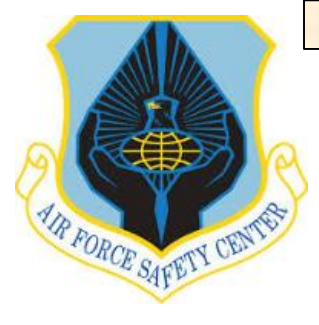

## **MSR TRAINING MODULE TUTORIAL**

#### **ANNUAL/PRESEASON BRIEFING MASS UPDATE**

Time: 23 APR 2015 1920(Z)

🖶 🗈

"Annual/Preseason Briefing Mass

Update" To update using the mass update feature, MSR enters the date of the briefing and clicks on the box to the left of the rider's name. This will create a check mark in the box. Once all riders participating have been identified, click on the "Save Briefing Data".

Once saved the "MUSTT HOMEPAGE" window will open. This will complete the mass update.

To continue to work in the Training Module go to the "INDEX MENU". If finished close page by clicking on **FIN** top right of page or on "INDEX MENU" LOGOUT at the bottom of the page.

| -   | SEARCH PARAMETERS                                                                   |                                                                                                    |  |
|-----|-------------------------------------------------------------------------------------|----------------------------------------------------------------------------------------------------|--|
|     |                                                                                     |                                                                                                    |  |
|     | <u>Criterion</u><br>Assigned Organization:<br>Assigned Base:<br>Displaying Results: | Values<br>Air Force Safety Center (AFSEC) (remove criterion)<br>Kirtland AFB (remove criterion)<br>25 out of 43 |  |
|     | Search Refinement                                                                   | + Expand All - Collapse All                                                                                     |  |
|     | - Organization Typ                                                                  | e:                                                                                                    |  |
|     | Wing                                                                                | 2                                                                                                    |  |
|     | Group                                                                               | <u>2</u>                                                                                                    |  |
|     | Squadron                                                                            | <u>13</u>                                                                                                    |  |
|     | <ul> <li>Assigned Organiz</li> </ul>                                                | ation:                                                                                                    |  |
|     | - Assigned Base:                                                                    |                                                                                                    |  |
|     | Phide facets with zer                                                               | o counts                                                                                                    |  |
|     |                                                                                     | omepage                                                                                                    |  |
| nnı | ual / Pre-season Briefing Da                                                        | t * [DD MON YYYY] 🛗                                                                                             |  |

Mark which riders attended the Annual / Pre-season Briefing

Check All | Clear All

| Attend<br>Training?                                                                     | Grade      | Name ↑                    | Assigned<br>Organization Tier 1 | Assigned<br>Organization Tier 2 | Assigned Office<br>Symbol | Assigned Base  | Last Annual / Pre-<br>season Briefing Date |  |
|-----------------------------------------------------------------------------------------|------------|---------------------------|---------------------------------|---------------------------------|---------------------------|----------------|--------------------------------------------|--|
|                                                                                         | 04         | AFSECRecApprover, Test A. | USAF                            | AFSEC                           | SEAC                      | Kirtland AFB   | 01 APR 2015                                |  |
|                                                                                         | GS/GG - 13 | Albert, Arthur            | USAF                            | AFSEC                           | SEGT                      | Kirtland AFB   | 01 APR 2015                                |  |
|                                                                                         | GS/GG - 13 | Albert, Arthur A.         | USAF                            | AFSEC                           | SEGT                      | Kirtland AFB   | 01 APR 2015                                |  |
|                                                                                         | E5         | Allen, Jesse              | USAF                            | 485 IS                          | F2531                     | Mainz-Kastel   | 01 APR 2015                                |  |
|                                                                                         | CTR        | Andreev, Igor A.          | USAF                            | AFSEC                           | SEAC                      | Kirtland AFB   | 01 APR 2015                                |  |
|                                                                                         | E4         | Ayala Ramos, Paul G.      | USAF                            | 485 IS                          | LRF                       | Mainz-Kastel   | 01 APR 2015                                |  |
|                                                                                         | 03         | Brownlow, Daniel L.       | USAF                            | 14 AF                           | A30                       | Vandenberg AFB | 01 APR 2015                                |  |
|                                                                                         | CTR        | Kerr, David               | USAF                            | AFSEC                           | SEAC                      | Kirtland AFB   | 01 APR 2015                                |  |
| Displaying Results 1 - 25 of 43 records. Export to:<br>Page: 1 2 Next Last              |            |                           |                                 |                                 |                           |                |                                            |  |
| B Save Briefing Data                                                                    |            |                           |                                 |                                 |                           |                |                                            |  |
| Results per Page: 25 50 100 200 AFSAS took 0.33 seconds to render these search results. |            |                           |                                 |                                 |                           |                | er these search results.                   |  |
| Email all Riders Listed                                                                 |            |                           |                                 |                                 |                           |                |                                            |  |

END THIS SECTION

LAST SLIDE VIEWED

PREVIOUS SLIDE

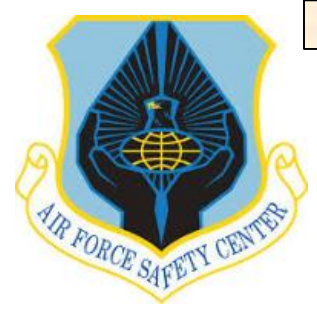

### **MSR TRAINING MODULE TUTORIAL**

#### SEARCH MOTORCYCLE RIDER

To search for a motorcycle riders, open the "Index Menu" select "TRAINING" and select "Search Motorcycle Riders" under the MUSTT tab.

The search motorcycle riders selection goes to the "Search AFSAS Accounts". From this window, a MSR is able to find a rider's record or determine if the rider has an AFSAS account.

To use this feature, type in the member's last name, first name and any other information that as an MSR you feel will further narrow your search.

Once information is complete MSR will click on the "Search Accounts" button.

| EARCH AFSAS ACCOUN                | ΠS                                                                                                    | ē 🖬 |
|-----------------------------------|----------------------------------------------------------------------------------------------------|-----|
| Search for accounts by entering a | search value for at least one of the fields below.                                                                                                    |     |
| Last Name:                        | Erpelding                                                                                                    |     |
| First Name:                       | Mark                                                                                                    |     |
| Account Type:                     | Primary       Secondary         Basic       Elevated                                                                                                    |     |
| Module Access:                    | □ Mishap Investigation       □ Occupational Illness       □ Motorcycle Safety Representatives         □ Recommendations       □ User Administration       ☑ Motorcycle Rider         □ Smithsonian       □ Hazard Investigation |     |
|                                   |                                                                                                    |     |
| Assigned Organization Tier 1:     |                                                                                                    |     |
| Assigned Organization Tier 2:     | Air Force Safety Center (AFSEC)                                                                                                    |     |
|                                   | Include subordinate organizations                                                                                                    |     |
| Base:                             | (e.g. Kirtland AFB, Phoenix Sky Harbor, Pentagon ADM)                                                                                                    |     |
| Results Per Page:                 | 25 💌                                                                                                    |     |
| P Search Accounts                 | Start Over                                                                                                    |     |

LAST SLIDE VIEWED

PREVIOUS SLIDE

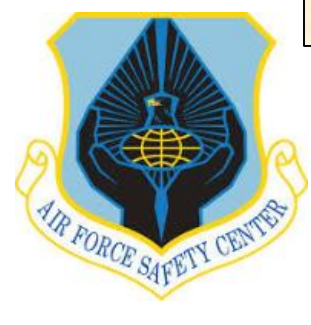

### **MSR TRAINING MODULE TUTORIAL**

Once the search is submitted a new window will pop up. If the window that pops up is like the one to the right there was no member/rider found in AFSAS with name you identified or credentials you supplied. Check to ensure you spelled name right or remove some of the other search criteria to get a broader search for just the name. If after you do and still nothing shows, this member does not have an AFSAS account and there is nothing you can do for the member/rider until they establish an AFSAS account.

If window is like one to right then a member/rider or member's/rider's meeting your search criteria was found. You can use the Action ICONs to continue with this rider's records.

To continue to work in the Training Module go to the "INDEX MENU". If finished close page by clicking on **LEX** top right of page or on "INDEX MENU" LOGOUT at the bottom of the page.

#### SEARCH MOTORCYCLE RIDER

| SEARCH PARAMETERS       Criterion     V       Last Name:     k       First Name:     M       Assigned Organization Tier 1:     U       Module Access:     II       Account Type:     P       Displaying Results:     0 | alues<br>aspersky<br>ark<br>5 Air Force<br>Motorcycle Rider ( <u>remove criterion</u> )<br>imary and Active ( <u>remove criterion</u> )<br>out of 0<br>Over |                                                         |
|----------------------------------------------------------------------------------------------------|----------------------------------------------------------------------------------------------------|---------------------------------------------------------|
| Criterion     Y       Last Name:     k       First Name:     M       Assigned Organization Tier 1:     U       Module Access:     II       Account Type:     P       Displaying Results:     O                         | alues<br>aaspersky<br>ark<br>S Air Force<br>Motorcycle Rider <u>(remove criterion)</u><br>imary and Active <u>(remove criterion)</u><br>out of 0            |                                                         |
| Last Name: k<br>First Name: M<br>Assigned Organization Tier 1: U<br>Module Access: Li<br>Account Type: P<br>Displaying Results: 0<br>Ø Modify Search Ø Startt                                                          | aaspersky<br>ark<br>5 Air Force<br>• Motorcycle Rider <u>(remove criterion)</u><br>imary and Active <u>(remove criterion)</u><br>out of 0<br>Over           |                                                         |
| First Name:     N       Assigned Organization Tier 1:     U       Module Access:     L       Account Type:     P       Displaying Results:     O                                                                       | ark<br>S Air Force<br>Motorcycle Rider <u>(remove criterion)</u><br>imary and Active <u>(remove criterion)</u><br>out of 0                                  |                                                         |
| Assigned Organization Tier 1: U<br>Module Access: I:<br>Account Type: P<br>Displaying Results: 0                                                                                                    | S Air Force<br>Motorcycle Rider <u>(remove criterion)</u><br>imary and Active <u>(remove criterion)</u><br>out of 0                                         |                                                         |
| Module Access: I<br>Account Type: P<br>Displaying Results: 0                                                                                                    | Motorcycle Rider <u>(remove criterion)</u><br>imary and Active <u>(remove criterion)</u><br>out of 0                                                        |                                                         |
| Account Type: P<br>Displaying Results: 0                                                                                                    | imary and Active <u>(remove criterion)</u><br>out of 0                                                                                                    |                                                         |
| Displaying Results: 0                                                                                                    | out of 0                                                                                                    |                                                         |
| Modify Search     D Start                                                                                                    | Over                                                                                                    |                                                         |
|                                                                                                    |                                                                                                    |                                                         |
| Its per Page: 25 50 100 200                                                                                                    |                                                                                                    | AFSAS took 0.02 seconds to render these search results. |
| CH AFSAS ACCOUNTS RESU                                                                                                    | LTS                                                                                                    | <b>@</b>                                                |
| SEARCH DARAMETERS                                                                                                    |                                                                                                    |                                                         |
|                                                                                                    |                                                                                                    |                                                         |
| Criterion                                                                                                    | alues                                                                                                    |                                                         |
|                                                                                                    | rpelding                                                                                                    |                                                         |
| Last Name: E                                                                                                    |                                                                                                    |                                                         |
| Last Name: E<br>First Name: M                                                                                                    |                                                                                                    |                                                         |
| Last Name: E<br>First Name: M<br>Assigned Organization Tier 1: U                                                                                                    | ark<br>S Air Force                                                                                                    |                                                         |
| Last Name: E<br>First Name: M<br>Assigned Organization Tier 1: U<br>Assigned Organization Tier 2: A<br>Modulo Access                                                                                                   | ark<br>S Air Force<br>ir Force Safety Center (AFSEC)                                                                                                    |                                                         |
| Last Name: E<br>First Name: N<br>Assigned Organization Tier 1: L<br>Assigned Organization Tier 2: A<br>Module Access: II<br>Account Type: P                                                                            | ark<br>S Air Force<br>ir Force Safety Center (AFSEC)<br>Motorcycle Rider ( <u>remove crtation)</u>                                                          |                                                         |

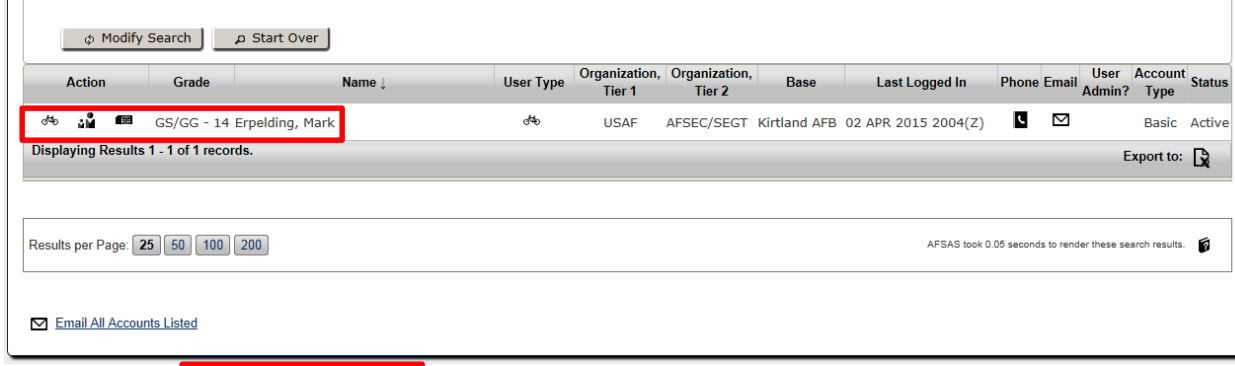

LAST SLIDE VIEWED

PREVIOUS SLIDE

NEXT SLIDE

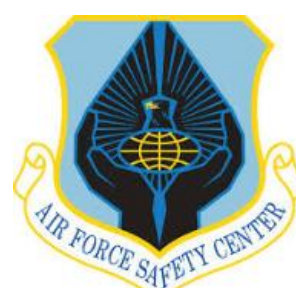

### **MSR TRAINING MODULE TUTORIAL**

#### **REMOVING RIDER OR MEMBER FROM MSR LISTING OF UNIT RIDERS**

To remove a rider who PCS'd, PCA'd, Separated or Retired and rider failed to make changes to remove them from MSR listing open the "INDEX MENU", click on "TRAINING" and then click on "Search Motorcycle Riders".

| LOGGED IN AS                    | IR CONTRACTOR OF CONTRACTOR OF |        |                                                                                                    |
|---------------------------------|----------------------------------------------------------------------------------------------------|--------|----------------------------------------------------------------------------------------------------|
| A.; USAF AFSEC/SEGT             |                                                                                                    | -      | AFSAS NEWS (0)                                                                                                    |
| AIR FORCE<br>P<br>+ MAIN        | nd layout!<br>ed to make more efficient use of the<br>organization of all AFSAS components.                                                                                                    |        | You do not have any unread news at this time.                                                                                                    |
| RAINING                         | ich as mishaps, recommendations, tab                                                                                                    |        | 6                                                                                                    |
| RAINING                         | erent sized screens and optimizes their                                                                                                    |        |                                                                                                    |
| HOMEPAGE                        |                                                                                                    |        |                                                                                                    |
| CREATE TRAINING RECORD          | new changes                                                                                                    |        |                                                                                                    |
| SEARCH STUDENT TRAINING RECORDS |                                                                                                    |        | and the second second                                                                                                    |
| USTT                            | Next +                                                                                                    |        |                                                                                                    |
| NUMERAGE                        |                                                                                                    |        |                                                                                                    |
| PDATE                           |                                                                                                    |        |                                                                                                    |
| SEARCH MOTORCYCLE RIDERS        |                                                                                                    |        |                                                                                                    |
|                                 | + show work items with zero counts                                                                                                    |        |                                                                                                    |
|                                 |                                                                                                    |        |                                                                                                    |
|                                 | e Weapons                                                                                                    |        |                                                                                                    |
|                                 | Work Item                                                                                                    | Number |                                                                                                    |
|                                 | lications                                                                                                    | 9      |                                                                                                    |
|                                 | iting Approval At My Organization                                                                                                    | 1      | i landa                                                                                                    |
|                                 | iting Approval At My Organization And Below                                                                                                    | 3      |                                                                                                    |
|                                 | iting Approval At My Base                                                                                                    | 1      | 1                                                                                                    |
|                                 | - hide work items with zero counts                                                                                                    |        |                                                                                                    |
|                                 | e Weapons                                                                                                    |        |                                                                                                    |
|                                 | Work Item                                                                                                    | Number |                                                                                                    |
|                                 | Riders: Near Late Commander Briefing                                                                                                    | 0      |                                                                                                    |
|                                 | Riders: Late Commander Briefing                                                                                                    | 2      |                                                                                                    |
|                                 | Asterousia Didares Near Lata Commander Briefing                                                                                                    | 1      | AND AND AND AND AND AND AND AND AND AND                                                                                                    |
|                                 | notorcycle Riders, Near Late Commander Briening                                                                                                    | 2220   |                                                                                                    |
|                                 | Motorcycle Riders: Near Late Commander Briefing                                                                                                    | 11     | STREET, STREET, STREET |
|                                 | Near Late Commander Briefing                                                                                                    | 11     |                                                                                                    |

LAST SLIDE VIEWED

PREVIOUS SLIDE

NEXT SLIDE

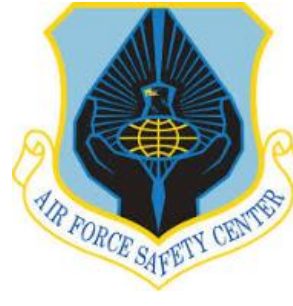

### **MSR TRAINING MODULE TUTORIAL**

#### **REMOVING RIDER OR MEMBER FROM MSR LISTING OF UNIT RIDERS**

Type in the riders name you are wanting to remove and click "Search Accounts".

A "Search AFSAS Accounts Results" window will appear with the rider MSR is wishing to remove. Click on the "Update Motorcycle Rider Information".

The "Update Motorcycle Rider" window will now be displayed. Change "Motorcycle rider" from Yes to No.

| Last Name:                                                                                                    | enarch value for at least one of the fields he                                                                                                    | alow                                                                                                    |                             |                                      |                       |                             |
|----------------------------------------------------------------------------------------------------|----------------------------------------------------------------------------------------------------|----------------------------------------------------------------------------------------------------|-----------------------------|--------------------------------------|-----------------------|-----------------------------|
| Luor Name.                                                                                                    | Search value for at least one of the fields be                                                                                                    | IVIT.                                                                                                    |                             |                                      |                       |                             |
| First Name:                                                                                                    | Mark                                                                                                    | ×                                                                                                    |                             |                                      |                       |                             |
| Account Type:                                                                                                    | Primary Secondary Basic                                                                                                    | Elevated                                                                                                    | ictive                      |                                      |                       |                             |
| Module Access:                                                                                                    | Mishap Investigation      Cccupation     Recommendations     User Admin     Smithsonian                                                                          | al Illness Difference Difference                                                                                                    | epresentatives              |                                      |                       |                             |
| Assigned Organization Tier 1                                                                                                    | select organization tier 1                                                                                                    |                                                                                                    |                             |                                      |                       |                             |
| Base:                                                                                                    | (e.g. Kirtland AFB, Phoenix Sky Harbor, I                                                                                                    | Pentagon ADM)                                                                                                    |                             |                                      |                       |                             |
| Results Per Page:                                                                                                    | 25                                                                                                    |                                                                                                    |                             |                                      |                       |                             |
| م Search Accounts                                                                                                    | Start Over                                                                                                    |                                                                                                    |                             |                                      |                       |                             |
|                                                                                                    |                                                                                                    |                                                                                                    |                             |                                      |                       |                             |
| ARCH AFSAS ACCOUR                                                                                                    | ITS RESULTS                                                                                                    |                                                                                                    |                             |                                      |                       | 19 EU                       |
| - SEARCH PARAMETERS                                                                                                    |                                                                                                    |                                                                                                    |                             |                                      |                       |                             |
| Criterion<br>Last Name:<br>First Name:<br>Module Access:<br>Account Type:                                                                                                    | <u>Values</u><br>Erpelding<br>Mark<br>Is Motorcycle Rider <u>(remove criterion)</u><br>Primary and Active (remove criterion)                                     |                                                                                                    |                             |                                      |                       |                             |
| Displaying Results:                                                                                                    | 1 out of 1                                                                                                    |                                                                                                    |                             |                                      |                       |                             |
| φ Modify Search                                                                                                    |                                                                                                    |                                                                                                    |                             |                                      |                       |                             |
| Action Grade                                                                                                    | Name ↓                                                                                                    | User Type Organizatio<br>Tier 1                                                                                                    | on, Organization,<br>Tier 2 | Base Last Logged In                  | Phone Email Us<br>Adm | er Account<br>in? Type Stat |
| 🕷 📲 📾 GS/GG -                                                                                                    | 14 Erpelding, Mark                                                                                                    | o <sup>4</sup> 0 USAF                                                                                                    | AFSEC/SEGT                  | Kirtland AFB 02 APR 2015 2004(2      | Z) 🕻 🗹                | Basic Act                   |
| Displaying Results 1 - 1 of 1 r                                                                                                    | cords.                                                                                                    |                                                                                                    |                             |                                      |                       | Export to:                  |
|                                                                                                    |                                                                                                    |                                                                                                    |                             |                                      |                       |                             |
|                                                                                                    |                                                                                                    |                                                                                                    |                             |                                      |                       |                             |
| DATE MOTORCYCLE                                                                                                    | RIDER                                                                                                    |                                                                                                    |                             |                                      |                       | 0 8                         |
| - Account Header                                                                                                    | RIDER                                                                                                    |                                                                                                    |                             |                                      |                       | 0 0                         |
| DATE MOTORCYCLE     Account Header     Account ID: 139607                                                                                                    | RIDER<br>Name: GS/GG - 14; Erpelding                                                                                                    | 7, Mark; USAF AFSEC/SEGT                                                                                                    | 3                           | Last Updated   21 /                  | APR 2015 1353(Z)      | 08                          |
| Account Header     Account III 139607     DoD ID: 1143478935                                                                                                    | RIDER<br>Name: GS/GG - 14; Erpelding<br>Base: Kirtland APB                                                                                                    | ), Mark; USAF AFSEC/SEGT                                                                                                    | 2                           | Last Updatedi 21 /<br>Status: Active | APR 2015 1353(Z)      | 0 11                        |
| Account Header     Account ID: 139607     DoD ID: 1143478935      lotorcycle ride? *                                                                                                    | Nome: GS/GG - 14; Erpeldin;<br>Base: Kirtland APB                                                                                                    | g, Mark; USAF AFSEC/SEGT                                                                                                    | 2                           | Last Updated⊨ 21 /<br>Status⊨ Active | APR 2015 1353(2)      | <b>.</b>                    |
| DATE MOTORCYCLE     Account Header     Account ID: 139607     DoD ID: 1143478935     lotorcycle Ider? *     ato Arrived at Grganization:     sar of Birth. (optional)                                                                                                    | Name: G5/GG - 14; Erpelding<br>Base: Kirtland APB                                                                                                    | 8, Mark; USAF AFSEC/SEGT                                                                                                    | 2                           | Last Updatedi 217<br>Statusi Active  | APR 2015 1353(2)      | 0 EI                        |
| DATE MOTORCYCLE     Account Header     Account ID: 139607     DOD ID: 1143478935     torcycle Ider?     ate Artived at Organization:     aar of Bitti, (optional)     pproximate Age:     ender                                                                                                    | RIDER<br>Name: GS/GG - 14; Erpelding<br>Base: Kirtland APB<br>Vear (1<br>67 (1<br>6 Mid                                                                          | a, Mark; USAF AFSEC/SEGT                                                                                                    | 2                           | Last Updatedi 217<br>Statusi Active  | APR 2015 1353(Z)      | 0 8                         |
| Account Header     Account IBeader     Account ID: 139607     DoD ID: 1143478935      dorcycle rider? *     ara drived al Organization:     aer of Bith: (optional)     pproximate Age:     ander:     pproximate Date Stated Ridl     pproximate Date Stated Ridl     pproximate Date Stated Ridl                                                                                                    | RIDER<br>Name: GS/GG - 14; Erpelding<br>base: Kirdand APB<br>vari<br>0<br>0<br>0<br>0<br>0<br>0<br>0<br>0<br>0<br>0<br>0<br>0<br>0<br>0<br>0<br>0<br>0<br>0<br>0 | g, Mark; USAF APSEC/SEGT<br>> No<br>005<br>10 Female<br>> O No<br>NOV V Year 201                                                                                                    | 3                           | Last Updatedi 21 /<br>Statusi Active | APR 2015 1353(Z)      | 0                           |
| POATE MOTORCYCLE     Account Header     Account ID: 139607     DoD ID: 1143478935     Morcycle rider?     action of the account in the account in the a     | Name: GS/GG - 14; Erpeldin,<br>Base: Kirtland AFB<br>Warr 11<br>0<br>0<br>0<br>0<br>0<br>0<br>0<br>0<br>0<br>0<br>0<br>0<br>0<br>0<br>0<br>0<br>0<br>0           | a, Mark; USAF AFSEC/SEGT<br>b No<br>DEB<br>DEB<br>C Female<br>O Vo<br>NOV<br>NOV<br>Vear (201                                                                                                    | -                           | Last Updatedi 21 /<br>Statusi Active | APR 2015 1353(2)      | © 🗆                         |
| Account Header     Account Header     Account Di 139007     Dob ID: 1143478935     torcycle Ider? *     Iate Artived at Organization     arror Bitht, Coptional     pproximate Age:     ainder     arror Bitht, Coptional     proximate Kider, Per Year:     ansmanns: (optional)     Y Specification                                                                                                    | Name: GS/GG - 14; Erpeldin;<br>Base: Kirtland APB<br>Vaar 11<br>75 Mai<br>0<br>10<br>10<br>1000<br>Check                                                         | g, Mark; USAF AFSEC/SEGT (<br>3 0 No<br>560                                                                                                    | •                           | Last Updatedi 217<br>statusi Active  | APR 2015 1353(Z)      | 0                           |
| PDATE MOTORCYCLE  Account Header  Account Di 139007 Dob IDI 113478935  totorcycle ride?  Inte Artved at Organization  ard Bitti, Coptional  percolamate Age: Inder  integro of Rider: Percolamate Kears of Experience varage Milss Ridden Per Year:  samments: (optional)  Specific Account Account A | Name: GS/GG - 14; Erpeldin;<br>Base: Kirtland APB<br>Var []<br>7<br>9<br>9<br>9<br>9<br>9<br>9<br>9<br>9<br>9<br>9<br>9<br>9<br>9<br>9<br>9<br>9<br>9<br>9       | g, Mark; USAF AFSEC/SEGT (<br>3 0 No<br>963<br>10 0 0<br>963<br>10 0 0<br>10 0<br>10 0 | 9<br>()                     | Last Updatedi 217<br>statusi Active  | APR 2015 1353(Z)      | 0                           |
| DATE MOTORCYCLE     Account Header     Account ID: 139007     DOD ID: 1143478935     totorcycle rider? *     ats Artived at Organization:     are of Birth: (optional)     provimate Age:     ander     are of Birth: (optional)     provimate Redors/te: (optional     provimate Redors/te: (optional     provimate Redors/te: (optio     | Name: GS/GG - 14; Erpeldin;<br>Bese: Kirtland APB<br>Var []<br>7<br>9<br>0<br>10<br>10<br>10<br>10<br>10<br>10<br>10<br>10<br>10<br>10<br>10<br>10<br>1          | y, Mark; USAP AFSEC/SEGT (<br>) 0 No<br>056<br>16 0 Female<br>3 0 No<br>200<br>Nov<br>Vear (201                                                                                                    | *                           | Last Updatedi 21 /<br>statusi Active | APR 2015 1353(Z)      | 0                           |

LAST SLIDE VIEWED

PREVIOUS SLIDE

NEXT SLIDE

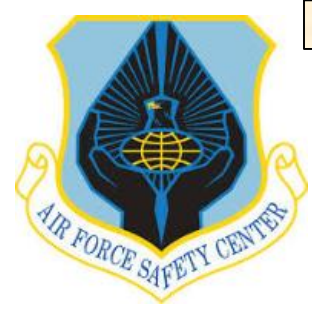

### **MSR TRAINING MODULE TUTORIAL**

#### **REMOVING RIDER OR MEMBER FROM MSR LISTING OF UNIT RIDERS**

Once you click "NO" the information about the member riding will automatically disappear and just the question concerning rider will appear. At this point to finish removing rider click "Save Motorcycle Rider".

Now the "Account Validation Results" window will appear. If correct, click on "Done With Account Validation". When this is accomplished the "Data Viewer: Homepage" will appear. You have now successfully removed this member as a rider which will take him/her off your unit listing.

To continue to work in the Training Module go to the "INDEX MENU". If finished close page by clicking on **FIX** top right of page or on "INDEX MENU" LOGOUT at the bottom of the page.

| OPDATE MOTORCTCLE       | RIDER                                                |                                   |  |
|-------------------------|------------------------------------------------------|-----------------------------------|--|
| - Account Header        |                                                      |                                   |  |
| Account ID: 139607      | Name: GS/GG - 14; Erpelding, Mark; USAF AFSEC/SEGT 🗹 | Last Updated: 21 APR 2015 1353(Z) |  |
| DoD ID: 1143478935      | Base: Kirtland AFB                                   | Status: Active                    |  |
| Motorcycle rider? *     |                                                      | ⊖ Yes 💽 No                        |  |
| B Save Motorcycle Rider | ø Cancel                                             |                                   |  |

| COUNT VALIDATION RE                                   | ESULTS                                               |                                                             |
|-------------------------------------------------------|------------------------------------------------------|-------------------------------------------------------------|
| MESSAGE Successfully Updat<br>All Account Information | ted Motorcycle Rider<br>ation has been validated.    |                                                             |
| - Account Header                                      |                                                      |                                                             |
| Account ID: 139607                                    | Name: GS/GG - 14; Erpelding, Mark; USAF AFSEC/SEGT 🗹 | Last Updated: 24 APR 2015 1440(Z)                           |
| DoD ID: 1143478935                                    | Base: Kirtland AFB                                   | Status: Active                                              |
| Account Informatio     Account Roles                  | on                                                   | [0 issues, 0 warnings]<br>[0 issues, 0 warnings]            |
| Account Roles                                         |                                                      | [0 issues, 0 warnings]                                      |
| ✓ Professional Exper                                  | ience                                                | [0 issues, 0 warnings]                                      |
| φ Clear Account Validatio                             | n Results                                            |                                                             |
|                                                       |                                                      | Account Validation took 1.3 seconds to analyze this record. |
| Done With Account Validation                          |                                                      |                                                             |

END THIS SECTION

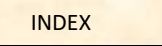

PREVIOUS SLIDE

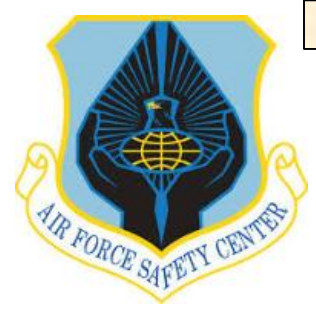

### **MSR TRAINING MODULE TUTORIAL**

#### **DELETING MOTORCYCLE DEMOGRAPHICS**

Deleting information on a rider's motorcycle ownership demographics starts from the AFSAS Home page. Open "INDEX MENU" as shown to the right and click on the "TRAINING" tab.

| A.; USAF AFSEC/SEGT |                                                                                    | UNREAD AFSAS NEWS (0)                                                                                                    |   |
|---------------------|------------------------------------------------------------------------------------|----------------------------------------------------------------------------------------------------|---|
| P                   | nd layout!<br>ed to make more efficient use of the                                 | You do not have any unread news at this time.                                                                                                    |   |
| O DO LIST           | organization of all AFSAS components.<br>uch as mishaps, recommendations, tab      | Jiew All AFSAS Publications                                                                                                    |   |
| RAINING             | ped within the new "Safety" menu. Also,<br>erent sized screens and ontimizes their |                                                                                                    |   |
| UBS & REFS          |                                                                                    |                                                                                                    |   |
| DMIN                | new changes                                                                        |                                                                                                    |   |
| EEDBACK             |                                                                                    |                                                                                                    |   |
| ELP                 | Next +                                                                             | And a second second second second second second second second second second second second second second second                                                                                                    | - |
|                     |                                                                                    |                                                                                                    |   |
|                     |                                                                                    | There is a strain of the                                                                                                    |   |
|                     |                                                                                    |                                                                                                    |   |
|                     | + show work i                                                                      | items with zero counts                                                                                                    |   |
|                     | a Waanang                                                                          |                                                                                                    |   |
|                     | Work Itom                                                                          | Number                                                                                                    |   |
|                     | fications                                                                          | 10                                                                                                    |   |
|                     | iting Approval At My Organization And Below                                        | 1                                                                                                    |   |
|                     |                                                                                    |                                                                                                    |   |
|                     | + hide work ite                                                                    | ms with zero counts                                                                                                    |   |
|                     |                                                                                    |                                                                                                    |   |
|                     | e Weapons                                                                          |                                                                                                    |   |
|                     | Work Item                                                                          | Number                                                                                                    |   |
|                     | Riders: Near Late Commander Briefing                                               | Q                                                                                                    |   |
|                     | Riders: Late Commander Briefing                                                    | 1                                                                                                    |   |
|                     | Motorcycle Riders: Near Late Commander Briefing                                    | 1                                                                                                    |   |
|                     | Motorcycle Riders: Late Commander Briefing                                         | 2                                                                                                    |   |
|                     | Near Late Commander Briefing                                                       |                                                                                                    |   |
|                     | Late Commander Briefing                                                            | 2                                                                                                    |   |
|                     | care commander briening                                                            | and the second second sec |   |
|                     | Riders at My Base: Near Late Commander Briefing                                    | 2                                                                                                    |   |

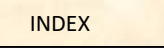

PREVIOUS SLIDE

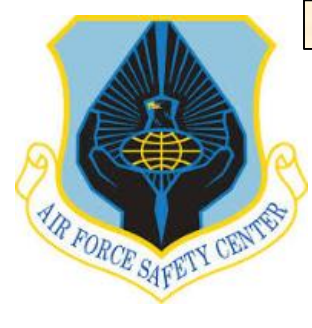

## MSR TRAINING MODULE TUTORIAL

#### **DELETING MOTORCYCLE DEMOGRAPHICS**

This will automatically generate new "INDEX MENU" selections. Click on the "Homepage" in the MUSTT selection list.

|                                 |                                                 |                |                                                                                                    | 0 |
|---------------------------------|-------------------------------------------------|----------------|----------------------------------------------------------------------------------------------------|---|
| GS/GG - 13; ALBERT, ARTHUR      | R                                               |                | - AFSAS NEWS (0)                                                                                                    |   |
| U.S. AIR FORCE                  | ad laugutt                                      |                |                                                                                                    |   |
| ۹                               | ed to make more efficient use of the            |                | You do not have any unread news at this time.                                                                                                    |   |
| ← MAIN                          | organization of all AFSAS components.           |                | 1 View All AESAS Bublications                                                                                                    |   |
| TRAINING                        | uch as mishaps, recommendations, tab            |                |                                                                                                    |   |
| TRAINING                        | erent sized screens and optimizes their         | -              |                                                                                                    |   |
| HOMEPAGE                        |                                                 |                |                                                                                                    |   |
| CREATE TRAINING RECORD          | new changes                                     | and the second |                                                                                                    |   |
| SEARCH STUDENT TRAINING RECORDS | Terr startgas                                   |                | and the second second                                                                                                    | - |
| MUSTT                           | Next +                                          |                |                                                                                                    |   |
| HOMEPAGE                        | Next ,                                          |                |                                                                                                    |   |
| ANNUAL/PRESEASON BRIEFING MASS  |                                                 |                |                                                                                                    |   |
| SEARCH MOTORCYCLE DIDERC        |                                                 |                | The second second second second second second second second second second second second second second second s                                                                                                    |   |
| SEARCH MUTORCTULE RIDERS        | + show work items with zero counts              |                | Contraction and the planet interaction of the                                                                                                    |   |
|                                 |                                                 |                | the second second second second second second second second second second second second second second second s                                                                                                    |   |
|                                 | e Weapons                                       |                | the second second second second second second second second second second second second second second second s                                                                                                    |   |
|                                 | Work Item                                       | Number         | of the second second second second second second second second second second second second second second second                                                                                                    |   |
|                                 | ications                                        | 9              |                                                                                                    |   |
|                                 | iting Approval At My Organization               | 1              |                                                                                                    | - |
|                                 | iting Approval At My Organization And Below     | 3              |                                                                                                    |   |
|                                 | iting Approval At My Base                       | 1              |                                                                                                    |   |
|                                 |                                                 |                |                                                                                                    |   |
|                                 | - hide work items with zero counts              |                |                                                                                                    |   |
|                                 | The work items with zero counts                 |                |                                                                                                    |   |
|                                 | a Wespons                                       |                | and the second second se  |   |
|                                 | e meapons                                       | 100 10 10      | and the second second second second second second second second second second second second second second second                                                                                                    |   |
|                                 | Work Item                                       | Number         |                                                                                                    |   |
|                                 | Riders: Near Late Commander Briefing            | 0              |                                                                                                    |   |
|                                 | Riders: Late Commander Briefing                 | 2              |                                                                                                    |   |
|                                 | Motorcycle Riders: Near Late Commander Briefing | 1              |                                                                                                    |   |
|                                 | Motorcycle Riders: Late Commander Briefing      | 11             |                                                                                                    |   |
|                                 | Near Late Commander Briefing                    | 0              | Distances of the second second s |   |
|                                 | Late Commander Briefing                         | 4              | and the same of the second second second second second second second second second second second second second                                                                                                    |   |
| 🔂 HOME 🗹 9 💽 LOGOUT             | Riders at My Base: Near Late Commander Briefing | 0              |                                                                                                    |   |

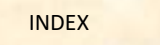

PREVIOUS SLIDE

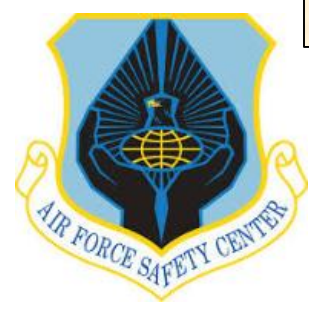

### **MSR TRAINING MODULE TUTORIAL**

#### **DELETING MOTORCYCLE DEMOGRAPHICS**

In the MUSTT Homepage window to show names click on the number under the "Total Number of Riders" in the "Count" Column.

| ТТ НОМЕРАGE                                                                                                    | 9         |
|----------------------------------------------------------------------------------------------------|-----------|
| TT will fulfill the commander's requirements outlined in AFI 91-207.                                             |           |
| View Motorcycle Riders                                                                                           |           |
| My Organization's Riders My Organization's (& below) Riders My Base's Riders My Organization's Riders at My Base |           |
|                                                                                                    | Count     |
| Riders With Incomplete Rider Information                                                                         | _3_       |
| Total Number of Riders                                                                                           | <u>19</u> |
| Unit Commander's Brief, Due within 30 Days                                                                       | <u>0</u>  |
| Unit Commander's Brief, Overdue                                                                                  | <u>2</u>  |
| Annual/Preseason Brief, Due within 30 Days                                                                       | <u>0</u>  |
| Annual/Preseason Brief, Overdue                                                                                  | 3         |
| Training Required, Due within 90 Days                                                                            | <u>0</u>  |
| Training Required, Due within 60 Days                                                                            | <u>0</u>  |
| Tariaise Required Dus within 20 Days                                                                             | 0         |
| rraning Required, Due within 30 Days                                                                             | —         |

LAST SLIDE VIEWED

PREVIOUS SLIDE

NEXT SLIDE

🖶 🗖

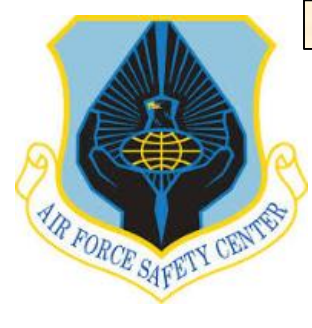

## **MSR TRAINING MODULE TUTORIAL**

#### **DELETING MOTORCYCLE DEMOGRAPHICS**

You will now be taken to this window, the "MUSTT SEARCH RESULTS" window. In this window you will click on the "Update Motorcycle Rider Information" ICON for the applicable rider you wish to delete.

### MUSTT SEARCH RESULTS

| Criterion                              | Values                                                     |   |
|----------------------------------------|------------------------------------------------------------|---|
| Homepage Link:                         | My Organization's Motorcycle Riders: Total Number of Rider | s |
| Include Riders With Rider Information: | Incomplete, Complete (remove criterion)                    |   |
| Displaying Results:                    | 19 out of 19                                               |   |
| Search Refinement + Expand All - Coll  | lapse Ali                                                  | 1 |
| + Organization Type:                   |                                                            |   |
| Wing                                   | 0                                                          |   |
| Group                                  | 0                                                          |   |
| Squadron                               | 0                                                          |   |
| + Assigned Organization:               |                                                            |   |
| + Assigned Base:                       |                                                            |   |
| + Motorcycle Type:                     |                                                            |   |
| + Include Riders With Rider Info       | ormation:                                                  |   |
| + Employment Status:                   |                                                            |   |
| Phide facets with zero counts          |                                                            |   |

|   |               | Action |        | Grade      | Name                      | Assigned<br>Organization Tier 1 | Assigned<br>Organization<br>Tier 2 | Assigned<br>Office<br>Symbol | Assigned<br>Base | Licensed | Years of<br>Experience | Rider Status | Rider Category | Due Date    |
|---|---------------|--------|--------|------------|---------------------------|---------------------------------|------------------------------------|------------------------------|------------------|----------|------------------------|--------------|----------------|-------------|
| L | ాల            | ងណី    | ø      | 04         | AFSECRecApprover, Test A. | USAF                            | AFSEC                              | SEAC                         | Kirtland<br>AFB  | Y        | 15                     | Intermediate | Sport          | 08 APR 2016 |
|   | ්ත            | аŇ     | ø      | 03         | Potter, Harry             | USAF                            | AFSEC                              | SEA                          | Kirtland<br>AFB  | Y        | 5                      | Initial      | Street         | 17 NOV 2013 |
|   | ేశం           | аů     | ø      | E7         | Secrist, Adrian           | USAF                            | AFSEC                              | SEWC                         | Kirtland<br>AFB  | Y        | 27                     | Refresher    | Sport          | 26 APR 2018 |
|   | প্ৰদৃষ্       | аŇ     | ø      | E5         | Test 3, MUSTT             | USAF                            | AFSEC                              | SE                           | Kirtland<br>AFB  | Y        | 6                      | Refresher    | Street         | 11 MAR 2020 |
|   | <b>ৰ্গ</b> ক  | зů     | ø      | 04         | VanHouten, Neal A.        | USAF                            | AFSEC                              | SEWN                         | Kirtland<br>AFB  | Y        | 22                     | Refresher    | Street         | 03 MAR 2019 |
|   | <b>া</b> ৰ্শক | аŇ     | ø      | 04         | bernal, raymond           | USAF                            | AFSEC                              | SEA                          | Kirtland<br>AFB  | Y        | 5                      | Intermediate | Sport          | 18 NOV 2015 |
|   | Disp          | laying | Result | s 1 - 19 o | f 19 records.             |                                 |                                    |                              |                  |          |                        |              |                | Export to:  |

Results per Page: 25 50 100 200

AFSAS took 0.18 seconds to render these search results.

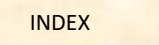

PREVIOUS SLIDE

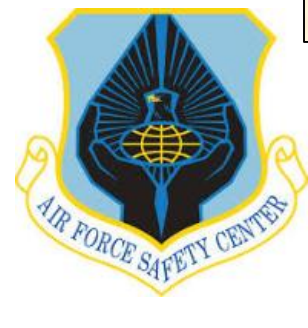

### **MSR TRAINING MODULE TUTORIAL**

#### **DELETING MOTORCYCLE DEMOGRAPHICS**

UPDATE MOTORCYCLE RIDER Account Header Account ID: 422160 Last Updated: 27 APR 2015 1420(Z) Name: CTR; Kerr, David; USAF AFSEC/SEAC 🗹 DoD ID: 1502214027 Base: Kirtland AFB Status: Active Motorcycle rider? \* Yes O No Date Arrived at Organization: 15 JUL 2014 ..... Year YYYY Year of Birth: (optional) Approximate Age: NaN Male 
 Female Gender: Licensed for Motorcycle: (optional) ○ Yes ○ No Approximate Date Started Riding Motorcycles: \* Month MAR Vear 2014 Approximate Years of Experience: 1.1 Average Miles Ridden Per Year: (optional) 4000 characters remaining on your input limit. (Word Count: 0) Save Motorcycle Rider
 Ø Cancel

Upon entering the "Update Motorcycle Rider Information" window the choices on the "INDEX MENU" will change. Open the "INDEX MENU" by sliding your cursor to the far left of the screen. Now select the menu item "Motorcycles".

This will take you to the "Update

Motorcycle Rider" window.

| LOGGED IN AS<br>GS/GG - 13; ALBERT, ARTHUR<br>A.; USAF AFSEC/SEGT |                                           |                                    |
|-------------------------------------------------------------------|-------------------------------------------|------------------------------------|
| U.S. AIN FORGE                                                    |                                           |                                    |
|                                                                   |                                           | Last Lindated: 27 APR 2015 1420(7) |
| ← MAIN                                                            | Name: CTR; Kerr, David; USAF AFSEC/SEAC 🔽 |                                    |
| UPDATE ACCOUNT: KERR, DAVID                                       | Base: Kirtland AFB                        | Status: Active                     |
| - MOTORCYCLE RIDER INFORMATION                                    |                                           |                                    |
| RIDER INFORMATION                                                 |                                           |                                    |
| MOTORCYCLES                                                       | 15 JUL 2014                               |                                    |
| FILES                                                             | Year                                      |                                    |
| - TRAINING INFORMATION                                            | NaN                                       |                                    |
| TRAINING RECORDS                                                  | Male      Female                          |                                    |
| TRAINING TRANSCRIPT                                               | ○ Yes ○ No                                |                                    |
| Dury Minute                                                       | les: * Month MAR Year 2014                |                                    |
| DATA VIEWER                                                       | 1.1                                       |                                    |
| ORGANIZATION HIERARCHY                                            |                                           |                                    |
|                                                                   |                                           |                                    |
|                                                                   |                                           |                                    |
|                                                                   |                                           |                                    |
|                                                                   | A                                         |                                    |

LAST SLIDE VIEWED

PREVIOUS SLIDE

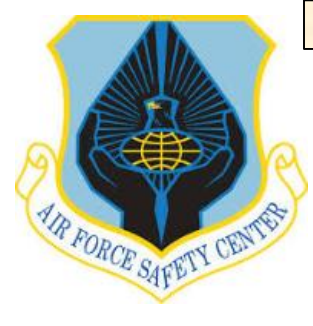

### **MSR TRAINING MODULE TUTORIAL**

#### **DELETING MOTORCYCLE DEMOGRAPHICS**

From this window you are able to delete information on the rider's motorcycle(s).

To delete a motorcycle click on the "Delete Motorcycle" ICON. This takes you to "Delete Motorcycle" window. When deleting, the only required entry required, is "Was this motorcycle entered by mistake". If correct, click "Yes" and "Delete This Motorcycle" button.

If motorcycle wasn't entered by mistake and it is just the rider no longer owns or rides the motorcycle you can't delete it, Click "No" and "Cancel". Instead you must go into the "Update Motorcycle" ( see Edit Motorcycle Demographics) window and change the riders status with the motorcycle from "Currently Ridden" to "Previously Ridden". When finished click "Done with Motorcycles"

To continue to work in the Training Module go to the "INDEX MENU". If finished close page by clicking **DEX** top right of page or **OD** "INDEX MENU" LOGOUT at the bottom of the page.

|                                                                                                    |                                                         |                                                                                                    |                                                                                                    |                                                                                                    |                                                                                                   |                                                                                                    |                                                                                                    | <b>1</b>                                                                                                    |
|----------------------------------------------------------------------------------------------------|---------------------------------------------------------|----------------------------------------------------------------------------------------------------|----------------------------------------------------------------------------------------------------|----------------------------------------------------------------------------------------------------|---------------------------------------------------------------------------------------------------|----------------------------------------------------------------------------------------------------|----------------------------------------------------------------------------------------------------|----------------------------------------------------------------------------------------------------|
| - Account Header                                                                                                    |                                                         |                                                                                                    |                                                                                                    |                                                                                                    |                                                                                                   |                                                                                                    |                                                                                                    |                                                                                                    |
| Account ID: 422160                                                                                                    | Name: CTF                                               | R; Kerr, David; USAF AFS                                                                                                    | SEC/SEAC                                                                                                    |                                                                                                    | Last U                                                                                            | odated: 27 APR 20                                                                                                    | 015 1420(Z)                                                                                                    |                                                                                                    |
| DoD ID: 1502214027                                                                                                    | Base: Kirti                                             | and AFB                                                                                                    |                                                                                                    |                                                                                                    | Status                                                                                            | Active                                                                                                    |                                                                                                    |                                                                                                    |
| - 1 Motorcycle (Please enter all mot                                                                                                    | torcycles rider current                                 | tly rides or has previous experie                                                                                                    | ence with.)                                                                                                    |                                                                                                    |                                                                                                   |                                                                                                    |                                                                                                    |                                                                                                    |
| Action Type                                                                                                    | Year                                                    | Make                                                                                                    | Model                                                                                                    |                                                                                                    | Engine Size                                                                                       |                                                                                                    | Dates Rode                                                                                                    |                                                                                                    |
| 🞦 🛍 Scooter 💠                                                                                                    | 1966 Cust                                               | tom-Other                                                                                                    | Vespa                                                                                                    | 50-250CC                                                                                                    |                                                                                                   | 01/2014 to Pre                                                                                                    | esent                                                                                                    |                                                                                                    |
| Displaying Results 1 - 1 of                                                                                                    | 1 records.                                              |                                                                                                    |                                                                                                    |                                                                                                    |                                                                                                   |                                                                                                    | Export to:                                                                                                    | B                                                                                                    |
| Add a Motorcycle                                                                                                    |                                                         |                                                                                                    |                                                                                                    |                                                                                                    |                                                                                                   |                                                                                                    |                                                                                                    |                                                                                                    |
| ₩_]                                                                                                    |                                                         |                                                                                                    |                                                                                                    |                                                                                                    |                                                                                                   |                                                                                                    |                                                                                                    |                                                                                                    |
|                                                                                                    |                                                         |                                                                                                    |                                                                                                    |                                                                                                    |                                                                                                   |                                                                                                    |                                                                                                    |                                                                                                    |
|                                                                                                    |                                                         |                                                                                                    |                                                                                                    |                                                                                                    |                                                                                                   |                                                                                                    |                                                                                                    |                                                                                                    |
| Done with Motorcycles                                                                                                    |                                                         |                                                                                                    |                                                                                                    |                                                                                                    |                                                                                                   |                                                                                                    |                                                                                                    |                                                                                                    |
|                                                                                                    |                                                         |                                                                                                    |                                                                                                    |                                                                                                    |                                                                                                   |                                                                                                    |                                                                                                    |                                                                                                    |
|                                                                                                    |                                                         |                                                                                                    |                                                                                                    |                                                                                                    |                                                                                                   |                                                                                                    |                                                                                                    |                                                                                                    |
| LETE MOTORCYCLE CONFI                                                                                                    | RMATION                                                 |                                                                                                    |                                                                                                    |                                                                                                    |                                                                                                   |                                                                                                    |                                                                                                    | •                                                                                                    |
| LETE MOTORCYCLE CONFI                                                                                                    | IRMATION                                                |                                                                                                    |                                                                                                    |                                                                                                    |                                                                                                   |                                                                                                    |                                                                                                    | 9 I                                                                                                    |
| - Account Header<br>Account ID: 422160                                                                                                    | Name: CTR                                               | 1: Kerr, David: USAF AFS                                                                                                    |                                                                                                    |                                                                                                    | Last Up                                                                                           | dated: 27 APR 20                                                                                                    | 015 1708(Z)                                                                                                    | <b>.</b>                                                                                                    |
| - Account Header<br>Account ID: 422160<br>DoD ID: 1502214027                                                                                                    | IRMATION<br>Name: CTR<br>Base: Kirtla                   | R; Kerr, David; USAF AFS<br>and AFB                                                                                                    | ec/seac 🖸                                                                                                    |                                                                                                    | Last Up<br>Status:                                                                                | dated: 27 APR 20<br>Active                                                                                                    | 015 1708(Z)                                                                                                    | <b>.</b>                                                                                                    |
| LETE MOTORCYCLE CONFI<br>- Account Header<br>Account ID: 422160<br>DoD ID: 1502214027                                                                                                    | RMATION<br>Name: CTR<br>Base: Kirtla                    | R; Kerr, David; USAF AFS<br>and AFB                                                                                                    | ec/seac 🗹                                                                                                    |                                                                                                    | Last Up<br>Status:                                                                                | dated: 27 APR 20<br>Active                                                                                                    | 115 1708(Z)                                                                                                    |                                                                                                    |
| LETE MOTORCYCLE CONFI<br>- Account Header<br>Account ID: 422160<br>DoD ID: 1502214027<br>ou are about to delete the form                                                                                                    | RMATION<br>Name: CTR<br>Base: Kirtla                    | k; Kerr, David; USAF AFS<br>and AFB<br><b>cycle:</b>                                                                                                    | ec/seac 🖸                                                                                                    |                                                                                                    | Last Up<br>Status:<br>NO                                                                          | dated: 27 APR 20<br>Active<br>TE: Answ                                                                                                    | vering "NO" t                                                                                                    | <b>∂</b>                                                                                                    |
| LETE MOTORCYCLE CONFI<br>- Account Header<br>Account ID: 422160<br>DoD ID: 1502214027<br>ou are about to delete the for<br>ourgede Type: Scooler<br>ourgede Type: 3066                                                                                                    | Name: CTR<br>Base: Kirtla<br>bllowing motor             | k; Kerr, David; USAF AFS<br>and AFB<br><b>cycle:</b>                                                                                                    | ec/seac 🖸                                                                                                    |                                                                                                    | Last Up<br>Status:<br>NO<br>this                                                                  | deted: 27 APR 20<br>Active<br>TE: Answ<br>question v                                                                                                    | vering "NO" t<br>will generate t                                                                                                    | ⊕<br>o<br>he                                                                                                    |
| LETE MOTORCYCLE CONFI<br>- Account Header<br>Account ID: 422160<br>DoD ID: 1502214027<br>ou are about to delete the for<br>otorcycle Yape: Scooler<br>otorcycle Yeae: 1966<br>otorcycle Yeae: Custom-Other                                                                                                    | Name: CTR<br>Base: Kirtla<br>Mowing motor               | R; Kerr, David; USAF AFS<br>and AFB<br><b>cycle:</b>                                                                                                    | ec/seac 🖸                                                                                                    |                                                                                                    | Last Up<br>Status:<br>NO<br>this                                                                  | deted: 27 APR 20<br>Active<br>TE: Answ<br>question v                                                                                                    | vering "NO" t<br>will generate t                                                                                                    | o<br>he                                                                                                    |
| LETE MOTORCYCLE CONFI<br>- Account Header<br>Account ID: 422160<br>DoD ID: 1502214027<br>                                                                                                    | Name: CTR<br>Base: Kirtla                               | t; Kerr, David; USAF AFS<br>and AFB<br><b>cycle:</b>                                                                                                    | ec/seac 🖸                                                                                                    |                                                                                                    | Last UF<br>Status:<br>NO<br>this                                                                  | Active<br>Active<br>TE: Answ<br>question v<br>messag                                                                                                    | vering "NO" t<br>will generate t<br>ge below.                                                                                                    | ⊜<br>o<br>he                                                                                                    |
| LETE MOTORCYCLE CONFI<br>- Account Header<br>Account ID: 422160<br>DoD ID: 1502214027<br>- Account ID: 1502214027<br>- Account ID: 1                                                                               | Name: CTR<br>Base: Kirtla<br>billowing motor            | k; Kerr, David; USAF AFS<br>and AFB<br>cycle:                                                                                                    | ec/seac 🖸                                                                                                    |                                                                                                    | Last Up<br>Status:<br>NO<br>this<br>The only                                                      | Active<br>TE: Answ<br>question v<br>messag                                                                                                    | vering "NO" t<br>will generate t<br>ge below.                                                                                                    | o<br>he                                                                                                    |
| LETE MOTORCYCLE CONFI<br>- Account Header<br>Account ID: 422160<br>DoD ID: 1502214027<br>- Ou are about to delete the for<br>torcycle Year: 1966<br>torcycle Year: 1966<br>torcycle Year: 1966<br>torcycle Model: Vespa<br>gjine Size: 50-250CC<br>proximate Date<br>st Rode this 01 JAN 2014<br>torcycle:                                                                                                    | Nome: CTR<br>Base: Kirtla                               | t; Kerr, David; USAF AFS<br>and AFB<br>cycle:<br>Scooter:<br>A scooter is a sty                                                                                                    | EC/SEAC                                                                                                    | vehicle tradition                                                                                                    | Last Up<br>Status:<br>NO<br>this<br>ally The only<br>entry.                                       | Active<br>TE: Answ<br>question v<br>messag                                                                                                    | vering "NO" t<br>will generate t<br>ge below.<br>leleting a motorcycle is acci                                                                                                    | o<br>he                                                                                                    |
| LETE MOTORCYCLE CONFI<br>- Account Header<br>Account ID: 422160<br>DoD ID: 1502214027<br>- Ou are about to delete the for<br>torcycle Yape: Scooter<br>torcycle Waek: Custom-Other<br>torcycle Model: Vespa<br>gjine Size: 50-250CC<br>proximate Date<br>st Rode this 01 JAN 2014<br>borcycle:                                                                                                    | RMATION<br>Name: CTR<br>Base: Kirtk<br>ollowing motor   | R; Kerr, David; USAF AFS<br>and AFB<br>cycle:<br>Scooter:<br>A scooter is a sty<br>defined by chara<br>wheels less than                                                                                                    | EC/SEAC                                                                                                    | vehicle tradition<br>through frame,<br>engine locate                                                                                                    | Last Up<br>Status:<br>NO<br>this<br>ally The only<br>entry.                                       | Active<br>TE: Answ<br>question v<br>messag                                                                                                    | vering "NO" t<br>will generate t<br>ge below.<br>leleting a motorcycle is acci                                                                                                    | o<br>he                                                                                                    |
| LETE MOTORCYCLE CONFI<br>- Account Header<br>Account ID: 422160<br>DoD ID: 1502214027<br>ou are about to delete the for<br>otorcycle Yaes: 1966<br>otorcycle Yaes: 050-250CC<br>oproximate Date<br>st Rode this 01 JAN 2014<br>otorcycle and this 01 JAN 2014<br>otorcycle and this 01 JAN 2014<br>otorcycle and this 01 JAN 2014<br>otorcycle and this 01 JAN 2014<br>otorcycle Model Weapa<br>St Rode this 01 JAN 2014<br>otorcycle and this 01 JAN 2014<br>otorcycle And this 01 JAN 2014<br>otorcycle And this 01 JAN 2014                                                                                                    | RMATION<br>Name: CTR<br>Base: Kirtla<br>ollowing motor  | R; Kerr, David; USAF AFS<br>and AFB<br>cycle:<br>Scooter:<br>A scooter is a sty<br>defined by chara<br>wheels less than<br>below the rider al<br>commonly availa                                                                                                    | EC/SEAC  Performance Performance Performan                                                                                                    | vehicle tradition<br>through frame,<br>engine located<br>es are most<br>n three typical                                                                                 | Last Up<br>Status:<br>NO<br>this<br>ally<br>The only<br>entry.<br>If this m                       | Adated: 27 APR 20<br>Active<br>TE: Answ<br>question v<br>messag<br>y valid reason for d<br>otorcycle is no long<br>cle "Piding Status                     | vering "NO" t<br>will generate t<br>ge below.<br>leleting a motorcycle is acci<br>ger being ridden please upd                                                                      | o<br>he<br>dent                                                                                                    |
| LETE MOTORCYCLE CONFI<br>- Account Header<br>Account ID: 422160<br>DoD ID: 1502214027<br>- Ou are about to delete the for<br>otorcycle Type: Scooler<br>otorcycle Make: Custom-Other<br>otorcycle Make: Custom-Other<br>otorcycle Make: Custom-Other<br>otorcycle Make: Socoler<br>otorcycle Make: Socoler<br>otorcycle Make: Outom-Other<br>otorcycle Make: Outom-Other<br>otorcycle Make: Outom-Other<br>otorcycle Make: Ustom-Other<br>otorcycle Make: Socoler<br>otorcycle Make: Socoler<br>otorcycle Make: Outom-Other<br>otorcycle Make: Outom-Other<br>otorcycle Make: Outom-Other<br>otorcycle Make: Outom-Other<br>otorcycle Make: Outom-Other<br>otorcycle: Socoler<br>Socoler<br>Socoler<br>Other Socoler<br>Other | RMATION<br>Name: CTR<br>Base: Kirtla<br>ollowing motor  | R; Kerr, David; USAF AFS<br>and AFB<br>Cycle:<br>Scoote:<br>A scooter is a sty<br>defined by chara<br>wheels less than<br>below the rider a<br>commonly availa<br>engine capacities<br>scooter manifed                                                                      | EC/SEAC<br>te of two-wheeled motor<br>consistence and and<br>to the rear. These biks<br>for manufactures in<br>the form manufactures is<br>a 59cc, 150cc, and 250cc                                                                                                    | vehicle tradition<br>through frame,<br>engine located<br>es are most<br>n three typical<br>c. Certain motor<br>e engine sizes s                                         | Last Up<br>Status:<br>NO<br>this<br>ally<br>The only<br>entry.<br>If this m<br>motorcy<br>the "Ap | dated: 27 APR 20<br>Active<br>TE: Answ<br>question v<br>messag<br>y valid reason for d<br>otorcycle is no long<br>cle "Riding Status<br>proximate Date La | vering "NO" t<br>will generate t<br>ge below.<br>leleting a motorcycle is acci<br>ger being ridden please upd<br>s" to <i>"Previously Ridden"</i> ar<br>ast Rode this Motorcycle"  | The of the office of the office office office office office office office office office office offic |
| LETE MOTORCYCLE CONFI<br>Account Header<br>Account ID: 422160<br>DoD ID: 1502214027<br>ou are about to delete the for<br>otorcycle Year: 1966<br>otorcycle Wespa<br>gline Size: 50-250CC<br>pproximate Date<br>rst Rode this 01 JAN 2014<br>otorcycle:<br>as this motorcycle entered by mistal<br>) Yes No                                                                                                    | Name: CTR<br>Base: Kirtia<br>ollowing motor             | R; Kerr, David; USAF AFS<br>and AFB<br>cycle:<br>Scooter:<br>A scooter is a sty<br>defined by chara;<br>wheels less than<br>below the rider a<br>commonly availa<br>engine capacities<br>scooter manufac<br>as interval sizes<br>250cc (maxi-scor<br>you will be able to    | EC/SEAC<br>tec/SEAC<br>tec/SEAC<br>t | vehicle tradition<br>through frame,<br>engine located<br>as are most<br>n three typical<br>c. Certain motor<br>a engine sizes s<br>powerful than<br>ne size, the faste  | Last UF<br>Status:<br>NO<br>this of<br>ally The only<br>entry.<br>If this m<br>motorcy<br>the "Ap | Active<br>TE: Answ<br>question v<br>messag<br>y valid reason for d<br>otorcycle is no long<br>cle "Riding Status<br>proximate Date La                     | vering "NO" t<br>will generate t<br>ge below.<br>leleting a motorcycle is acci<br>ger being ridden please upd<br>s" to <i>"Previously Ridden</i> " ar<br>ast Rode this Motorcycle" | O<br>he<br>denta<br>ate th<br>id en                                                                                                    |
| LETE MOTORCYCLE CONFI<br>- Account Header<br>Account ID: 422160<br>DoD ID: 1502214027<br>- Ou are about to delete the for<br>storcycle Year: 1966<br>storcycle Wear: 1966<br>storcycle Model: Vespa<br>gline Size: 50-250CC<br>sproximate Date<br>storcycle Model: Vespa<br>gline Size: 50-250CC<br>sproximate Date<br>storcycle entered by mistal<br>) Yes No                                                                                                    | IRMATION<br>Name: CTR<br>Base: Kirtla<br>ollowing motor | R; Kerr, David; USAF AFS<br>and AFB<br>cycle:<br>Scoter:<br>A acotor is a sh<br>defined by chara<br>wheels less than<br>below the ridend by chara<br>commonly availa<br>engine capacities<br>scoter manufact<br>as interval sizes<br>250cc (maxi.scot<br>you will be able t | EC/SEAC  E E E E E E E E E E E E E E E E E E E                                                                                                    | vehicle tradition<br>through frame,<br>engine located<br>es are most<br>n three typical<br>c. Certain motor<br>e engine sizes s<br>powerful than<br>the size, the faste | Last Ug<br>Status:<br>NO<br>this<br>ally<br>If this m<br>motorcy<br>the "Ap                       | dated: 27 APR 20<br>Active<br>TE: Answ<br>question v<br>messag<br>y valid reason for d<br>otorcycle is no long<br>cle "Riding Status<br>proximate Date La | vering "NO" t<br>will generate t<br>ge below.<br>leleting a motorcycle is acci<br>ger being ridden please upd<br>s" to "Previously Ridden" ar<br>ast Rode this Motorcycle"         | O he denta ate t id er                                                                                                    |

LAST SLIDE VIEWED

PREVIOUS SLIDE

NEXT SLIDE

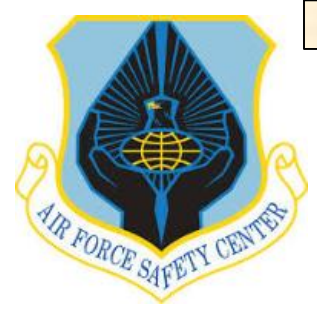

### MSR TRAINING MODULE TUTORIAL

#### **ADDING MOTORCYCLE DEMOGRAPHICS**

Adding a motorcycle on a rider's motorcycle ownership demographics starts from the AFSAS Home page. Open "INDEX MENU" as shown to the right and click on the "TRAINING" tab.

|                                                                                                    |                                                                                                    |                        |                                                                                                    | 98 |
|----------------------------------------------------------------------------------------------------|----------------------------------------------------------------------------------------------------|------------------------|----------------------------------------------------------------------------------------------------|----|
| GS/GG - 13; ALBERT, ARTHUR<br>A.; USAF AFSEC/SEGT<br>U.B. AIR FORCE<br>TO DO LIST<br>TRAINING<br>PUBS & REFS<br>ADMIN<br>FEEDBACK | nd layout!<br>ed to make more efficient use of the<br>organization of all AFSAS components.<br>uch as mishaps, recommendations, tab<br>ped within the new "Safety" menu. Also,<br>erent sized screens and optimizes their<br>new changes |                        | UNREAD AFSAS NEWS (0)<br>You do not have any unread news at this time.                                                                                                    |    |
| HELP                                                                                                    | Next ><br>+ show work                                                                                                    | items with zero counts |                                                                                                    |    |
|                                                                                                    | fications                                                                                                    | 10                     |                                                                                                    |    |
|                                                                                                    | e Weapons                                                                                                    | I ms with zero counts  |                                                                                                    |    |
|                                                                                                    | Work Item                                                                                                    | Number                 |                                                                                                    |    |
|                                                                                                    | Riders: Near Late Commander Briefing                                                                                                    | 0                      |                                                                                                    |    |
|                                                                                                    | Riders: Late Commander Briefing                                                                                                    | 1                      | the second second second second second second second second second second second second second second second se                                                                                                    |    |
|                                                                                                    | Motorcycle Riders: Near Late Commander Briefing                                                                                                    | 1                      |                                                                                                    |    |
|                                                                                                    | Motorcycle Riders: Late Commander Briefing                                                                                                    | 2                      |                                                                                                    |    |
|                                                                                                    | Near Late Commander Briefing                                                                                                    | Q                      | And the second second se |    |
|                                                                                                    | Late Commander Briefing                                                                                                    | 3                      | the second second second second second second second second second second second second second second second s                                                                                                    |    |
|                                                                                                    | Riders at My Base: Near Late Commander Briefing                                                                                                    | Q                      | Support of the second second se |    |
| 🛱 Home 🖂 10 💷 Logout                                                                                                    | Riders at My Base: Late Commander Briefing                                                                                                    | 1                      | and the second second second                                                                                                    |    |

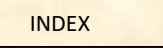

PREVIOUS SLIDE

NEXT SLIDE

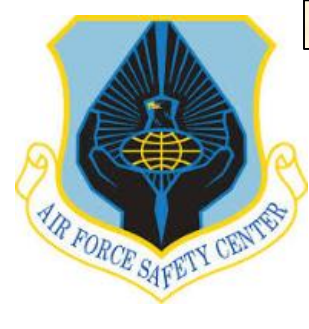

### MSR TRAINING MODULE TUTORIAL

### **ADDING MOTORCYCLE DEMOGRAPHICS**

This will automatically generate new "INDEX MENU" selections. Under the MUSTT selection list, click on the "Homepage" tab

| LOGGED IN AS                    |                                                 |                |                                                                                                    | Ø |
|---------------------------------|-------------------------------------------------|----------------|----------------------------------------------------------------------------------------------------|---|
| A.; USAF AFSEC/SEGT             |                                                 |                | - AFSAS NEWS (0)                                                                                                    |   |
| U.S. AIR FORCE                  | nd layout!                                      |                |                                                                                                    |   |
|                                 | ed to make more efficient use of the            |                | You do not have any unread news at this time.                                                                                                    |   |
| ← MAIN                          | rganization of all AFSAS components.            |                | View All AFSAS Publications                                                                                                    |   |
| TRAINING                        | ped within the new "Safety" menu. Also,         |                |                                                                                                    |   |
| RAINING                         | erent sized screens and optimizes their         |                |                                                                                                    |   |
| TOMEPAGE                        |                                                 | and the second |                                                                                                    |   |
| SEARCH STUDENT TRAINING RECORDS | new changes                                     |                |                                                                                                    |   |
| IIISTT                          |                                                 |                |                                                                                                    |   |
| OMEPAGE                         | Next +                                          |                |                                                                                                    |   |
| ANNUAL/PRESEASON BRIEFING MASS  |                                                 |                |                                                                                                    |   |
| PDATE                           |                                                 |                | and the second second se                                                                                                    |   |
| SEARCH MOTORCYCLE RIDERS        |                                                 |                |                                                                                                    |   |
|                                 | + show work items with zero counts              |                |                                                                                                    |   |
|                                 |                                                 |                |                                                                                                    |   |
|                                 | e Weapons                                       |                |                                                                                                    |   |
|                                 | Work Item                                       | Number         |                                                                                                    |   |
|                                 | lications                                       | 9              |                                                                                                    |   |
|                                 | iting Approval At My Organization               | 1              | I and                                                                                                    |   |
|                                 | iting Approval At My Organization And Below     | 3              |                                                                                                    |   |
|                                 | iting Approval At My Base                       | 1              |                                                                                                    |   |
|                                 | - hide work items with zero counts              |                |                                                                                                    |   |
|                                 | e Weapons                                       |                |                                                                                                    |   |
|                                 | Work Item                                       | Number         |                                                                                                    |   |
|                                 | Riders: Near Late Commander Briefing            | 0              | and the second second second second second second second second second second second second second second second                                                                                                    |   |
|                                 | Riders: Late Commander Briefing                 | 2              | The second second second second second second second second second second second second second second second se                                                                                                    |   |
|                                 | Motorcycle Riders: Near Late Commander Briefing | 1              | THE REAL PROPERTY AND ADDRESS OF                                                                                                    |   |
|                                 | Motorcycle Riders: Late Commander Briefing      | 11             | A REAL PROPERTY AND A REAL PROPERTY AND A REAL |   |
|                                 | Near Late Commander Briefing                    | 0              |                                                                                                    |   |
|                                 | Late Commander Briefing                         | 4              | Same Make and the second second second second second second second second second second second second second s                                                                                                    |   |
| 🔂 HOME 🗹 9 🐺 LOGOUT             | Riders at My Base: Near Late Commander Briefing | 0              | PETTARA CANADA CANADA ANA ANA ANA                                                                                                    |   |

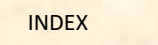

PREVIOUS SLIDE

NEXT SLIDE

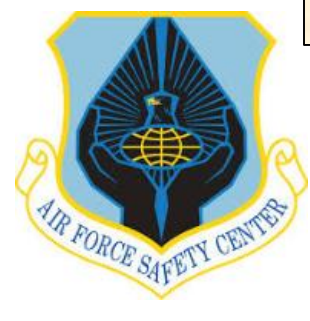

In the MUSTT Homepage window to

under the "Total Number of Riders"

show names click on the number

in the "Count" Column.

### MSR TRAINING MODULE TUTORIAL

#### **ADDING MOTORCYCLE DEMOGRAPHICS**

MUSTT HOMEPAGE **a** D MUSTT will fulfill the commander's requirements outlined in AFI 91-207. **View Motorcycle Riders** My Organization's Riders My Organization's (& below) Riders My Base's Riders My Organization's Riders at My Base Count Riders With Incomplete Rider Information <u>19</u> Total Number of Riders 0 Unit Commander's Brief, Due within 30 Days Unit Commander's Brief, Overdue 2 Annual/Preseason Brief, Due within 30 Days 0 Annual/Preseason Brief, Overdue <u>3</u> Training Required, Due within 90 Days <u>0</u> Training Required, Due within 60 Days 0 Training Required, Due within 30 Days 0 Training Required, Overdue 1

LAST SLIDE VIEWED

PREVIOUS SLIDE

NEXT SLIDE

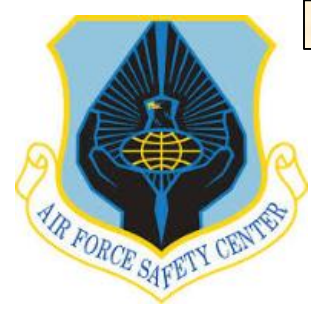

This takes you to the "MUSTT

"Update Motorcycle Rider

applicable rider.

Information" ICON to left of

SEARCH RESULTS" window. In

this window you will click on the

### **MSR TRAINING MODULE TUTORIAL**

#### **ADDING MOTORCYCLE DEMOGRAPHICS**

MUSTT SEARCH RESULTS ē 🖬 - SEARCH PARAMETERS **Criterion** <u>Values</u> Homepage Link: My Organization's Motorcycle Riders: Total Number of Riders Include Riders With Rider Information: Incomplete , Complete (remove criterion) Displaying Results: 19 out of 19 Search Refinement + Expand All - Collapse All + Organization Type: Wing 0 Group 0 Squadron 0 + Assigned Organization: + Assigned Base: + Motorcycle Type: + Include Riders With Rider Information: + Employment Status: hide facets with zero counts ★ Back to MUSTT Homepage Assigned Assigned Assigned Assigned Licensed Vears of Experience Action Grade Name **Rider Status Rider Category** Due Date Tier 2 Symbol

| ୍ୟୁତ             | зů  | ø          | 04 | bernal, raymond           | USAF | AFSEC | SEA  | AFB<br>Kirtland<br>AFB | Y | 5  | Intermediate | Sport  | 18 NOV 2015 |
|------------------|-----|------------|----|---------------------------|------|-------|------|------------------------|---|----|--------------|--------|-------------|
| <i>া</i> ৰ্ক     | аů  | ø          | 04 | VanHouten, Neal A.        | USAF | AFSEC | SEWN | Kirtland               | Y | 22 | Refresher    | Street | 03 MAR 2019 |
| ক্ষ              | зů  | <i>p</i> : | E5 | Test 3, MUSTT             | USAF | AFSEC | SE   | Kirtland<br>AFB        | Y | 6  | Refresher    | Street | 11 MAR 2020 |
| ්ම               | аŇ  | ø          | E7 | Secrist, Adrian           | USAF | AFSEC | SEWC | Kirtland<br>AFB        | Y | 27 | Refresher    | Sport  | 26 APR 2018 |
| d <sup>4</sup> 0 | аŇ  | ø          | 03 | Potter, Harry             | USAF | AFSEC | SEA  | Kirtland<br>AFB        | Y | 5  | Initial      | Street | 17 NOV 2013 |
| ক                | ងណី | ø          | 04 | AFSECRecApprover, Test A. | USAF | AFSEC | SEAC | Kirtland<br>AFB        | Y | 15 | Intermediate | Sport  | 08 APR 2016 |

Results per Page: 25 50 100 200

AFSAS took 0.18 seconds to render these search results.

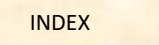

PREVIOUS SLIDE

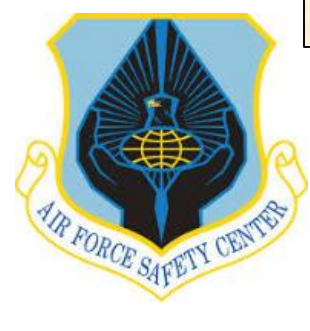

### **MSR TRAINING MODULE TUTORIAL**

This takes you to the "Update Motorcycle Rider" window.

Upon entering the "Update Motorcycle Rider Information" window the choices on the "INDEX MENU" will change. Open the "INDEX MENU" by sliding your cursor to the far left of the screen. Now select the menu item "Motorcycles".

#### **ADDING MOTORCYCLE DEMOGRAPHICS**

| PDATE MOTORCYCLE RIDER                                                                                                    |                                                                 |                                                     | - E |
|----------------------------------------------------------------------------------------------------|-----------------------------------------------------------------|-----------------------------------------------------|-----|
| - Account Header                                                                                                    |                                                                 |                                                     |     |
| Account ID: 422160<br>DoD ID: 1502214027                                                                                                    | Name: CTR; Kerr, David; USAF AFSEC/SEAC ☑<br>Base: Kirtland AFB | Last Updated: 27 APR 2015 1420(Z)<br>Status: Active |     |
| Motorcycle rider? * Date Arrived at Organization: Year of Birth: (optional) Approximate Age: Gender: Licensed for Motorcycle: (optional) Approximate Pears of Experience: Average Miles Ridden Per Year: (optional) Comments: (optional) Comments: (optional) | (Word Count: 0)                                                 |                                                     |     |

| LOGGED IN AS<br>GS/GG - 13; ALBERT, ARTHUR<br>A.; USAF AFSEC/SEGT |                                           | 0<br>0                            |
|-------------------------------------------------------------------|-------------------------------------------|-----------------------------------|
| ۹                                                                 |                                           |                                   |
| ← MAIN                                                            | Name: CTR; Kerr, David; USAF AFSEC/SEAC 💟 | Last Updated: 27 APR 2015 1420(2) |
| UPDATE ACCOUNT: KERR, DAVID                                       | Base: Kirtland AFB                        | Status: Active                    |
| - MOTORCYCLE RIDER INFORMATION                                    | 1                                         |                                   |
| RIDER INFORMATION                                                 |                                           |                                   |
| MOTORCYCLES                                                       | 15 JUL 2014                               |                                   |
| FILES                                                             | Year                                      |                                   |
| - TRAINING INFORMATION                                            | NaN                                       |                                   |
| TRAINING RECORDS                                                  | Male Female     Yes No.                   |                                   |
| TRAINING TRANSCRIPT                                               | Month MAR Vear 2014                       |                                   |
| DATA VIEWER                                                       |                                           |                                   |
| ORGANIZATION HIERARCHY                                            |                                           |                                   |
|                                                                   |                                           |                                   |
|                                                                   |                                           |                                   |
|                                                                   |                                           |                                   |
|                                                                   | •                                         |                                   |

LAST SLIDE VIEWED

PREVIOUS SLIDE

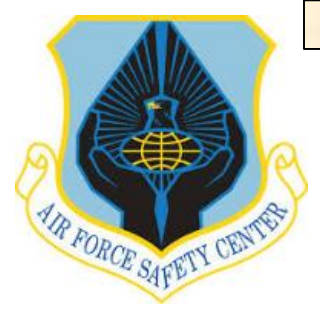

## **MSR TRAINING MODULE TUTORIAL**

#### **ADDING MOTORCYCLE DEMOGRAPHICS**

Adding from the "Manage Motorcycles" window, MSR selects the "Add a Motorcycle", bottom left of screen.

From "Update Motorcycle" window fill in all required information, remembering that the black down arrow to right of field indicates a drop down menu is available to make selection from. Once information is complete, click on the "Save Motorcycle" bottom lower left of screen. MSR returns to window "Manage Motorcycles" if finished click "Done with Motorcycles" on "Manage Motorcycles" page.

To continue to work in the Training Module go to the "INDEX MENU". If finished close page by clicking on **EX** top right of page or on "INDEX MENU" LOGOUT at the bottom of the page.

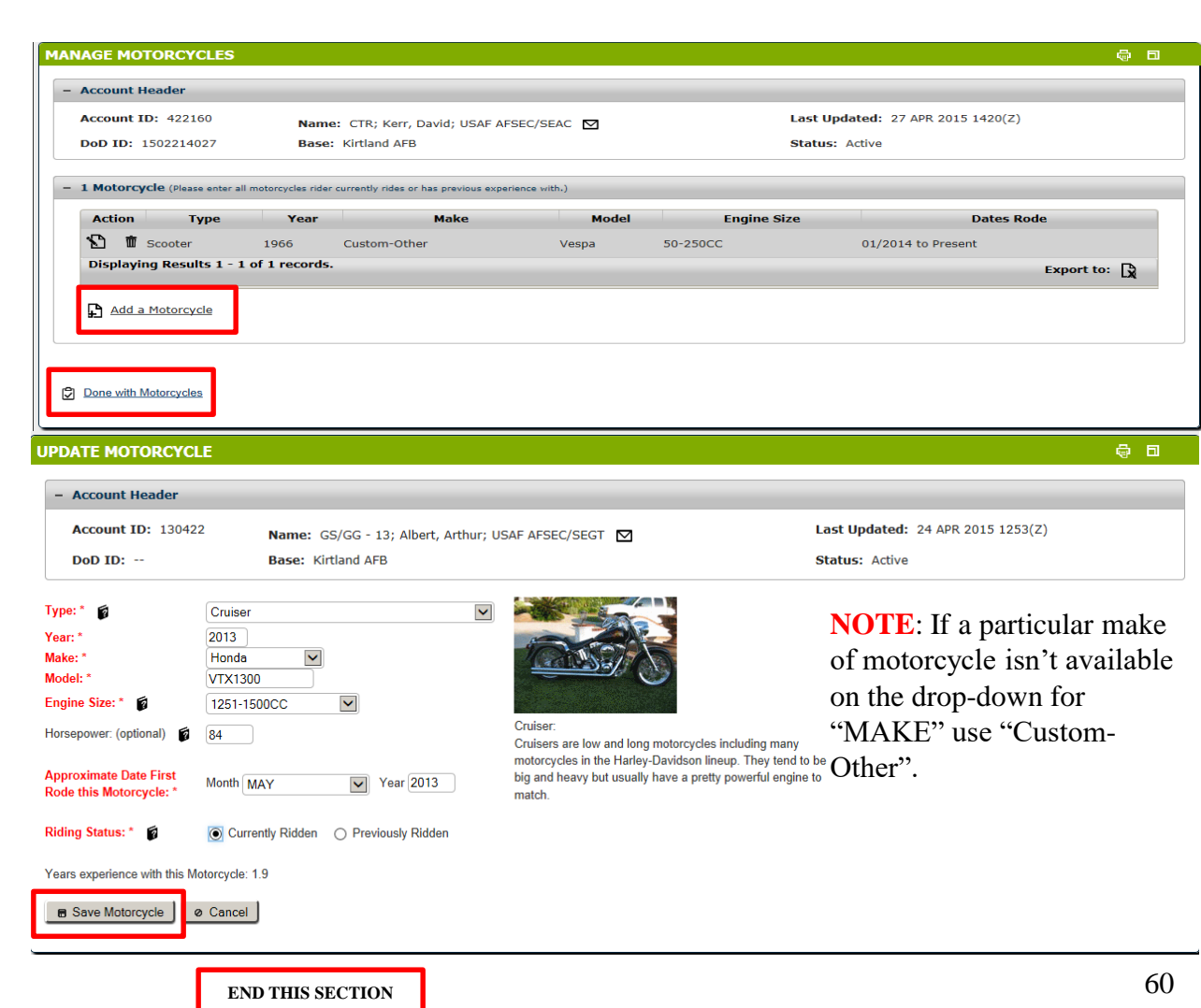

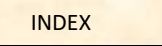

PREVIOUS SLIDE

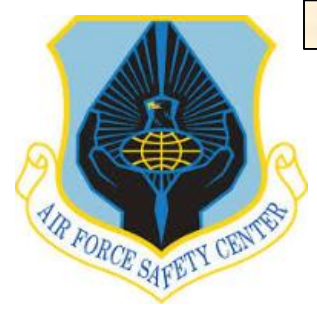

### MSR TRAINING MODULE TUTORIAL

#### **EDITING MOTORCYCLE DEMOGRAPHICS**

Editing information on a rider's motorcycle ownership demographics starts from the AFSAS Home page. Open "INDEX MENU" as shown to the right and click on the "TRAINING" tab.

| LOGGED IN AS         |                                                                                                    |                                                                                |                                                                                                    | - 🚭 |
|----------------------|----------------------------------------------------------------------------------------------------|--------------------------------------------------------------------------------|----------------------------------------------------------------------------------------------------|-----|
| A.; USAF AF SEC/SEGT |                                                                                                    |                                                                                | UNREAD AFSAS NEWS (0)                                                                                                    |     |
| >                    | nd layout!                                                                                                    |                                                                                | You do not have any unread news at this time.                                                                                                    |     |
|                      | organization of all AFSAS components.                                                                                                    |                                                                                |                                                                                                    |     |
| DO LIST              | uch as mishaps, recommendations, tab                                                                                                    |                                                                                | I VIEW AIL AFONS PUDICATIONS                                                                                                    |     |
| AINING               | erent sized screens and optimizes their                                                                                                    |                                                                                |                                                                                                    |     |
| BS & REFS            |                                                                                                    |                                                                                |                                                                                                    |     |
| MIN                  | new changes                                                                                                    |                                                                                |                                                                                                    |     |
| EDBACK               |                                                                                                    | -                                                                              |                                                                                                    |     |
| LP                   | Next +                                                                                                    |                                                                                | the second second                                                                                                    | -   |
|                      |                                                                                                    |                                                                                |                                                                                                    |     |
|                      | Materia Columnia                                                                                                    |                                                                                |                                                                                                    |     |
|                      |                                                                                                    |                                                                                | and the second second second second second second second second second second second second second second second                                                                                                    |     |
|                      | + show work i                                                                                                    | tems with zero counts                                                          | the second second difference of second                                                                                                    |     |
|                      |                                                                                                    |                                                                                | and the same we shall be and a sur-                                                                                                    |     |
|                      | e Weapons                                                                                                    |                                                                                | and the second second second second second second second second second second second second second second second                                                                                                    |     |
|                      | Work Item                                                                                                    | Number                                                                         | the set of the set of  |     |
|                      | lications                                                                                                    | 10                                                                             | and the second second second second second second second second second second second second second second second                                                                                                    |     |
|                      | iting Approval At My Organization And Below                                                                                                    | 1                                                                              |                                                                                                    |     |
|                      |                                                                                                    |                                                                                | Concession in the second second secon | -   |
|                      | - hide work ite                                                                                                    | ms with zero counts                                                            |                                                                                                    |     |
|                      |                                                                                                    |                                                                                |                                                                                                    |     |
|                      | e Weapons                                                                                                    |                                                                                | The second second second second second second second second second second second second second second second se                                                                                                    |     |
|                      |                                                                                                    |                                                                                |                                                                                                    |     |
|                      | Work Item                                                                                                    | Number                                                                         |                                                                                                    |     |
|                      | Work Item<br>Riders: Near Late Commander Briefing                                                                                                    | Number                                                                         |                                                                                                    |     |
|                      | Work Item<br>Riders: Near Late Commander Briefing<br>Riders: Late Commander Briefing                                                                                                    | Number<br>Q<br>1                                                               |                                                                                                    |     |
|                      | Work Item<br>Riders: Near Late Commander Briefing<br>Riders: Late Commander Briefing<br>Motorcycle Riders: Near Late Commander Briefing                                                                                                    | Number<br>Q<br>1<br>1                                                          |                                                                                                    |     |
|                      | Work Item<br>Riders: Near Late Commander Briefing<br>Riders: Late Commander Briefing<br>Motorcycle Riders: Near Late Commander Briefing<br>Motorcycle Riders: Late Commander Briefing                                                                 | Number<br>Q<br>1<br>2<br>2                                                     |                                                                                                    |     |
|                      | Work Item<br>Riders: Near Late Commander Briefing<br>Riders: Late Commander Briefing<br>Motorcycle Riders: Near Late Commander Briefing<br>Notorcycle Riders: Late Commander Briefing<br>Near Late Commander Briefing                                 | Number           0           1           2           0                         |                                                                                                    |     |
|                      | Work Item<br>Riders: Near Late Commander Briefing<br>Riders: Late Commander Briefing<br>Motorcycle Riders: Near Late Commander Briefing<br>Near Late Commander Briefing<br>Late Commander Briefing                                                    | Number           0           1           9           0           3             |                                                                                                    |     |
|                      | Work Item<br>Riders: Near Late Commander Briefing<br>Riders: Late Commander Briefing<br>Motorcycle Riders: Near Late Commander Briefing<br>Near Late Commander Briefing<br>Late Commander Briefing<br>Riders at My Base: Near Late Commander Briefing | Number           0           1           2           0           3           0 | and the second second second second second second second second second second second second second second second                                                                                                    |     |

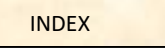

PREVIOUS SLIDE

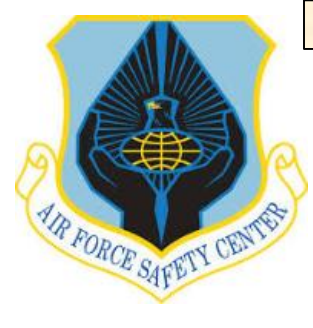

## MSR TRAINING MODULE TUTORIAL

### **EDITING MOTORCYCLE DEMOGRAPHICS**

This will automatically generate new "INDEX MENU" selections. Click on the "Homepage" tab under the MUSTT selection list.

| A.; USAF AFSEC/SEGT                                                               |                                                                                                   |        | - AFSAS NEWS (0)                                                                                                    |
|-----------------------------------------------------------------------------------|---------------------------------------------------------------------------------------------------|--------|----------------------------------------------------------------------------------------------------|
| ALS AIR FORCE                                                                     | nd layout!<br>ed to make more efficient use of the<br>organization of all AFSAS components.       |        | You do not have any unread news at this time.                                                                                                    |
| TRAINING                                                                          | uch as mishaps, recommendations, tab                                                              |        | View All AFBAS Publications                                                                                                    |
| TRAINING<br>HOMEPAGE<br>CREATE TRAINING RECORD<br>SEARCH STUDENT TRAINING RECORDS | ped within the new "Safety" menu. Also,<br>erent sized screens and optimizes their<br>new changes | -      |                                                                                                    |
| HOWEDLOS                                                                          | Next +                                                                                            |        |                                                                                                    |
| ANNUAL/PRESEASON BRIEFING MASS<br>UPDATE<br>SEARCH MOTORCYCLE RIDERS              |                                                                                                   |        |                                                                                                    |
|                                                                                   | + show work items with zero counts                                                                |        |                                                                                                    |
|                                                                                   | e Weapons                                                                                         |        |                                                                                                    |
|                                                                                   | Work Item                                                                                         | Number | the state of the second second second second second second second second second second second second second se                                                                                                    |
|                                                                                   | ications                                                                                          | 9      | And the second second se |
|                                                                                   | iting Approval At My Organization                                                                 | 1      |                                                                                                    |
|                                                                                   | iting Approval At My Organization And Below                                                       | 3      |                                                                                                    |
|                                                                                   | iting Approval At My Base                                                                         | 1      |                                                                                                    |
|                                                                                   | - hide work items with zero counts                                                                |        |                                                                                                    |
|                                                                                   | e Weapons                                                                                         |        | and the second second                                                                                                    |
|                                                                                   | Work Item                                                                                         | Number | and the second second se |
|                                                                                   | Riders: Near Late Commander Briefing                                                              | 0      |                                                                                                    |
|                                                                                   | Riders: Late Commander Briefing                                                                   | 2      |                                                                                                    |
|                                                                                   | notorcycle Riders: Near Late Commander Briefing                                                   | 1      |                                                                                                    |
|                                                                                   | Notorcycle Riders: Late Commander Briefing                                                        | 11     | and the second second                                                                                                    |
|                                                                                   | Near Late Commander Briefing                                                                      | 0      |                                                                                                    |
| 2011                                                                              | Late Commander Briefing                                                                           | 4      | and the second second second second second second second second second second second second second second second                                                                                                    |

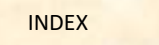

PREVIOUS SLIDE

NEXT SLIDE

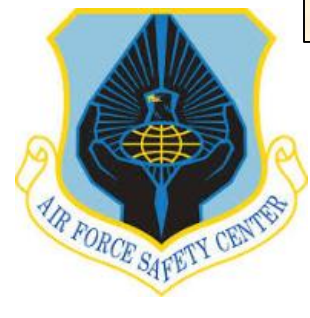

In the MUSTT Homepage window to

under the "Total Number of Riders"

show names click on the number

in the "Count" Column.

### MSR TRAINING MODULE TUTORIAL

#### **EDITING MOTORCYCLE DEMOGRAPHICS**

MUSTT HOMEPAGE **a** D MUSTT will fulfill the commander's requirements outlined in AFI 91-207. **View Motorcycle Riders** My Organization's Riders My Organization's (& below) Riders My Base's Riders My Organization's Riders at My Base Count Riders With Incomplete Rider Information <u>19</u> Total Number of Riders 0 Unit Commander's Brief, Due within 30 Days Unit Commander's Brief, Overdue 2 Annual/Preseason Brief, Due within 30 Days 0 Annual/Preseason Brief, Overdue <u>3</u> Training Required, Due within 90 Days <u>0</u> Training Required, Due within 60 Days 0 Training Required, Due within 30 Days 0 Training Required, Overdue 1

LAST SLIDE VIEWED

PREVIOUS SLIDE

NEXT SLIDE

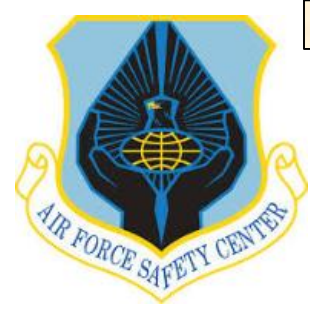

rider.

This takes you to the "MUSTT

"Update Motorcycle Rider

SEARCH RESULTS" window. In

this window you will click on the

Information" ICON on applicable

### **MSR TRAINING MODULE TUTORIAL**

#### **EDITING MOTORCYCLE DEMOGRAPHICS**

MUSTT SEARCH RESULTS 🖶 🗖 - SEARCH PARAMETERS **Criterion** <u>Values</u> Homepage Link: My Organization's Motorcycle Riders: Total Number of Riders Include Riders With Rider Information: Incomplete , Complete (remove criterion) Displaying Results: 19 out of 19 Search Refinement + Expand All - Collapse All + Organization Type: Wing 0 Group 0 Squadron 0 + Assigned Organization: + Assigned Base: + Motorcycle Type: + Include Riders With Rider Information: + Employment Status: hide facets with zero counts ★ Back to MUSTT Homepage Assigned Assigned Assigned Licensed Experience Assigned Organization Tier 1 Organization Office Action Grade Name **Rider Status Rider Category** Due Date Tier 2 Symbol

| Displaying Results 1 - 19 of 19 records. Export to: |     |   |    |                           |      |       |      |                 |   |    | Export to:   |        |             |
|-----------------------------------------------------|-----|---|----|---------------------------|------|-------|------|-----------------|---|----|--------------|--------|-------------|
| ক্ষ                                                 | ងព័ | ø | 04 | bernal, raymond           | USAF | AFSEC | SEA  | Kirtland<br>AFB | Y | 5  | Intermediate | Sport  | 18 NOV 2015 |
| ්ම                                                  | аŇ  | ø | 04 | VanHouten, Neal A.        | USAF | AFSEC | SEWN | Kirtland<br>AFB | Y | 22 | Refresher    | Street | 03 MAR 2019 |
| %                                                   | аŇ  | ø | E5 | Test 3, MUSTT             | USAF | AFSEC | SE   | Kirtland<br>AFB | Y | 6  | Refresher    | Street | 11 MAR 2020 |
| ්ම                                                  | ងណី | ø | E7 | Secrist, Adrian           | USAF | AFSEC | SEWC | Kirtland<br>AFB | Y | 27 | Refresher    | Sport  | 26 APR 2018 |
| ්ම                                                  | аŇ  | ø | 03 | Potter, Harry             | USAF | AFSEC | SEA  | Kirtland<br>AFB | Y | 5  | Initial      | Street | 17 NOV 2013 |
| ক্ষ                                                 | ۵ů  | ø | 04 | AFSECRecApprover, Test A. | USAF | AFSEC | SEAC | Kirtland<br>AFB | Y | 15 | Intermediate | Sport  | 08 APR 2016 |

Results per Page: 25 50 100 200

AFSAS took 0.18 seconds to render these search results.

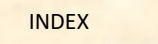

PREVIOUS SLIDE

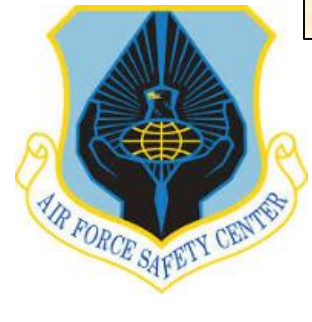

### **MSR TRAINING MODULE TUTORIAL**

This takes you to the "Update Motorcycle Rider" window. Here you can edit information on rider and change rider to non-rider.

To edit information about the motorcycle demographics upon entering the "Update Motorcycle Rider Information" window the choices on the "INDEX MENU" will change. Open the "INDEX MENU" by sliding your cursor to the far left of the screen. Now select the menu item "Motorcycles".

### **EDITING MOTORCYCLE DEMOGRAPHICS**

| - Account Header                                                                                                    |                                                                    |                                                                                                    |
|----------------------------------------------------------------------------------------------------|--------------------------------------------------------------------|----------------------------------------------------------------------------------------------------|
| Account ID: 422160 Name: CTR<br>DoD ID: 1502214027 Base: Kirtla<br>lotorcycle rider? *<br>ate Arrived at Urganization:                                                                                                    | ; Kerr, David; USAF AFSEC/SEAC  and AFB                            | Last Updated: 27 APR 2015 1420(Z)<br>Status: Active                                                                                                    |
| (ear of Birth: (optional)<br>Approximate Age:<br>Sender:<br>Jeensed for Motorcycle: (optional)<br>Approximate Pars of Experience:<br>Average Miles Ridden Per Year: (optional)<br>Comments: (optional)<br>Comments: (optional)<br>Comments: (optional)<br>Comments: (optional) | Year VYYY<br>NaN<br>NaN<br>Yes No<br>Month MAR<br>Year 2014<br>1.1 | To remove a rider from unit<br>listing in the "Update<br>Motorcycle Rider" window<br>change the "Motorcycle Rider"<br>question answer from "Yes" to<br>"No". and save. |
| Save Motorcycle Rider     o Cancel      LoggeD IN AS                                                                                                    |                                                                    | <u> </u>                                                                                                    |

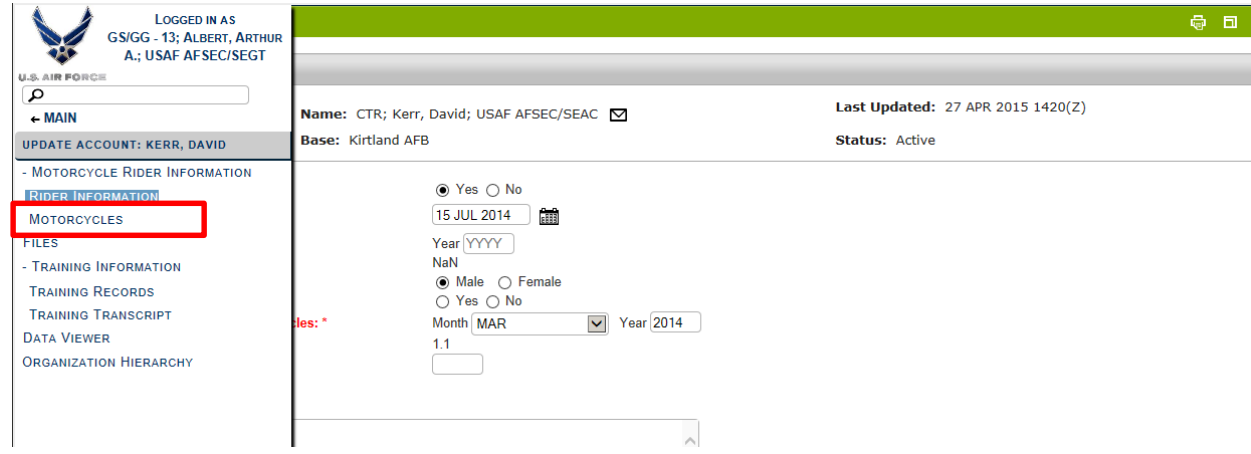

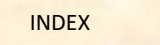

PREVIOUS SLIDE

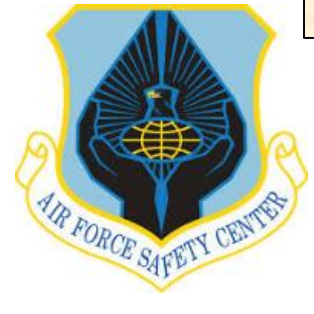

### **MSR TRAINING MODULE TUTORIAL**

From this window you are able to edit information on the rider's motorcycle.

To edit a motorcycle click on the "Update Motorcycle" ICON to the left of the motorcycle you are editing. This will take you to "Update Motorcycle" window.

On the "Update Motorcycle" window, you can change information demographics on the motorcycle. When finished click "Save Motorcycle". MSR will be taken back to the "Manage Motorcycle" window. Return to "INDEX MENU" to continue working with files.

To continue to work in the Training Module go to the "INDEX MENU". If finished close page by clicking on top right of page or on "INDEX MENU" LOGOUT at the bottom of the page.

#### EDITING MOTORCYCLE DEMOGRAPHICS

END THIS SECTION

| Account Header                                                                                                    |                                                                                                    |                                       |                                                                                                    |                                                                                                    |                                           |             |
|----------------------------------------------------------------------------------------------------|----------------------------------------------------------------------------------------------------|---------------------------------------|----------------------------------------------------------------------------------------------------|----------------------------------------------------------------------------------------------------|-------------------------------------------|-------------|
| Account ID: 42216                                                                                                    | 0 Name                                                                                                    | : CTR; Kerr, David; USA               | AF AFSEC/SEAC 🗹                                                                                                    | Last                                                                                                    | Updated: 27 APR 2015 1                    | 1420(Z)     |
| DoD ID: 15022140                                                                                                    | 27 Base:                                                                                                    | Kirtland AFB                          |                                                                                                    | Stat                                                                                                    | us: Active                                |             |
| 1 Motorcycle (Please                                                                                                    | enter all motorcycles rider                                                                                                    | currently rides or has previous       | s experience with.)                                                                                                    |                                                                                                    |                                           |             |
| Action Ty                                                                                                    | rpe Year                                                                                                    | Make                                  | Model                                                                                                    | Engine Size                                                                                                | c.                                        | Dates Rode  |
| 🞦 🛍 Scooter                                                                                                    | 1966                                                                                                    | Custom-Other                          | Vespa                                                                                                    | 50-250CC                                                                                                   | 01/2014 to Present                        |             |
| Displaying Result                                                                                                    | s 1 - 1 of 1 records.                                                                                                    |                                       |                                                                                                    |                                                                                                    |                                           | Export to:  |
| Add a Motorcyc                                                                                                    | le                                                                                                    |                                       |                                                                                                    |                                                                                                    |                                           |             |
|                                                                                                    |                                                                                                    |                                       |                                                                                                    |                                                                                                    |                                           |             |
|                                                                                                    |                                                                                                    |                                       |                                                                                                    |                                                                                                    |                                           |             |
| Done with Motorcycles                                                                                                    |                                                                                                    |                                       |                                                                                                    |                                                                                                    |                                           |             |
|                                                                                                    |                                                                                                    |                                       |                                                                                                    |                                                                                                    |                                           |             |
| ATE MOTORCYCI                                                                                                    | LE                                                                                                    |                                       |                                                                                                    |                                                                                                    |                                           | 6           |
|                                                                                                    |                                                                                                    |                                       |                                                                                                    |                                                                                                    |                                           |             |
|                                                                                                    |                                                                                                    |                                       |                                                                                                    |                                                                                                    |                                           |             |
| Account Header                                                                                                    |                                                                                                    |                                       |                                                                                                    |                                                                                                    |                                           |             |
| Account Header<br>Account ID: 13042                                                                                                    | <sup>2</sup> Name: G                                                                                                    | S/GG - 13: Albert Arthu               |                                                                                                    |                                                                                                    | Last Updated: 28 APR 20                   | 015 1244(Z) |
| Account Header<br>Account ID: 13042<br>DoD ID:                                                                                                    | 2 Name: G<br>Rase: Kir                                                                                                    | S/GG - 13; Albert, Arthu<br>tland AFB | ir; USAF AFSEC/SEGT 🗹                                                                                                    |                                                                                                    | Last Updated: 28 APR 20                   | 015 1244(Z) |
| Account Header<br>Account ID: 13042<br>DoD ID:                                                                                                    | 2 Name: G<br>Base: Kir                                                                                                    | S/GG - 13; Albert, Arthu<br>tland AFB | ir; USAF AFSEC/SEGT 🖸                                                                                                    |                                                                                                    | Last Updated: 28 APR 20<br>Status: Active | 015 1244(Z) |
| Account Header<br>Account ID: 13042<br>DoD ID:                                                                                                    | 2 Name: G<br>Base: Kir<br>Cruiser                                                                                                   | S/GG - 13; Albert, Arthu<br>tland AFB | II; USAF AFSEC/SEGT 🔽                                                                                                    |                                                                                                    | Last Updated: 28 APR 20<br>Status: Active | 015 1244(Z) |
| Account Header<br>Account ID: 13042<br>DoD ID:                                                                                                    | 2 Name: G<br>Base: Kir<br>Cruiser<br>2013                                                                                           | S/GG - 13; Albert, Arthu<br>tland AFB | II; USAF AFSEC/SEGT 🖸                                                                                                    |                                                                                                    | Last Updated: 28 APR 20<br>Status: Active | 015 1244(Z) |
| Account Header<br>Account ID: 13042<br>DoD ID:<br>e: *                                                                                                    | 2 Name: G<br>Base: Kir<br>Cruiser<br>2013<br>Honda                                                                                  | S/GG - 13; Albert, Arthu<br>tland AFB | ır; USAF AFSEC/SEGT ☑                                                                                                    |                                                                                                    | Last Updated: 28 APR 20<br>Status: Active | 015 1244(Z) |
| Account Header<br>Account ID: 13042<br>DoD ID:<br>e: *<br>for<br>tr: *<br>te: *<br>del: *                                                                                                    | 2 Name: G<br>Base: Kir<br>Cruiser<br>2013<br>Honda M<br>VTX1300                                                                     | S/GG - 13; Albert, Arthu<br>tiand AFB | ir; USAF AFSEC/SEGT ☑                                                                                                    |                                                                                                    | Last Updated: 28 APR 20<br>Status: Active | 015 1244(Z) |
| Account Header<br>Account ID: 13042<br>DoD ID:<br>e: *<br>**<br>**<br>**<br>**<br>**<br>**<br>**<br>**                                                                                                    | <ul> <li>Name: G<br/>Base: Kir</li> <li>Cruiser</li> <li>2013</li> <li>Honda</li> <li>VTX1300</li> <li>1251-1500CC</li> </ul>       | S/GG - 13; Albert, Arthu<br>tland AFB | ir; USAF AFSEC/SEGT ☑                                                                                                    |                                                                                                    | Last Updated: 28 APR 20<br>Status: Active | 015 1244(Z) |
| Account Header<br>Account ID: 13042<br>DoD ID:<br>e: *<br>**<br>**<br>**<br>**<br>**<br>**<br>**<br>**<br>**<br>**<br>**<br>**                                                                                                    | 2 Name: G<br>Base: Kir<br>Cruiser<br>2013<br>Honda<br>VTX1300<br>1251-1500CC                                                        | S/GG - 13; Albert, Arthu<br>tland AFB | rr; USAF AFSEC/SEGT<br>▼                                                                                                    |                                                                                                    | Last Updated: 28 APR 20<br>Status: Active | 015 1244(Z) |
| Account Header<br>Account ID: 13042<br>DoD ID:<br>e: *<br>for: *<br>ke: *<br>del: *<br>jine Size: *<br>sepower: (optional)                                                                                                    | 2 Name: G<br>Base: Kir<br>Cruiser<br>2013<br>Honda<br>VTX1300<br>1251-1500CC                                                        | S/GG - 13; Albert, Arthu<br>tland AFB | rr; USAF AFSEC/SEGT<br>▼<br>Cruiser:<br>Cruisers are low and loto<br>Cruiser or or or or or or or or or or or or or                                    | ng motorcycles including many                                                                              | Last Updated: 28 APR 20<br>Status: Active | 015 1244(Z) |
| Account Header<br>Account ID: 13042<br>DoD ID:<br>e: *<br>** *<br>te: *<br>del: *<br>jine Size: *<br>*<br>sepower: (optional)                                                                                                    | 2 Name: G<br>Base: Kir<br>Cruiser<br>2013<br>Honda V<br>VTX1300<br>1251-1500CC                                                      | S/GG - 13; Albert, Arthu<br>tland AFB | rr; USAF AFSEC/SEGT<br>▼<br>Cruiser:<br>Cruiser:<br>Cruisers are low and lor<br>motorcycles in the Hark<br>bin and heavy but usual                     | ng motorcycles including many<br>-y-Davidson lineup. They tend to li<br>Wabaya a prefut powerful engine t  | Last Updated: 28 APR 20<br>Status: Active | 015 1244(Z) |
| Account Header<br>Account ID: 13042<br>DoD ID:<br>e: *<br>account ID: 13042<br>Total account of the second<br>e: *<br>account ID: 13042<br>Total account of the second<br>e: *<br>account ID: 13042<br>Total account of the second<br>e: *<br>account ID: 13042<br>Total account of the second<br>e: *<br>account ID: 13042<br>Total account ID: 13042<br>Total account ID:                                                                                                    | 2 Name: G<br>Base: Kir<br>Cruiser<br>2013<br>Honda V<br>VTX1300<br>1251-1500CC                                                      | S/GG - 13; Albert, Arthu<br>tland AFB | III IV USAF AFSEC/SEGT<br>Cuser:<br>Cruiser:<br>Cruiser:<br>Cruisers are low and low<br>motorcycles in the Harle<br>big and heavy but usual<br>match.  | ng motorcycles including many<br>ey-Davidson lineup. They tend to l<br>ly have a pretty powerful engine t  | Last Updated: 28 APR 20<br>Status: Active | 015 1244(Z) |
| Account Header<br>Account ID: 13042<br>DoD ID:<br>e: *<br>in: *<br>e: *<br>del: *<br>jine Size: *<br>sepower: (optional)                                                                                                    | 2 Name: G<br>Base: Kir<br>Cruiser<br>2013<br>Honda V<br>VTX1300<br>1251-1500CC                                                      | S/GG - 13; Albert, Arthu<br>tland AFB | III IV USAF AFSEC/SEGT<br>Custor:<br>Cruiser:<br>Cruiser:<br>Cruisers are low and lor<br>motorcycles in the Harle<br>big and heavy but usual<br>match. | ng motorcycles including many<br>ey-Davidson lineup. They tend to l<br>lly have a pretty powerful engine t | Last Updated: 28 APR 20<br>Status: Active | 015 1244(Z) |
| Account Header<br>Account ID: 13042<br>DoD ID:<br>He: *<br>He: *<br>He: | 2 Name: G<br>Base: Kir<br>2013<br>Honda V<br>VTX1300<br>1251-1500CC<br>Month MAR                                                    | S/GG - 13; Albert, Arthu<br>tland AFB | rr; USAF AFSEC/SEGT  C                                                                                                    | ng motorcycles including many<br>ey-Davidson lineup. They tend to<br>ly have a pretty powerful engine t    | Last Updated: 28 APR 20<br>Status: Active | 015 1244(Z) |
| Account Header<br>Account ID: 13042<br>DoD ID:<br>e: *                                                                                                    | 2 Name: G<br>Base: Kir<br>2013<br>Honda V<br>VTX1300<br>1251-1500CC<br>Month MAR<br>Currently Ridden<br>otorcycle: 1.1              | S/GG - 13; Albert, Arthu<br>tland AFB | rr; USAF AFSEC/SEGT<br>Cuiser:<br>Cruiser:<br>Cruiser:<br>Cruisers are low and lor<br>motorcycles in the Hark<br>big and heavy but usual<br>match.     | ng motorcycles including many<br>ey-Davidson lineup. They tend to<br>ly have a pretty powerful engine t    | Last Updated: 28 APR 20<br>Status: Active | 015 1244(Z) |
| Account Header<br>Account ID: 13042<br>DOD ID:<br>e: *<br>e: *<br>fe: *<br>f                                                                                                    | 2 Name: G<br>Base: Kir<br>Cruiser<br>2013<br>Honda V<br>VTX1300<br>1251-1500CC                                                      | S/GG - 13; Albert, Arthu<br>tland AFB | rr; USAF AFSEC/SEGT  C                                                                                                    | ng motorcycles including many<br>ay-Davidson lineup. They tend to l<br>ly have a pretty powerful engine t  | Last Updated: 28 APR 20<br>Status: Active | 015 1244(Z) |
| Account Header<br>Account ID: 13042<br>DOD ID:<br>e: *<br>ie: *<br>ie: *                                                                                                    | 2 Name: G<br>Base: Kir<br>Cruiser<br>2013<br>Honda V<br>VTX1300<br>1251-1500CC<br>Month MAR<br>© Currently Ridden<br>otorcycle: 1.1 | S/GG - 13; Albert, Arthu<br>tland AFB | rr; USAF AFSEC/SEGT  C                                                                                                    | rg motorcycles including many<br>ey-Davidson lineup. They tend to<br>ly have a pretty powerful engine t    | Last Updated: 28 APR 20<br>Status: Active | 015 1244(Z) |
| Account Header<br>Account ID: 13042<br>DoD ID:<br>e: *<br>in: *<br>e: *<br>del: *<br>jine Size: *<br>sepower: (optional)<br>roximate Date First<br>le this Motorcycle *<br>ing Status: *<br>rs experience with this M                                                                                                    | 2 Name: G<br>Base: Kir<br>Cruiser<br>2013<br>Honda<br>VTX1300<br>1251-1500CC<br>Month MAR<br>© Currently Ridden<br>otorcycle: 1.1   | S/GG - 13; Albert, Arthu<br>tland AFB | rr; USAF AFSEC/SEGT                                                                                                    | ng motorcycles including many<br>ey-Davidson lineup. They tend to<br>ly have a pretty powerful engine t    | Last Updated: 28 APR 20<br>Status: Active | 015 1244(Z) |

LAST SLIDE VIEWED

PREVIOUS SLIDE

NEXT SLIDE

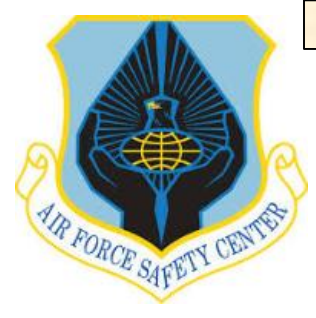

### **MSR TRAINING MODULE TUTORIAL**

To use MSR email, open AFSAS and then open the "INDEX MENU" by sliding cursor to far left of screen. From the "INDEX MENU" select "ADMIN" and then from "ADMIN" select "Homepage" under the "Email" Heading.

#### **EMAILING RIDERS**

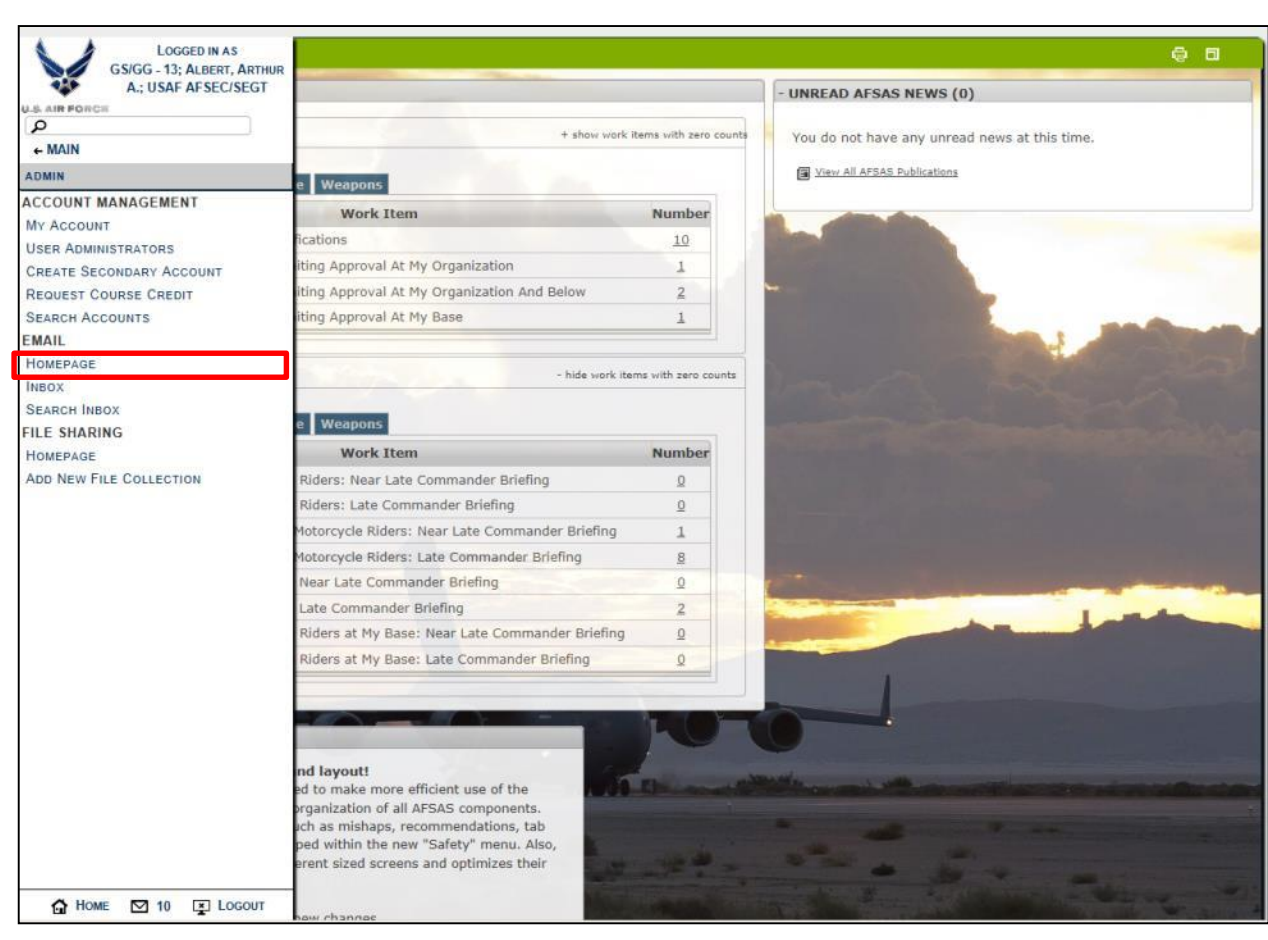

LAST SLIDE VIEWED

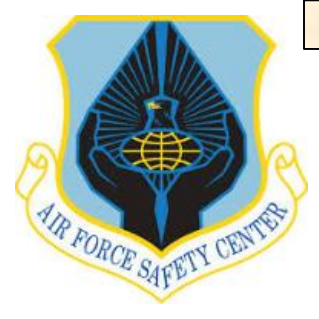

### **MSR TRAINING MODULE TUTORIAL**

From the "Email Homepage", to email a single rider or all riders within MSR Organization, click on the number in the "Motorcycle Riders" column.

This opens the "Email AFSAS Users" window. To email an individual click on the "Email" envelope ICON. You may have to click on the To: + to expand email list. To email all riders, continue to fill out information in "Subject:" and "Message" block. When complete at the bottom left of the window click on the "Send Email" button.

Once message is sent MSR will be taken back to "Email Homepage".

To continue to work in the Training Module go to the "INDEX MENU". If finished close page by clicking on **LEX** top right of page or on "INDEX MENU" LOGOUT at the bottom of the page.

#### **EMAILING RIDERS**

| – Em       |                                                                                                    |                                                                                                    |                                           |                                     |          |     |                   |               |
|------------|----------------------------------------------------------------------------------------------------|----------------------------------------------------------------------------------------------------|-------------------------------------------|-------------------------------------|----------|-----|-------------------|---------------|
|            | ail Users                                                                                             |                                                                                                    |                                           |                                     |          |     |                   |               |
| А          | II Motorcycle                                                                                         | e Riders                                                                                                    |                                           |                                     |          |     |                   |               |
|            |                                                                                                    |                                                                                                    |                                           |                                     |          | All | Motorcycle Riders | Motorcycle Sa |
| M          | v Organization                                                                                        |                                                                                                    |                                           |                                     |          | 53  | 18                | Representati  |
| M          | v Organization                                                                                        | and Below                                                                                                    |                                           |                                     |          | 104 | 43                | 61            |
| M          | y Base                                                                                                |                                                                                                    |                                           |                                     |          | 61  | 21                | 40            |
|            |                                                                                                    |                                                                                                    |                                           |                                     |          |     |                   |               |
|            |                                                                                                    |                                                                                                    |                                           |                                     |          |     |                   |               |
| MAIL /     | - 1 Motorcy                                                                                           | RS<br>ycle Riders at My Organiz                                                                                             | ration                                    |                                     |          |     |                   |               |
|            | # Grade                                                                                               | Name                                                                                                    | Organization                              | Installation                        | Email    |     |                   |               |
|            | 1 03                                                                                                  | Potter, Harry                                                                                                    | AFSEC                                     | Kirtland AFB                        |          |     |                   |               |
|            | 2 04                                                                                                  | bernal, raymond                                                                                                    | AFSEC                                     | Kirtland AFB                        |          |     |                   |               |
|            | 3 06                                                                                                  | Duranceau, Steven                                                                                                    | AFSEC                                     | Kirtland AFB                        |          |     |                   |               |
|            | 4 E7                                                                                                  | Secrist, Adrian                                                                                                    | AFSEC                                     | Kirtland AFB                        |          |     |                   |               |
|            | 5 E7                                                                                                  | Kuhlmann, Erik                                                                                                    | AFSEC                                     | Kirtland AFB                        |          |     |                   |               |
|            | 6 04                                                                                                  | VanHouten, Neal A.                                                                                                    | AFSEC                                     | Kirtland AFB                        |          |     |                   |               |
| Subject:   | Preseason/                                                                                            | Annual Briefing                                                                                                    |                                           |                                     |          |     |                   |               |
| Y.         | ou may attach up to<br>mail server filters will                                                       | 5 files; however, the total email m<br>I remove your attachments.                                                           | essage size cannot exceed 10 MB           | including all attachments otherwise | the      |     |                   |               |
| In<br>S4   | addition, some base<br>ome of the more com                                                            | es have different email filter setting<br>mon restricted file types:                                                        | gs that automatically remove certain      | n attachments. For example, here ar | •        |     |                   |               |
|            | .avi, .exe, .ht                                                                                       | m, .html .mov, .mpeg, .mpg, .rer, .                                                                                         | tar, .vss, .wav, .wave, .wma, .wmv,       | .zip. 💕                             |          |     |                   |               |
| т          | he following common                                                                                   | file extensions are allowed by me                                                                                           | ost email filters:                        |                                     |          |     |                   |               |
|            | .csv, .doc, .do                                                                                       | oox, .gif, .jpg, .jpeg, .pdf, .png, .pp                                                                                     | t, .pptx, .rtf, .txt, .xfdl, .xis, .xisx. |                                     |          |     |                   |               |
| Attach Fil | e: (optional)                                                                                         | Browse                                                                                                    |                                           |                                     |          |     |                   |               |
| Messag     | e: " 🖌 Spell                                                                                          | Check                                                                                                    |                                           |                                     |          |     |                   |               |
|            | AFSEC R1                                                                                              | ders,                                                                                                    | and a filling and 11. her her her         | an of May 2015 AFS                  | -        |     |                   |               |
|            | Auditori                                                                                              | um at 1300-1600 hou                                                                                                    | irs. Attendance is n                      | andstory IAW AFI91-2                | 07.1     |     |                   |               |
|            |                                                                                                    |                                                                                                    |                                           |                                     |          |     |                   |               |
|            |                                                                                                    |                                                                                                    |                                           |                                     |          |     |                   |               |
|            |                                                                                                    |                                                                                                    |                                           |                                     |          |     |                   |               |
|            |                                                                                                    |                                                                                                    |                                           |                                     |          |     |                   |               |
|            |                                                                                                    |                                                                                                    | 1919                                      |                                     | -        |     |                   |               |
|            | This field co                                                                                         | ontains 155 characters with                                                                                                 | 23 words in 2 paragraphs.                 |                                     | <u>е</u> |     |                   |               |
|            | This field co<br>// SIGNED /<br>GS/GG - 13<br>Civilian: UIS                                           | ontains 155 characters with<br>//<br>1; Albert, Arthur A.; USAF A<br>JAF Civilian                                           | 23 words in 2 paragraphs.                 |                                     | <u> </u> |     |                   |               |
|            | This field cc<br>// SIGNED /<br>GS/GG - JJ<br>Civilian; US<br>Kirlland AFI<br>DSN: (312)              | ontains 155 characters with<br>//<br>}: Albert, Arthur A.; USAF A<br>AF Civilian<br>B<br>246-0726                           | 23 words in 2 paragraphs.<br>IFSEC/SEGT   |                                     | 2        |     |                   |               |
|            | This field co<br>// SIGNED /<br>GS/GG - 13<br>Civilian: US<br>kirtland AFI<br>DSN: (312)<br>COMM: (50 | ntains 155 characters with<br>//<br>// S.Albert, Arthur A.; USAF A<br>VAF Chvilan<br>246-0728<br>19,046-0728<br>19,046-0728 | 23 words in 2 paragraphs.<br>FSEC/SEGT    |                                     | ~        |     |                   |               |

LAST SLIDE VIEWED

PREVIOUS SLIDE

NEXT SLIDE

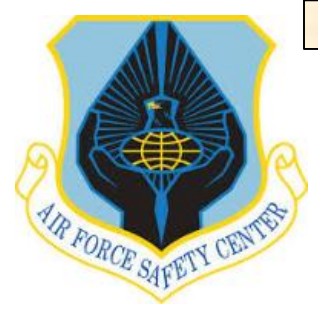

## MSR TRAINING MODULE TUTORIAL

To check emails in AFSAS, open the "INDEX MENU" by sliding cursor to far left of screen. Select "ADMIN", then select "Inbox" under the "Email" Heading.

#### **CHECKING AFSAS EMAIL**

|                          | THUR                                                                                                    |                      |                                                                                                    |
|--------------------------|----------------------------------------------------------------------------------------------------|----------------------|----------------------------------------------------------------------------------------------------|
| A.; USAF AF SEC/SEC      | T                                                                                                    |                      | - UNREAD AFSAS NEWS (0)                                                                                                    |
| U.S. AIR FORCE           |                                                                                                    |                      |                                                                                                    |
| ► MAIN                   | + show work it                                                                                                    | ems with zero counts | You do not have any unread news at this time.                                                                                                    |
| ADMIN                    | a Waynang                                                                                                    |                      | View All AFSAS Publications                                                                                                    |
| ACCOUNT MANAGEMENT       | Work Item                                                                                                    | Number               |                                                                                                    |
| MY ACCOUNT               | lications                                                                                                    | 10                   |                                                                                                    |
| USER ADMINISTRATORS      | iting Approval At My Organization                                                                                                    | 1                    |                                                                                                    |
| CREATE SECONDARY ACCOUNT | iting Approval At My Organization And Pelow                                                                                                    | 2                    | -                                                                                                    |
| SEADCH ACCOUNTS          | iting Approval At My Base                                                                                                    | 1                    |                                                                                                    |
| MAIL                     | ing Approval Ac Hy base                                                                                                    |                      | Statement of the statement of the                                                                                                    |
| HOMEPAGE                 |                                                                                                    |                      | A CONTRACTOR OF THE OWNER OF THE OWNER OF THE OWNER OF THE OWNER OF THE OWNER OF THE OWNER OF THE OWNER OF THE                                                                                                    |
| Ілвох                    | - hide work iten                                                                                                    | ns with zero counts  | I marked the second                                                                                                    |
| SEARCH INBOX             | THE PARTICIPATION OF THE PARTICIPATION OF THE PARTI |                      |                                                                                                    |
| ILE SHARING              | e weapons                                                                                                    |                      | A STATE OF A STATE OF A STATE OF A STATE OF A STATE OF A STATE OF A STATE OF A STATE OF A STATE OF A STATE OF A                                                                                                    |
| HOMEPAGE                 | Work Item                                                                                                    | Number               | TO THE REAL PROPERTY OF A DESCRIPTION OF A DESCRIPTIONO OF A DESCRIPTION OF A DESCRIPTION OF A DESCRIPTION OF A DESCRIPTION OF A DESCRIPTION OF A DESCRIPTION OF A DESCRIPTION OF A DESCRIPTION OF A DESCRIPTION OF A DESCRIPTION OF A DESCRIPTION OF A DESCRIPTION OF A DESCRIPTION OF A DESCRIPTION OF A DESCRIPTION OF A DESCRIPTION OF<br>A DESCRIPTION OF A DESCRIPTION OF A DESCRIPTION OF A DESCRIPTION OF A DESCRIPTION OF A DESCRIPTION OF A DESCRIPTION OF A DESCRIPTION OF A DESCRIPTION OF A DESCRIPTION OF A DESCRIPTION OF A DESCRIPTION OF A DESCRIPTION OF A DESCRIPTION O |
| ADD NEW FILE COLLECTION  | Riders: Near Late Commander Briefing                                                                                                    | Q                    |                                                                                                    |
|                          | Riders: Late Commander Briefing                                                                                                    | <u>0</u>             |                                                                                                    |
|                          | Motorcycle Riders: Near Late Commander Briefing                                                                                                    | 1                    | المترجع والمتحد والمتشاطع المرعون                                                                                                    |
|                          | Motorcycle Riders: Late Commander Briefing                                                                                                    | 8                    |                                                                                                    |
|                          | Near Late Commander Briefing                                                                                                    | Q                    | and the second second s    |
|                          | Late Commander Briefing                                                                                                    | 2                    | and the second second s    |
|                          | Riders at My Base: Near Late Commander Briefing                                                                                                    | Q                    |                                                                                                    |
|                          |                                                                                                    |                      |                                                                                                    |

LAST SLIDE VIEWED

PREVIOUS SLIDE

NEXT SLIDE

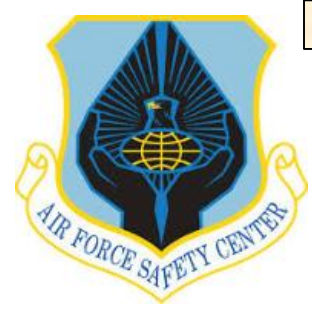

### **MSR TRAINING MODULE TUTORIAL**

#### **CHECKING AFSAS EMAIL**

The window "Search Email Inbox Results" is visible. To read an email click "Magnifying Glass" ICON. This will open the email for reading once finished use the back arrow to return to the "Search Email Inbox".

| To continue to work in the Training  |
|--------------------------------------|
| Module go to the "INDEX MENU". If    |
| finished close page by clicking on   |
| top right of page or on "INDEX MENU" |
| LOGOUT at the bottom of the page.    |

| EAR    | CH EMAIL INE                                                  | SOX RESULTS                                                  |                                          |                                           |                                                                          |                |                    |           | 9            |          |
|--------|---------------------------------------------------------------|--------------------------------------------------------------|------------------------------------------|-------------------------------------------|--------------------------------------------------------------------------|----------------|--------------------|-----------|--------------|----------|
| - s    | EARCH PARAME                                                  | TERS                                                         |                                          |                                           |                                                                          |                |                    |           |              |          |
|        | Criterion<br>Recipient:<br>Email Status:<br>Displaying Result | <u>Values</u><br>GS/GG - 13; Al<br>Unread<br>s: 11 out of 11 | bert, Arthur A.; USAF                    | AFSEC/SEGT (arth                          | ur.albert@us.af.mil)                                                     |                |                    |           |              |          |
|        | Select All                                                    | Select None                                                  | Mark as Read                             | X Delete                                  |                                                                          |                |                    |           |              |          |
| Select | t View                                                        | From                                                         |                                          |                                           | Subject                                                                  | Status         | Sent Date          | Size      | RecipientsCo | omments  |
|        | rmail Users ک                                                 |                                                              | Checking Email Use                       |                                           |                                                                          | Unread         | 28 APR 2015 1444(Z | ) 2.86 KE | 3 17         | 8        |
|        | P Course Cred                                                 | it Request Respon                                            | seSafety Training Clas                   | s; Credit Request /                       | Approval                                                                 | Unread         | 21 APR 2015 1353(Z | ) 2.80 KE | 3 1          | 2        |
|        | P Account Role                                                | e Change Notifcatio                                          | onAFSAS Account Role                     | e Change                                  |                                                                          | Unread         | 20 APR 2015 1942(Z | ) 4.08 KE | 3 1          | 2        |
|        | ₽ <sub>Course Cred</sub>                                      | it Request Respon                                            | seSafety Training Clas                   | s; Credit Request /                       | Approval                                                                 | Unread         | 16 APR 2015 1735(Z | ) 2.82 KE | 3 1          | 2        |
|        | P Account Role                                                | e Change Notifcatio                                          | onAFSAS Account Role                     | e Change                                  |                                                                          | Unread         | 16 APR 2015 1419(Z | ) 3.21 KE | 3 1          | 2        |
|        | P New Account                                                 | t Name                                                       | New AFSAS Account                        | t Information                             |                                                                          | Unread         | 15 APR 2015 1952(Z | ) 3.82 KE | 3 1          | 8        |
|        | P Email Feedb                                                 | ack Originator                                               | Feedback ID# 3904<br>Error'; Add warning | 8 Was Closed with<br>text to the inactive | Diagnosis 'Business Rule Implementation<br>ate account confirmation page | n Unread       | 11 MAR 2015 2141(Z | 2)9.83 KE | 3 1          | 2        |
|        | P Email Feedb                                                 | ack Originator                                               | Feedback ID# 3819<br>Commander's Brief   | 1 Was Closed with<br>Outline not linked   | Diagnosis 'Javascript Error'; Under MUST                                 | IT tab Unread  | 17 DEC 2014 2304(Z | )9.45 KE  | 3 1          |          |
|        | P Email Feedb                                                 | ack Originator                                               | Feedback ID# 3656<br>Approximate date s  | 9 Was Closed with<br>tarted riding        | Diagnosis 'New Feature Request'; Under                                   | Unread         | 10 JUN 2014 1434(Z | ) 9.79 KE | 3 1          | <b>B</b> |
|        | ₽ Email Feedb                                                 | ack Originator                                               | Feedback ID# 3637                        | 9 Was Closed with                         | Diagnosis 'Other'; New Style Motorcycle                                  | Unread         | 08 MAY 2014 2142(Z | .)9.46 KE | 3 1          | 2        |
|        | P Email Feedb                                                 | ack Originator                                               | Feedback ID# 3626<br>Map naked standard  | 6 Was Closed with<br>d motorcycle types   | Diagnosis 'Business Rule Change/Clarific<br>to naked motorcycle type.    | ation'; Unread | 29 APR 2014 2134(Z | ) 9.46 KE | 3 1          | 2        |
| Disp   | laying Results 1 - 1                                          | 1 of 11 records.                                             |                                          |                                           |                                                                          |                |                    |           | Export to    | » Da     |

END THIS SECTION

LAST SLIDE VIEWED

P

PREVIOUS SLIDE

NEXT SLIDE

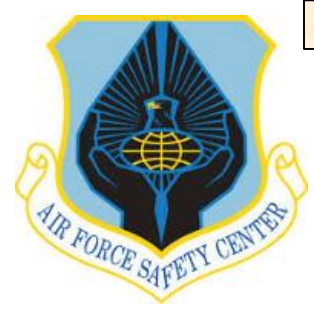

### **MSR TRAINING MODULE TUTORIAL**

To use MSR Toolkit, open "INDEX MENU" by sliding cursor to far left of screen. From the "INDEX MENU" select "PUBS & REFS" and then from "PUBS & REFS" select "Homepage".

#### **USING MSR TOOLKIT IN AFSAS**

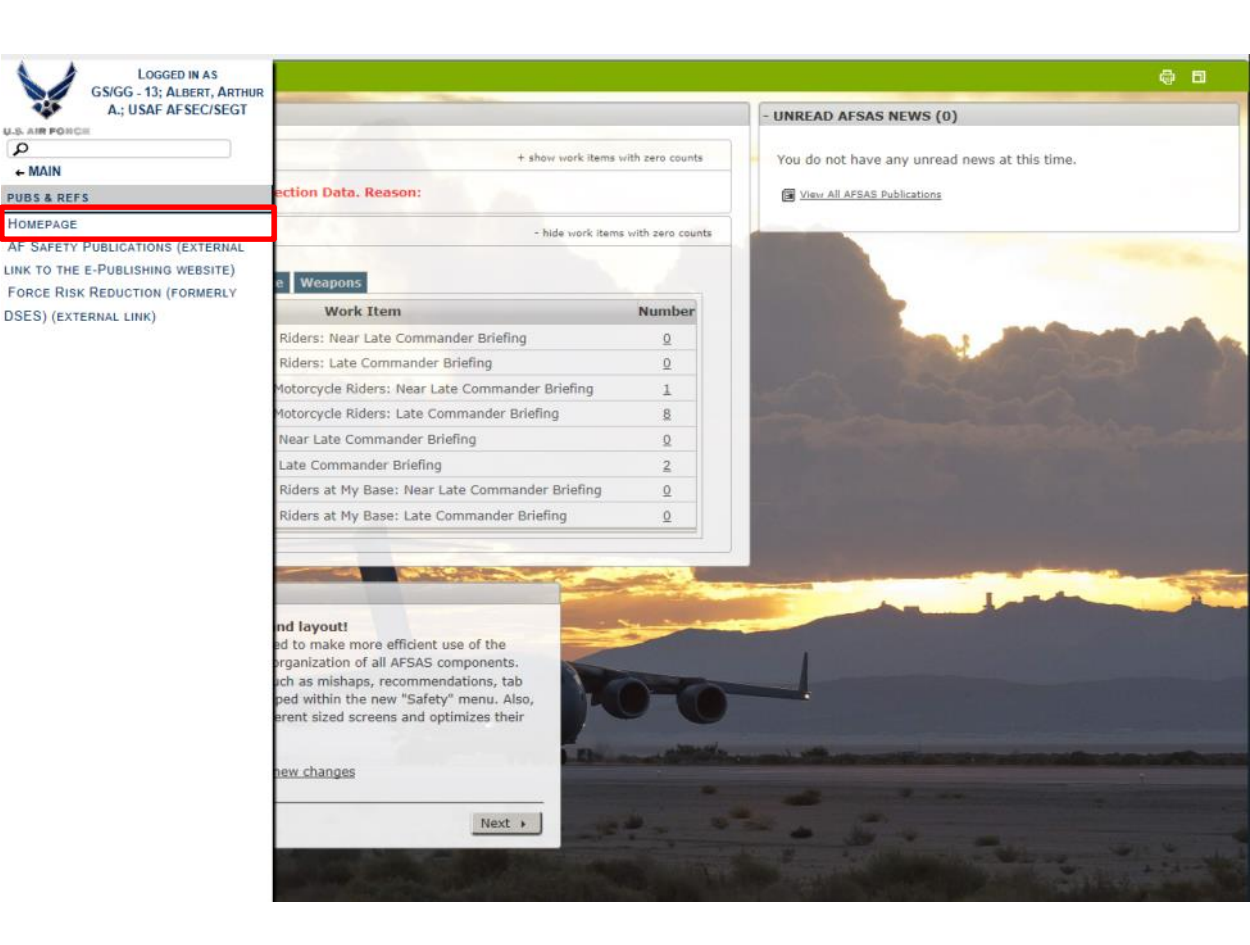

LAST SLIDE VIEWED

PREVIOUS SLIDE

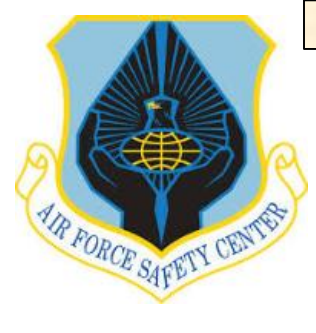

### **MSR TRAINING MODULE TUTORIAL**

From the "Publications Homepage" if "Motorcycle Safety Representative Toolkit" tab isn't expanded, click on the + to left of title.

Once expanded, open toolkit by clicking on "View this Publication". This will display all posted documents.

#### **USING MSR TOOLKIT IN AFSAS**

| IBLICATIONS HOMEPAGE                           | <b>∂ □</b>                 |
|------------------------------------------------|----------------------------|
| - AFSAS News Archive: Policy Pubs              |                            |
| Frequency: As Required 👸 View This Publication |                            |
| AFSAS News Archive: Policy Pubs                |                            |
| This publication has 29 subscribers.           |                            |
| You are not subscribed to this publication     |                            |
| + AFSAS Release Notes                          | Last Published 19 NOV 2013 |
| ANG                                            |                            |
| Blue Four News                                 |                            |
| Help Files and User Guides                     | Last Published 30 MAY 2013 |
| + Mishap Prevention Videos                     |                            |
| + Motorcycle Safety Representative Toolkit     | Last Published 11 DEC 2012 |
| + Proactive Safety                             |                            |
| + SIB Go Package / Formal Report Guidance      | Last Published 09 JUL 2013 |
| + Safety Evaluation Program                    | Last Published 13 JUN 2013 |
| + Safety Flash Messages                        |                            |

| PUBLICATIONS HOMEPAGE                                                           | 9 8                        |
|---------------------------------------------------------------------------------|----------------------------|
| + AFSAS News Archive: Policy Pubs                                               |                            |
| + AFSAS Release Notes                                                           | Last Published 19 NOV 2013 |
| + ANG                                                                           |                            |
| + Blue Four News                                                                |                            |
| + Help Files and User Guides                                                    | Last Published 30 MAY 2013 |
| + Mishap Prevention Videos                                                      |                            |
| - Motorcycle Safety Representative Toolkit                                      | Last Published 11 DEC 2012 |
| Frequency: As Required 🖉 <u>View This Publication</u>                           |                            |
| Reference documentation and sample files for Motorcycle Safety Representatives. |                            |
| This publication has 18 subscribers.                                            |                            |
| You are not subscribed to this publication f Subscribe to This Publication      |                            |
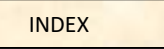

LAST SLIDE VIEWED

PREVIOUS SLIDE

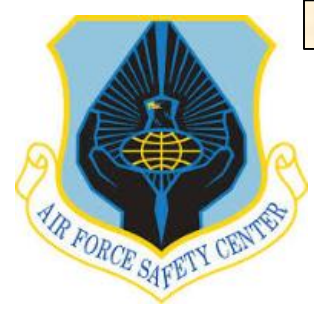

## **MSR TRAINING MODULE TUTORIAL**

#### **USING MSR TOOLKIT IN AFSAS**

To review or download a document in the toolkit, click on the "View this File" ICON, then follow direction on screen to "Save" or "Open".

| VIEW PUBL        | ICATION: "MOTORCYCLE SAFETY REPRESENTATIVE TO | OLKIT"         | ē 🗉 |
|------------------|-----------------------------------------------|----------------|-----|
| Motorcycle Sa    | fety Representative Toolkit                   |                |     |
| Actions          | File Name                                     | Published Date |     |
| C.               | Commander_initial_MC_Brief.doc                | 11 DEC 2012    |     |
| Displaying R     | lesults 1 - 1 of 1 records.                   |                |     |
|                  |                                               |                |     |
| This publication | n has 19 subscribers.                         |                |     |
|                  |                                               |                |     |
| Done wit         | h Publication                                 |                |     |
|                  |                                               |                |     |
|                  |                                               |                |     |

To continue to work in the Training Module go to the "INDEX MENU". If finished close page by clicking on **FEX** top right of page or on "INDEX MENU" LOGOUT at the bottom of the page.

LAST SLIDE VIEWED

**PREVIOUS SLIDE** 

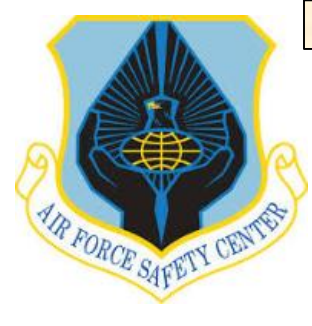

## **MSR TRAINING MODULE TUTORIAL**

## **CREATE RIDER FROM MEMBER HAVING WITH AN AFSAS ACCOUNT**

To identify a unit member as a rider in MUSTT having an AFSAS account, open the "INDEX MENU" and click on the "Admin" tab.

| CRICC 12 ALORE ADD  |                                                 |                     |                                                                                                    |
|---------------------|-------------------------------------------------|---------------------|----------------------------------------------------------------------------------------------------|
| A.; USAF AFSEC/SEGT | ĸ                                               |                     | - UNREAD AFSAS NEWS (0)                                                                                                    |
| >                   | + show work item                                | is with zero counts | You do not have any unread news at this tim                                                                                                    |
| DO LIST             | e Weapons                                       |                     | View All AFSAS Publications                                                                                                    |
| AINING              | Work Item                                       | Number              |                                                                                                    |
| S & REFS            | iting Approval At My Organization               | 1                   |                                                                                                    |
| IIN                 | iting Approval At My Organization And Below     | 2                   | and the second second se |
| DBACK               | iting Approval At My Base                       | 1                   | and the second second second second second second second second second second second second second second second                                                                                                    |
| P                   | Land Children on the state and and              | -                   |                                                                                                    |
|                     | - hide work item                                | s with zero counts  |                                                                                                    |
|                     |                                                 |                     | and the second second se |
|                     | e Weapons                                       |                     |                                                                                                    |
|                     | Work Item                                       | Number              | and the second second second                                                                                                    |
|                     | Riders: Near Late Commander Briefing            | Q                   | the second second second second second second second second second second second second second second second s                                                                                                    |
|                     | Riders: Late Commander Briefing                 | Q                   | the second second second second second second second second second second second second second second second s                                                                                                    |
|                     | Motorcycle Riders: Near Late Commander Briefing | 1                   | and the second second second second second second second second second second second second second second second                                                                                                    |
|                     | Motorcycle Riders: Late Commander Briefing      | 8                   |                                                                                                    |
|                     | Near Late Commander Briefing                    | Q                   |                                                                                                    |
|                     | Late Commander Briefing                         | 2                   | and the second second se |
|                     |                                                 | 0                   |                                                                                                    |
|                     | Riders at My Base: Near Late Commander Briefing | - X-                |                                                                                                    |

LAST SLIDE VIEWED

PREVIOUS SLIDE

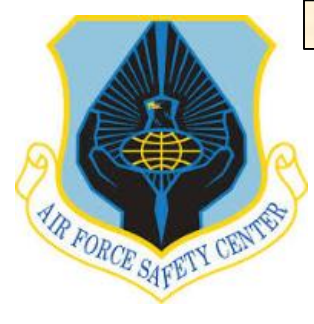

## **MSR TRAINING MODULE TUTORIAL**

## **CREATE RIDER FROM MEMBER HAVING WITH AFSAS ACCOUNT**

From the "Admin" menu select "Search Accounts".

In "Search AFSAS Accounts" window fill in members Last Name and First Name and then click on the "Search Accounts" button. Bottom left of screen.

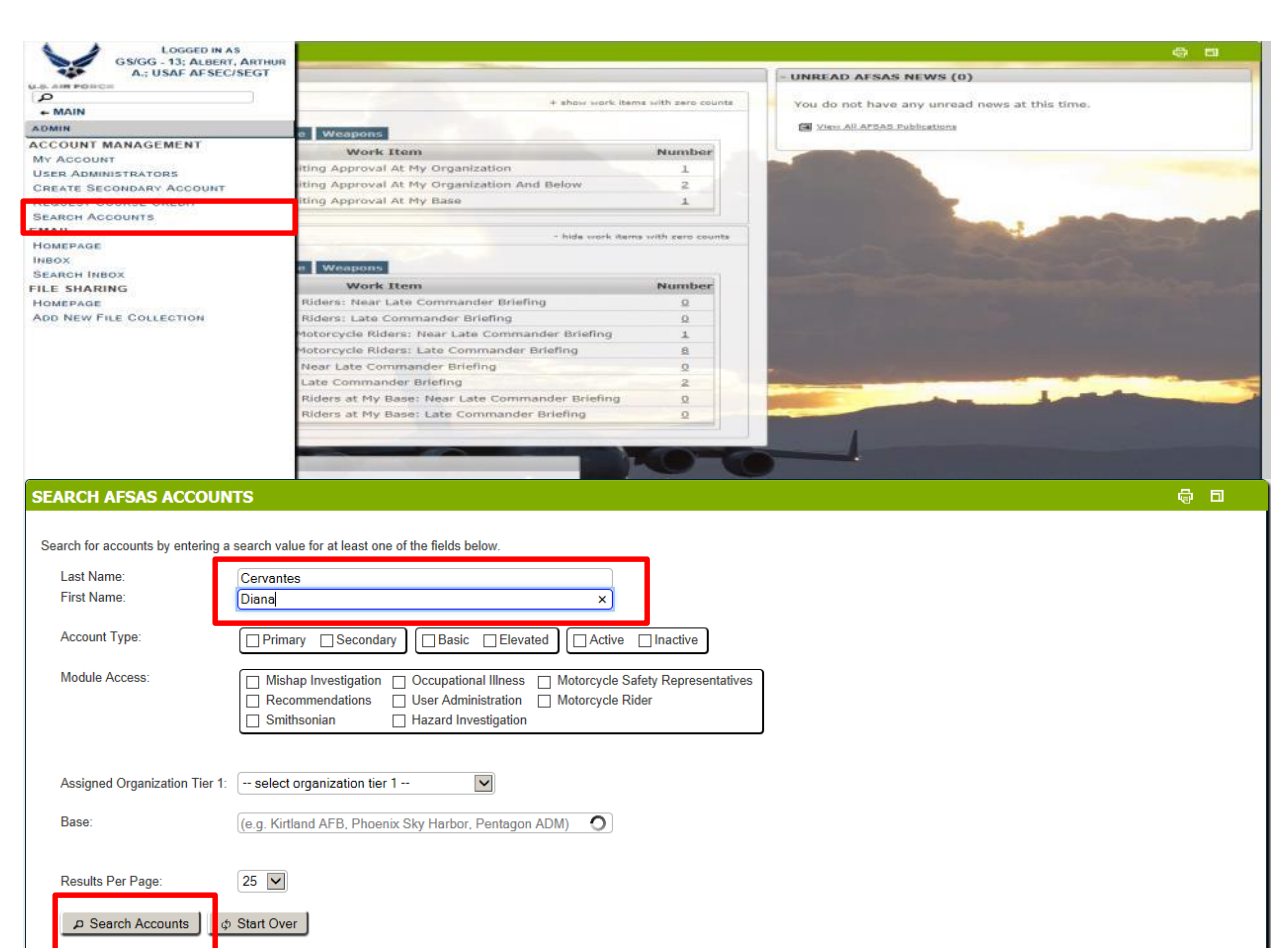

LAST SLIDE VIEWED

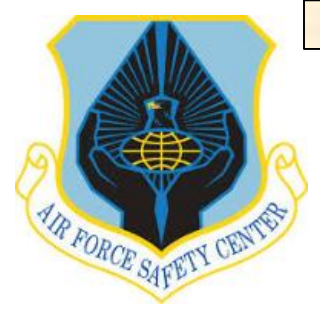

# **MSR TRAINING MODULE TUTORIAL**

#### **CREATE RIDER FROM MEMBER HAVING WITH AFSAS ACCOUNT**

From "Search AFSAS Accounts Results" window click on the "Update Motorcycle Rider Information" ICON.

In the "Update Motorcycle Rider" window change answer to "Motorcycle Rider" from "NO" to "Yes" and complete all required information on the "Update Motorcycle Rider" window and then click the "Save Motorcycle Rider" button, bottom left of screen. You will then be taken to the "Manage Motorcycle" where you add or remove motorcycles, "Manage Files" where you would add electronic files of training or briefings. On all these windows will be a "Done with .....". Either click this the Done with button to advance or return to the "INDEX MENU" by sliding cursor to left side of screen.

To continue to work in the Training Module go to the "INDEX MENU". If finished close page by clicking on **FIX** top right of page or on "INDEX MENU" LOGOUT at the bottom of the page.

| SEARCH AFSAS ACCOUNTS RESUL                                          | TS                                                |                  |                         |                         |              |                     |                    |                   | ι.              |        |
|----------------------------------------------------------------------|---------------------------------------------------|------------------|-------------------------|-------------------------|--------------|---------------------|--------------------|-------------------|-----------------|--------|
| - SEARCH PARAMETERS                                                  |                                                   |                  |                         |                         |              |                     |                    | _                 | _               |        |
| <u>Criterion</u><br>Last Name:<br>First Name:<br>Displaying Results: | <b>Values</b><br>Cervantes<br>Diana<br>1 out of 1 |                  |                         |                         |              |                     |                    |                   |                 |        |
|                                                                      | lver                                              |                  |                         |                         |              |                     |                    |                   |                 |        |
| Action Grade                                                         | Name ↓                                            | User Type        | Organization,<br>Tier 1 | Organization,<br>Tier 2 | Base         | Last Logged In      | Phone Ema          | il User<br>Admin? | Account<br>Type | Status |
| 🏟 🏰 💷 GS/GG - 12 Cervante:                                           | s, Diana                                          | e<br>To          | USAF                    | AFSEC/SEAR              | Kirtland AFB | 28 APR 2015 1506(Z) | ۷. 🗹               |                   | Elevated        | Active |
| Displaying Results 1 - 1 of 1 records.                               |                                                   |                  |                         |                         |              |                     |                    | I                 | Export to:      | Da     |
|                                                                      |                                                   |                  |                         |                         |              |                     |                    |                   |                 |        |
| Results per Page: 25 50 100 200                                      |                                                   |                  |                         |                         |              | AFSAS took 0        | 0.01 seconds to re | ender these se    | earch results.  | 2      |
| M Email All Accounts Listed                                          |                                                   |                  |                         |                         |              |                     |                    |                   |                 |        |
|                                                                      |                                                   |                  |                         |                         |              |                     |                    |                   |                 |        |
|                                                                      |                                                   |                  |                         |                         |              |                     |                    |                   | 181             | ш      |
| - Account Header                                                     |                                                   |                  |                         |                         |              |                     |                    |                   |                 |        |
| Account ID: 55413 Nam                                                | e: GS/GG - 12; Cervantes                          | , Diana; USAF AF | SEC/SEAR                | 2                       |              | Last Updated: 28 A  | PR 2015 150        | 08(Z)             |                 |        |
| DoD ID: 1231450170 Base                                              | : Kirtland AFB                                    |                  |                         |                         |              | Status: Active      |                    |                   |                 |        |
| Motorcycle rider? *                                                  |                                                   |                  |                         | ⊖ Yes €                 | ) No         |                     |                    |                   |                 |        |
| Save Motorcycle Rider     Ø Cancel                                   |                                                   |                  |                         |                         |              |                     |                    |                   |                 |        |

**NOTE:** To create a rider for a member with no AFSAS account you must first have member establish an account and then follow instructions for creating a rider for a member with an account.

#### END THIS SECTION

LAST SLIDE VIEWED

PREVIOUS SLIDE

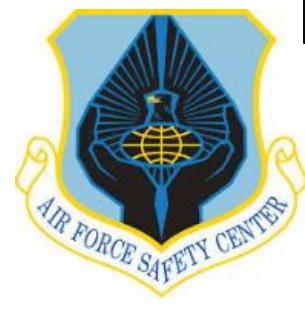

## MSR TRAINING MODULE TUTORIAL

#### **RECORDING RIDER TRAINING OR BRIEFING ATTENDANCE**

To record a rider's motorcycle training or briefing with an AFSAS account, open the "INDEX MENU" and click on the "Admin" tab.

|                     | and the second second second second second second second second second second second second second second second |                    |                                                                                                    |
|---------------------|----------------------------------------------------------------------------------------------------|--------------------|----------------------------------------------------------------------------------------------------|
| A.; USAF AFSEC/SEGT |                                                                                                    |                    | - UNREAD AFSAS NEWS (0)                                                                                                    |
|                     | + show work item                                                                                                 | s with zero counts | You do not have any unread news at this time                                                                                                    |
| DO LIST             | e Weapons                                                                                                    |                    | View All AFSAS Publications                                                                                                    |
| AINING              | Work Item                                                                                                    | Number             |                                                                                                    |
| S& REFS             | iting Approval At My Organization                                                                                | 1                  |                                                                                                    |
| IN                  | iting Approval At My Organization And Below                                                                      | 2                  | Contraction of the local division of the local division of the loc |
| DBACK               | iting Approval At My Base                                                                                        | 1                  | and the second second second second second second second second second second second second second second second                                                                                                    |
| p                   |                                                                                                    |                    |                                                                                                    |
|                     | - hide work item                                                                                                 | with zero counts   |                                                                                                    |
|                     | C TIME POINT LETTE                                                                                               | THUT CETO COUNCE   |                                                                                                    |
|                     | e Weapons                                                                                                    |                    | The second second second second second second second second second second second second second second second s                                                                                                    |
|                     | Work Item                                                                                                    | Number             | and the second second second                                                                                                    |
|                     | Riders: Near Late Commander Briefing                                                                             | <u>0</u>           | the second second second second second second second second second second second second second second second s                                                                                                    |
|                     | Riders: Late Commander Briefing                                                                                  | Q                  | the second second second second second second second second second second second second second second second s                                                                                                    |
|                     | Motorcycle Riders: Near Late Commander Briefing                                                                  | 1                  | and the local distance in the local distance in the local distance |
|                     | Motorcycle Riders: Late Commander Briefing                                                                       | 8                  |                                                                                                    |
|                     | Near Late Commander Briefing                                                                                     | 0                  |                                                                                                    |
|                     |                                                                                                    |                    |                                                                                                    |
|                     | Late Commander Briefing                                                                                          | 2                  | and the second division of the second division of the second divisio |
|                     | Late Commander Briefing<br>Riders at My Base: Near Late Commander Briefing                                       | 2<br>Q             |                                                                                                    |

LAST SLIDE VIEWED

Module Access:

Base:

Results Per Page:

Search Accounts

Assigned Organization Tier 1:

PREVIOUS SLIDE

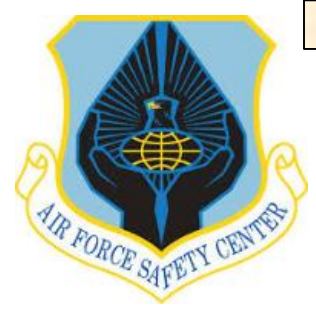

# MSR TRAINING MODULE TUTORIAL

Mishap Investigation Occupational Illness Motorcycle Safety Representatives

Hazard Investigation

(e.g. Kirtland AFB, Phoenix Sky Harbor, Pentagon ADM)

~

User Administration Motorcycle Rider

## **RECORDING RIDER TRAINING OR BRIEFING ATTENDANCE**

Recommendations

-- select organization tier 1 --

Smithsonian

25 🗸

From the "Admin" menu, under "Account Management", select "Search Accounts".

In "Search AFSAS Accounts" window fill in members Last Name and First Name and then click on the "Search Accounts" button. Bottom left of screen.

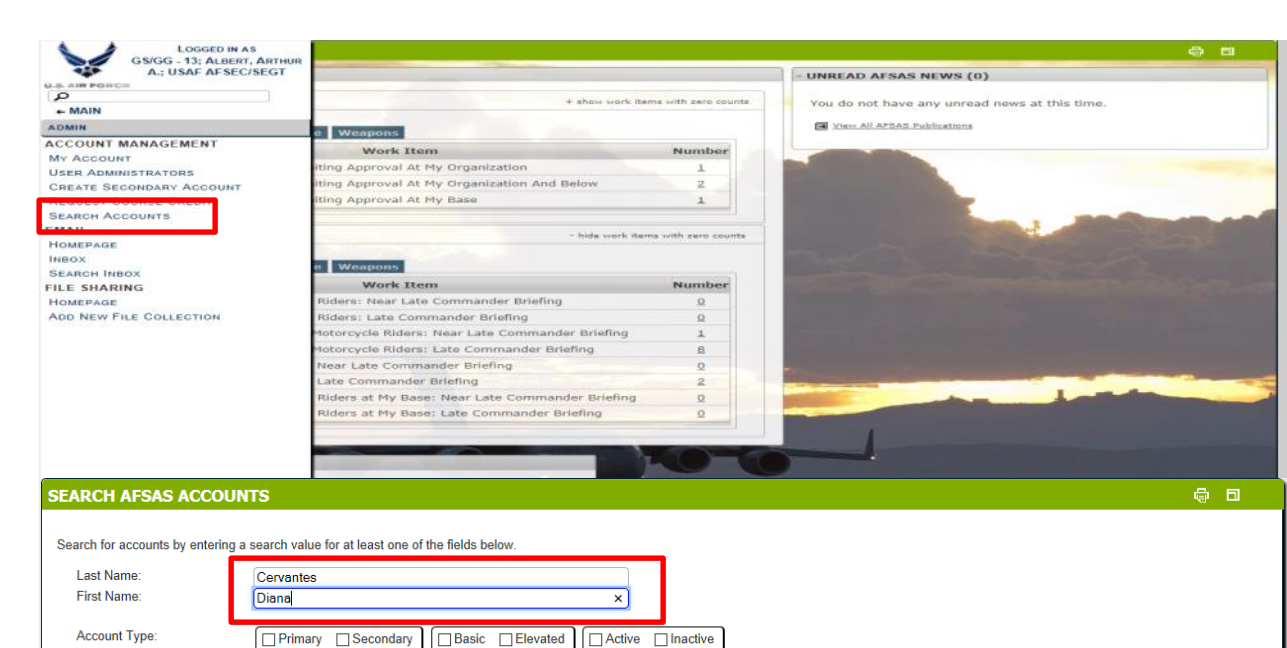

LAST SLIDE VIEWED

PREVIOUS SLIDE

NEXT SLIDE

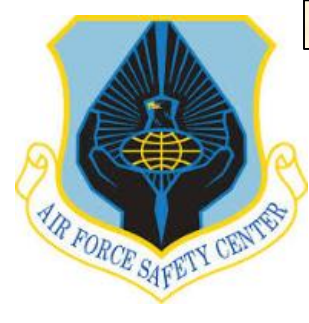

## MSR TRAINING MODULE TUTORIAL

#### **RECORDING RIDER TRAINING OR BRIEFING ATTENDANCE**

From the "Search AFSAS Accounts Results" window, select the "Manage Training" ICON.

This will take MSR to the "Training Records" window. Here select "Create a Training Record" bottom left of window.

| SEARCH PAR                                                                                                    | AMETERS                                                                                                    |                                                                              |                                                      |                     |                    |              |              |                     |              |                     |                 |     |
|----------------------------------------------------------------------------------------------------|----------------------------------------------------------------------------------------------------|------------------------------------------------------------------------------|------------------------------------------------------|---------------------|--------------------|--------------|--------------|---------------------|--------------|---------------------|-----------------|-----|
| <u>Criterion</u><br>Last Name:<br>First Name:<br>Displaying R                                                                                                    | esults:                                                                                                    |                                                                              | <u>Values</u><br>Cervantes<br>Diana<br>1 out of 1    |                     |                    |              |              |                     |              |                     |                 |     |
| φ Modify                                                                                                    | Search                                                                                                    | ₽ Start Over                                                                 |                                                      |                     | Organization       | Organization |              |                     |              | User                | Account         |     |
| Action                                                                                                    | Grade                                                                                                    |                                                                              | Name ↓                                               | User Type           | Tier 1             | Tier 2       | Base         | Last Logged In      | Phone I      | Email Admin         | ? Type          | S   |
| d <sup>e</sup> o 🔓 💷                                                                                                    | GS/GG - 1                                                                                                    | 2 Cervantes, Dia                                                             | na                                                   | চ<br>ঔষ             | USAF               | AFSEC/SEAR   | Kirtland AFB | 28 APR 2015 1506(Z) | ٩            | $\square$           | Elevated        | A I |
| isplaying Results                                                                                                    | s 1 - 1 of 1 red                                                                                                    | ords.                                                                        |                                                      |                     |                    |              |              |                     |              |                     | Export to:      | I   |
|                                                                                                    |                                                                                                    |                                                                              |                                                      |                     |                    |              |              |                     |              |                     |                 |     |
| esults per Page:                                                                                                    | 25 50 100                                                                                                    | 200                                                                          |                                                      |                     |                    |              |              | AFSAS took          | 0.01 seconds | s to render these s | search results. |     |
| Email All Accou                                                                                                    | 25 50 10<br>Ints Listed                                                                                                    | 200                                                                          |                                                      |                     |                    |              |              | AFSAS took          | 0.01 seconds | s to render these : | search results. |     |
| Email All Account                                                                                                    | 25 50 10<br>Ints Listed<br>CORDS<br>ou have 1 futu                                                                                                    | 200<br>re training requirem                                                  | ent.                                                 |                     |                    |              |              | AFSAS took          | 0.01 seconds | s to render these s | search results. |     |
| Email All Account                                                                                                    | 25 50 100<br>Ints Listed<br>CORDS<br>ou have 1 futu                                                                                                    | 1) 200<br>re training requirem<br>due training require                       | ent.                                                 |                     |                    |              |              | AFSAS took          | 0.01 seconds | s to render these s | search results  |     |
| 2 Email All Account<br>ALINING REC<br>D MESSAGE Y<br>ERROR Yo<br>A ERROR Yo<br>A Account He                                                                      | 25 50 100<br>Ints Listed<br>CORDS<br>ou have 1 future<br>u have 1 over<br>ader                                                                                                    | 1) 200<br>re training requirem<br>due training require                       | ient.<br>ment.                                       |                     |                    |              |              | AFSAS took          | 0.01 seconds | s to render these s | search results  |     |
| 2 Email All Account ALINING REC D MESSAGE Y A ERROR Ya A Account He Account ID:                                                                                  | 25 50 100<br>Ints Listed<br>CORDS<br>OU have 1 future<br>In have 1 over<br>ader<br>: 23788719                                                                                                    | 1) 200<br>re training requirem<br>due training require<br>Name               | ient.<br>ment.<br>2: 04; VanHouten                   | i, Neal A.; USAF AF | ·sec/sewn <b>K</b> | 2            |              | AFSAS took          | 0.01 seconds | s to render these s | search results  |     |
| Email All Account     Email All Account     Email All Account     EATINING REC     MESSAGE Y     ERROR Yo     Account He     Account ID:     DoD ID: 10          | 25 50 100<br>Ints Listed<br>CORDS<br>ou have 1 futu<br>u have 1 over<br>ader<br>: 23788719<br>19866900                                                                                                    | 1) 200<br>re training requirem<br>due training require<br>Name<br>Base:      | ent.<br>ment.<br>e: O4; VanHouten<br>: Kirtland AFB  | ), Neal A.; USAF AF | SEC/SEWN C         | 2            |              | AFSAS took          | 0.01 seconds | to render these s   | search results. |     |
| Email All Account     ALINING REC     MESSAGE Y     ACCOUNT HE     Account HE     Account ID:     DoD ID: 10     1 Overdue                                       | 25 50 100<br>Ints Listed<br>CORDS<br>International Corrections<br>International Corrections<br>International Co | 1) 200<br>re training requirem<br>due training require<br>Base:              | ient.<br>ment.<br>2: O4; VanHouten<br>: Kirtland AFB | ), Neal A.; USAF AF | SEC/SEWN           | 2            |              | AFSAS took          | 0.01 seconds | s to render these s | search results  |     |
| C Email All Account C Email All Account C Email All Account C ERROR Yo C ERROR Yo C Account He Account ID: DoD ID: 10 C 1 Overdue 1 C 1 Overdue 1 C 1 Future Tr. | 25 50 100<br>Ints Listed<br>CORDS<br>I u have 1 futu<br>u have 1 over<br>ader<br>19866900<br>I raining Requ                                                                                                    | 1) 200<br>re training requirem<br>due training require<br>Base:<br>uirements | ent.<br>ment.<br>2: O4; VanHouten<br>3: Kirtland AFB | ), Neal A.; USAF AF | SEC/SEWN C         | 3            |              | AFSAS took          | 0.01 seconds | s to render these s | search results  |     |
| C Email All Account C Email All Account C EMERSSAGE Y C ERROR Yo C ERROR Yo C A CCOUNT HE Account ID: DoD ID: 10 + 1 Overdue 1 + 1 Future Tr: + 6 Training F     | 25 50 100<br>Ints Listed<br>CORDS<br>U have 1 futu<br>u have 1 over<br>ader<br>: 23788719<br>19866900<br>Fraining Requ<br>aining Requ                                                                                                    | 1) 200<br>re training requirem<br>due training require<br>Base:<br>tirements | ent.<br>ment.<br>2: O4; VanHouten<br>3: Kirtland AFB | i, Neal A.; USAF AF | sec/sewn <b>C</b>  | 1            |              | AFSAS took          | 0.01 seconds | to render these s   | search results  |     |

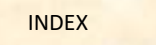

LAST SLIDE VIEWED

PREVIOUS SLIDE

**a b** 

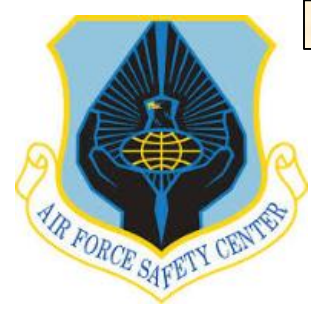

## **MSR TRAINING MODULE TUTORIAL**

#### **RECORDING RIDER TRAINING OR BRIEFING ATTENDANCE**

From "Create Training Record" window complete all information required and then click on the "Create Training Record" tab lower left of screen. Briefing or Training record will have been created and saved.

After advancing to the "Training Record Data Viewer for (Rider's Name) you have completed entering information for either a briefing or training.

| Student Name:*                                                                                                    | O4; VanHouten, Neal A.; USAF AFSEC/SEWN                                                                                                    |  |
|----------------------------------------------------------------------------------------------------|----------------------------------------------------------------------------------------------------|--|
| Course Name:*                                                                                                    | • •                                                                                                    |  |
| completed the exact course al                                                                                                    | ove?* () Yes () No                                                                                                    |  |
| Organization Providing Training:                                                                                                    |                                                                                                    |  |
| Completion Date:*                                                                                                    | DD MON YYYY                                                                                                    |  |
|                                                                                                    |                                                                                                    |  |
| Number of Contact Hours:<br>Based on the number of contact h<br>Number of CEUs:<br>Course Completion Certificate /                                                                                                    | uurs entered, you should receive 0.0 CEUs.                                                                                                    |  |
| Number of Contact Hours:<br>Based on the number of contact h<br>Number of CEUs:<br>Course Completion Certificate ,<br>Justification:* ✓ Spell Check<br>Justification 15 require<br>adequate justification 15 require<br>adequate justification 10 require | use sentered, you should receive 0.0 CEUs.<br>warded?* Yes No<br>d in order to obtain credit for a course. Provid<br>hat your class meets the requirements for the<br>equest. |  |

To continue to work in the Training Module go to the "INDEX MENU". If finished close page by clicking on **LEX** top right of page or on "INDEX MENU" LOGOUT at the bottom of the page.

LAST SLIDE VIEWED

The Fee mishap

- Fee

PREVIOUS SLIDE

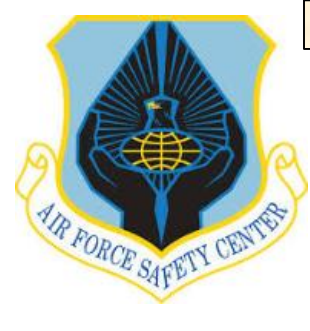

## **MSR TRAINING MODULE TUTORIAL**

#### **SUBMITTING A FEEDBACK**

As you work with the AFSAS Training Module (MUSTT) and if you discover an error or have a suggestion for making things better please submit a "Feedback". This is accomplished from any window.

At the bottom of the window page is a "Submit Feedback" button. To submit a Feedback click on this button and a new window will appear. Complete information required and submit by clicking on the "Submit Feedback" button, bottom left of window.

**NOTE:** When you discover any problems with the AFSAS Training Module, please submit a feedback. Calling SEGT will not expedite the process, but may only slow it down. Feedbacks are required for all suspected or real issues.

| All active fields marked with an asterisk (*) in red font are required before submitting this page.                                                                                                    |                                               |
|----------------------------------------------------------------------------------------------------|-----------------------------------------------|
| AFSEC Web Page · Accessibility/Section 508 Submit Feedback                                                                                                    | +AFSAS Trunk                                  |
|                                                                                                    |                                               |
|                                                                                                    |                                               |
| edback Module was developed to provide users an avenue to submit Suggestions, Errors, and Organizational changes directly to the AFSAS Requirements<br>modifications or deletions, please contact the AFSAS Help Desk (COMM: 505-853-8200; DSN: 263-8200; AFSAS AFSEC@us.af.mil). | Group(ARG). For User assistance, or to reques |
| edback Information                                                                                                    |                                               |
| Feedback One-liner: *                                                                                                    |                                               |
| 80 characters remaining on your input limit. (Word Count: 0)                                                                                                    |                                               |
| Description of Feedback/Error * Mat field were you on? What data were you entering?")                                                                                                    |                                               |
| 4000 characters remaining on your input limit. (Word Count: 0)                                                                                                    |                                               |

#### - You may attach files, such as screen shots, to assist your feedback.

# Acceptable File Formats: Any Attach File: Please ensure that the file you are attempting to upload is not password protected. AFSAS scans attached files for viruses. If a virus is detected, AFSAS will delete the file and notify you. You may upload up to five files; attachment size is subject to local base restrictions; If you need to upload a file that exceeds this limitation, please contact the <u>AFSAS Help Desk</u>.

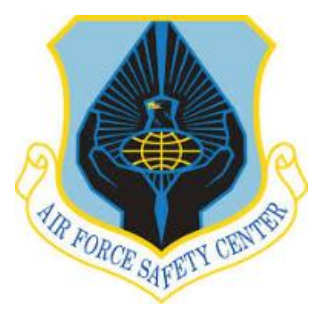

## **MSR TRAINING MODULE TUTORIAL**

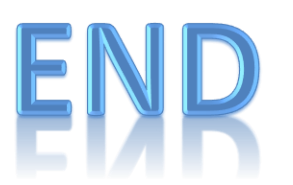

## This tutorial was designed and formulated by HQ AFSEC/SEGT Any errors or suggestions for improvement of this tutorial should be submitted to email below. Thank You

SEGT.AFSC@us.af.mil